# VIPERSC+ BASE

Digital Infrastructure for Viper SC+ Series

# **USER MANUAL**

0

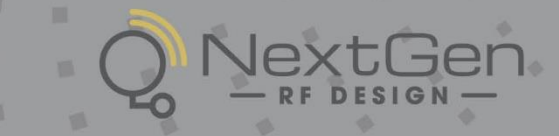

NEXTGENRF.COM

# **REVISION HISTORY**

| REV | DATE              | REVISION DETAILS                                                                                                    |
|-----|-------------------|----------------------------------------------------------------------------------------------------|
| 0   | December 9, 2009  | Initial release 001-5100-000.                                                                                                    |
| 1   | June 15, 2010     | Section added regarding RADIUS Server: Section 6.5.3.                                                                                                    |
| 2   | August 3, 2010    | Section added regarding Multi-speed: Section 6.9.                                                                                                    |
|     |                   | Added information about Boot Delay parameter: Section 6.13.1.<br>Updated available part numbers to include Viper SC version sections 1.3.1.                                                                                                    |
| 3   | March 7, 2011     | Added Section regarding SNMP: Section 6.8 (renumbered following sections)<br>Added information about Warm Standby: Sections 4.2.2, 4.4.3, and 6.14<br>Removed references to Repeater Base Stations<br>Updated several webpage screen shots: Figure 6.1, 6.2, 6.15                                                                                                    |
| 4   | August 3, 2011    | Added Declaration of Conformance and Regulatory Certifications (Appendix B)<br>Added ETSI Base Station Part Numbers (Section 1.3)<br>Updated VHF ETSI frequencies from 136-174 to 142-174MHz.<br>Updated RF Exposure Compliance Requirements since Viper User Manual was<br>reorganized and section 2.6.6 has been moved.<br>Added relevant regulatory standards in Appendix B.                                                                  |
| 5   | August 24, 2011   | Added Section for the QoS and QoS Statistics pages.<br>Updated figure 20 and 21.<br>Updated EU and EFTA Member States' Acceptable Frequency Table in Appendix B.                                                                                                    |
| 6   | November 18, 2012 | Reorganized some content to be more user-friendly. Added additional references to figures and tables. Renumbered some sections. Replaced RF Exposure Compliance Requirements to match what is in the Viper SC Router Manual. Added a header. Fixed footers so they are book style layout. Improved layout of the Table of Contents. Added a Table of Figures. Deleted any duplicate information in the manual. Added a Customer Service Section. |
| A   | January 2014      | Added new models, Viper SC <sup>™</sup> +; all Viper SC <sup>™</sup> models become Viper SC+ when<br>upgraded with new Viper SC+ firmware. Updated the chapter about the Viper Web<br>Interface to add sections to explain the new menu selections for DeviceOutlook <sup>™</sup> and<br>IP Relay Agent.                                                                                                    |
| В   | February 2014     | Corrected Section 6 – Firmware Upgrade instructions were in error.                                                                                                    |
| С   | May 2021          | NextGen RF Acquisition, rebranding, remove obsolete items                                                                                                    |

# **Important Notice**

Because of the nature of wireless communication, transmission and reception of data can never be guaranteed, Data may be delayed, corrupted (i.e., have errors), or be totally lost. Significant delays or losses of data are rare when wireless devices such as the Viper SC+<sup>™</sup> and Viper SC+ Base Station are used in a normal manner with a well-constructed network. Viper SC+ Base Station should not be used in situations where failure to transmit or receive data could result in damage of any kind to the user or any other party, including but not limited to personal injury or death, or loss of property. NextGen RF accepts no responsibility for damages of any kind resulting from delays or errors in data transmitted or received using Viper SC+ or Viper SC+ Base Station, or for the failure of Viper SC+ or Base Station to transmit or receive such data.

# **Copyright Notice**

© 2009-2021 NextGen RF Design. All rights reserved.

Products offered may contain software which is proprietary to NextGen RF. The offer or supply of these products and services does not include or infer any transfer of ownership. No part of this documentation or information supplied may be divulged to any third party without the express written consent of NextGen RF.

NextGen RF reserves the right to update its products, software, or documentation without obligation to notify any individual or entity. Product updates may result in differences between the information provided in this manual and the product shipped. For access to the most current product documentation and application notes, visit <u>http://www.nextgenrf.com/</u>.

# **RF Exposure Compliance Requirements**

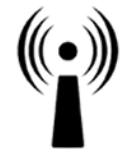

RF Exposure

Viper SC+ radios are intended for use in the Industrial Monitoring and Control and SCADA markets. Each Viper SC+ unit must be professionally installed and must ensure a minimum separation distance listed in the table below between the radiating structure and any person. An antenna mounted on a pole or tower is the typical installation and in rare instances, a 1/2-wave whip antenna is used.

| Minimum Safety Distance                       | Antenna Gain |        |        |
|-----------------------------------------------|--------------|--------|--------|
| (cm @max power)                               | 5 dBi        | 10 dBi | 15 dBi |
| 132 MHz (VHF)                                 | 123 cm       | 219 cm | 389 cm |
| 215 MHz (UHF)                                 | 123 cm       | 219 cm | 389 cm |
| 406.1 MHz                                     | 106 cm       | 188 cm | 334 cm |
| 900 MHz (Model/PN 140-5198-304, 140-5398-304) | 66 cm        | 117 cm | 208 cm |
| 900 MHz (Model/PN 140-5198-504, 140-5398-504) | 64 cm        | 115 cm | 202 cm |

**Note:** It is the responsibility of the user to guarantee compliance with the FCC MPE regulations when operating this device in a way other than described above. The installer of this equipment must ensure the antenna is located or pointed such that it does not emit an RF field more than Health Canada limits for the general population.

Viper SC+ uses a low-power radio-frequency transmitter. The concentrated energy from an antenna may pose a health hazard. People should not be in front of the antenna when the transmitter is operating.

The installer of this equipment must ensure the antenna is located or pointed such that it does not emit an RF field more than Health Canada limits for the general population. Recommended safety guidelines for the human exposure to radio-frequency electromagnetic energy are contained in the Canadian Safety Code 6 (available from Health Canada), the Federal Communications Commission (FCC) Bulletin 65, and the Council

of the European Union's Recommendation of 12 July 1999 on the limitation of exposure of the public to electromagnetic fields (0 Hz to 300 GHz) (1999/519/EC)

**Caution:** Before you deploy your system, you must read and understand Section 2.2 Selecting Antenna and Lightning Arrestor Combinations.

# Exigences de conformité d'exposition aux Radiofréquences

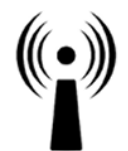

La radio Viper SC+ est destinée à être utilisé dans les marchés contrôles industriels et SCADA. L'unité Viper SC doit être installée par un professionnel et doit assurer une distance minimale de séparation entre les sources radiantes et toute personne. Les distances sont indiquées dans le tableau ci-dessous. L'installation typique est une antenne de type fouet 1/2-longueur d'onde installée sur un poteau ou pylône.

Exposition aux Radiofréquences

| Distance de sécurité minimum                  | Gain de Antenne |        |        |
|-----------------------------------------------|-----------------|--------|--------|
| (puissance cm @ max)                          | 5 dBi           | 10 dBi | 15 dBi |
| 132 MHz (VHF)                                 | 123 cm          | 219 cm | 389 cm |
| 215 MHz (UHF)                                 | 123 cm          | 219 cm | 389 cm |
| 406.1 MHz                                     | 106 cm          | 188 cm | 334 cm |
| 900 MHz (Modèle # 140-5198-304, 140-5398-304) | 66 cm           | 117 cm | 208 cm |
| 900 MHz (Modèle # 140-5198-504, 140-5398-504) | 64 cm           | 115 cm | 202 cm |

**Note:** Il est de la responsabilité de l'utilisateur de garantir le respect des règlements MPE de la FCC lorsque vous utilisez cet appareil d'une façon autre que celle décrite ci-dessus. L'installateur doit s'assurer que l'antenne est située ou orientée de façon à ne pas émettre un champ RF dépassant les limites de radiations pour la population générale établies par Santé Canada.

La radio Viper SC+ utilise un émetteur à radiofréquence à faible puissance. L'énergie concentrée d'une antenne peut poser un risque pour la santé. On ne devrait pas être en face de l'antenne lorsque l'émetteur est en marche.

Les consignes de sécurité recommandées pour l'exposition humaine à l'énergie électromagnétiques de radiofréquences sont contenues dans le Code 6 canadien de la sécurité (disponible auprès de Santé Canada), la Commission Communications Fédéral (FCC) Bulletin 65 et la recommandation du 12 Juillet 1999 sur la limitation de l'exposition du public aux champs électromagnétiques (de 0 Hz à 300 GHz) (1999/519/CE) du Conseil de l'Union européenne.

# **Class A Digital Device Compliance**

Note: This equipment has been tested and found to comply with the limits for a Class A digital device, pursuant to part 15 of the FCC Rules. These limits are designed to provide reasonable protection against harmful interference when the equipment is operated in a commercial environment. This equipment generates, uses, and can radiate radio-frequency energy and, if not installed and used in accordance with the instruction manual, may cause harmful interference to radio communications. Operation of this equipment in a residential area is likely to cause harmful interference in which case the user will be required to correct the interference at his or her own expense.

Any changes or modifications not expressly approved by the party responsible for compliance (in the country where used) could void the user's authority to operate the equipment.

# TABLE OF CONTENTS

| 1 | Viper  | SC+ Base Station Overview                              | 1  |  |  |
|---|--------|--------------------------------------------------------|----|--|--|
| 1 | 1 Vij  | 1 Viper SC+ Standard Base Station Overview             |    |  |  |
| 1 | 2 Vij  | per SC+ Redundant Base Station Overview                | 3  |  |  |
| 1 |        | se Station Control Panels & Connections                | 4  |  |  |
|   | 131    | Control Panel Features                                 | 4  |  |  |
|   | 1.3.2  | Base Station Connections                               | 6  |  |  |
| 1 | 4 Pa   | rt Numbers                                             | 11 |  |  |
|   | 1.4.1  | Viper SC+ Base Station Part Numbers                    |    |  |  |
|   | 1.4.2  | Base Station Internal IP Radios                        |    |  |  |
|   | 1.4.3  | Antenna Feedline                                       |    |  |  |
| 1 | 5 Co   | mponents                                               | 14 |  |  |
|   | 1.5.1  | Basic Unit                                             |    |  |  |
| 2 | Anten  | nas and RF Exposure                                    | 15 |  |  |
| 2 | .1 Se  | lecting Antenna and Feedline                           | 15 |  |  |
|   | 2.1.1  | Antenna Gain                                           |    |  |  |
|   | 2.1.2  | Types of Antennas                                      |    |  |  |
|   | 2.1.3  | Feedline                                               |    |  |  |
| 2 | .2 Se  | lecting Antenna and Lightning Arrestor Combinations    |    |  |  |
|   | 2.2.1  | Lightning Arrestor Overview                            | 17 |  |  |
|   | 2.2.2  | Antenna Overview                                       |    |  |  |
|   | 2.2.3  | The Wrong Combination                                  |    |  |  |
|   | 2.2.4  | Good Design Practices                                  |    |  |  |
|   | 2.2.5  | RF Exposure Compliance Requirements                    |    |  |  |
| 3 | Gettir | ng Started: Quick Setup and Initial Configuration      | 22 |  |  |
| 3 | .1 M   | easure Primary Power                                   | 22 |  |  |
| 3 | .2 Co  | nnect the Viper SC+ to Programming PC                  |    |  |  |
| 3 | .3 LA  | N Configuration                                        | 23 |  |  |
| 3 | .4 Lo  | g In                                                   |    |  |  |
| 3 | .5 Int | troduction to the Viper SC+ Base Station Web Interface |    |  |  |
| 3 | .6 Ini | tial Configuration Using the Setup Wizard              |    |  |  |
|   | 3.6.1  | Setup Wizard 1: Ethernet IP Address and Login Security |    |  |  |
|   | 3.6.2  | Setup Wizard 2: LAN Configuration                      |    |  |  |
|   | 3.6.3  | Setup Wizard 3: Ping Settings                          |    |  |  |
|   | 3.6.4  | Setup Wizard 4: Static Routes and Routing Table        |    |  |  |
|   | 3.6.5  | Setup Wizard Complete                                  | 35 |  |  |
| 4 | Base S | Station Operation                                      |    |  |  |

| 4.1   | Viper S    | C+ Failure Detection                              | 36   |
|-------|------------|---------------------------------------------------|------|
| 4.2   | Monito     | or Viper SC+ With Ethernet Connection             | 36   |
| 4.3   | Monito     | or Transmit Power                                 | 37   |
| 4.4   | Monito     | or Receive and Transmit Data / Send Pings         | 37   |
| 4.5   | When a     | a Failure is Detected                             | 38   |
| 5 Vi  | per SC+    | Base Station Web Interface                        | 39   |
| 5.1   | Status     | (Home Page)                                       | 40   |
| 5.2   | Setup \    | Nizard                                            | 42   |
| 5.3   | Contro     | ller Settings                                     | 42   |
| 5.    | 3.1 S      | etup (Basic)                                      | 42   |
| 5.    | 3.2 D      | Diagnostics (Controller Board)                    | 46   |
| 5.    | 3.3 R      | outing Table                                      | 47   |
| 5.    | 3.4 S      | NMP                                               | 49   |
| 5.    | 3.5 C      | loS                                               | 51   |
| 5.    | 3.6 C      | loS Statistics                                    | 55   |
| 5.    | 3.7 A      | larm Port                                         | 57   |
| 5.    | 3.8 If     | P Relay Agent                                     | 60   |
| 5.    | 3.9 N      | Aulti-Speed                                       | 61   |
| 5.    | 3.10 F     | irmware Update                                    | 64   |
| Radio | o Settings | 5                                                 | 66   |
| 5.    | 3.11 S     | etup (Basic)                                      | 66   |
| 5.    | 3.12 S     | etup Basic                                        | 66   |
| 5.    | 3.13 D     | Diagnostics                                       | 67   |
| 5.4   | System     | Monitor                                           | 68   |
| 5.    | 4.1 R      | edundant Setup                                    | 68   |
| 5.    | 4.2 P      | ing Statistics                                    | 70   |
| 5.5   | Reset L    | Jnit                                              | 70   |
| 6 Up  | ograding   | g Firmware                                        | 71   |
| C 1   | Eirmui     | are undate                                        | 71   |
| 0.1   |            |                                                   | ⊥/   |
| 6.2   | Upload     | i Firmware                                        | / 1  |
| 6.    | 2.1 c      | urrent Firmware version                           | 71   |
| 6.    | 2.2 U      | Ipload new Firmware                               | 72   |
| 6.    | 2.3 U      | Ipload new Firmware                               | 72   |
| APPEN | NDIX A     | <ul> <li>Abbreviations and Definitions</li> </ul> | 73   |
| APPE  | NDIX B     | -Viper SC+ Base Station Specifications            | . 76 |
| Gene  | eral Speci | fications                                         | 76   |
| Over  | all Dimer  | nsions and Mounting Hole Locations                | 83   |
| APPE  | NDIX C     | - Regulatory Certifications                       | 84   |

|    | DECLARATIO     | N OF CONFORMITY FOR MODELS # 140-5018-60x, 140-5048-40x, and 140-5048-60x | 85 |
|----|----------------|---------------------------------------------------------------------------|----|
|    | EU and EFTA    | Member States' Acceptable Frequency Table                                 |    |
|    | FCC Emission   | Designators                                                               |    |
|    | FCC Emission   | Designators                                                               |    |
|    | FCC Emission   | Designators                                                               | 89 |
|    | FCC Emission   | Designators                                                               | 90 |
| AF | PPENDIX D      | <ul> <li>— Service And Support And Warranty Statement</li> </ul>          | 91 |
| ,  | Warranty State | ment                                                                      | 92 |

#### **1** VIPER SC+ BASE STATION OVERVIEW

The Viper SC+ Base Station is available in two options: Standard and Redundant.

- The Standard Base Station uses a single Viper SC+ radio to transmit and receive data from remote radios.
- The Redundant Base Station uses two Viper SC+ radios, activating only one at a time, to provide a fail-safe in the event of a radio failure.

The Viper SC+ Base Station has a main controller PC board which is accessible via HTML web pages. You must access the controller's web pages to configure the user-programmable settings and to view the status of the Base Station.

**Rugged Packaging.** The Viper SC+ Base Station is housed in a rugged, 19-inch-rack-mountable aluminum case. Built for industrial applications in a variety of environments, the Viper SC+ Base Station operates over an extended temperature range and provides worry-free operation in the roughest environments.

**Simple Installation.** Basic installation typically utilizes an omnidirectional antenna at the Viper SC+ Base Station or Relay Point, and a directional antenna at each remote site that is not a Relay Point. See Chapter 2 about Antennas and RF Exposure for information about antennas. For basic service, just hook up an antenna, connect your Ethernet LAN to the Base Station's LAN port, apply primary power, then check and set operating parameters.

**Flexible Management.** Configuration, commissioning, maintenance, and troubleshooting can be done locally or remotely. All operating parameters can be set via a Web browser. See Chapter 5, which documents the Viper SC+ Base Station Web Interface.

The Viper SC+ Base Station consists of a Controller Board, and LED display board, two fans, and shelving to house one (Standard) or a pair of (Redundant) Viper SC+ radios in a rugged aluminum case. The unit is not hermetically sealed and should be mounted in a suitable enclosure when dust, moisture, or a corrosive atmosphere are anticipated.

The Viper SC+ Base Station is designed for easy installation and configuration. The Viper SC+ Base Station features two external buttons. However, all operating parameters may be set by connecting to the Viper SC+ Base Station via Ethernet and using a web browser. The following figure shows the physical dimensions of the Viper SC+ Base Station.

Figure 1 Base Station Dimensions (Units are in inches.)

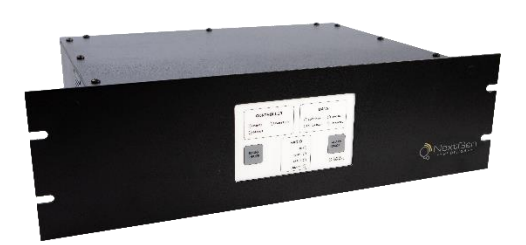

# 1.1 VIPER SC+ STANDARD BASE STATION OVERVIEW

The Standard Base Station consists of one Viper SC+ in a 19-inch-rack-mount enclosure. The Standard Base Station features two 10/100 BaseT Auto-MDIX Ethernet connections and an I/O Port which can be controlled or monitored from the Viper SC+ Base Station Controller's web pages. Both external Ethernet connections are connected by an embedded Ethernet switch to the radio. The Standard Base Station provides access to the SETUP and COM Ports of the internal Viper SC+.

As can all Viper SC+ radios, the Viper SC+ in the Standard Base Station can be configured as a relay point if desired.

The following figure shows a simplified block diagram of a Viper SC+ Standard base Station. The Viper SC+ Standard Base Station consists of a Base Station Controller Board and one Viper SC+ contained in a 3U 19-inch rack-mountable chassis.

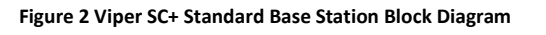

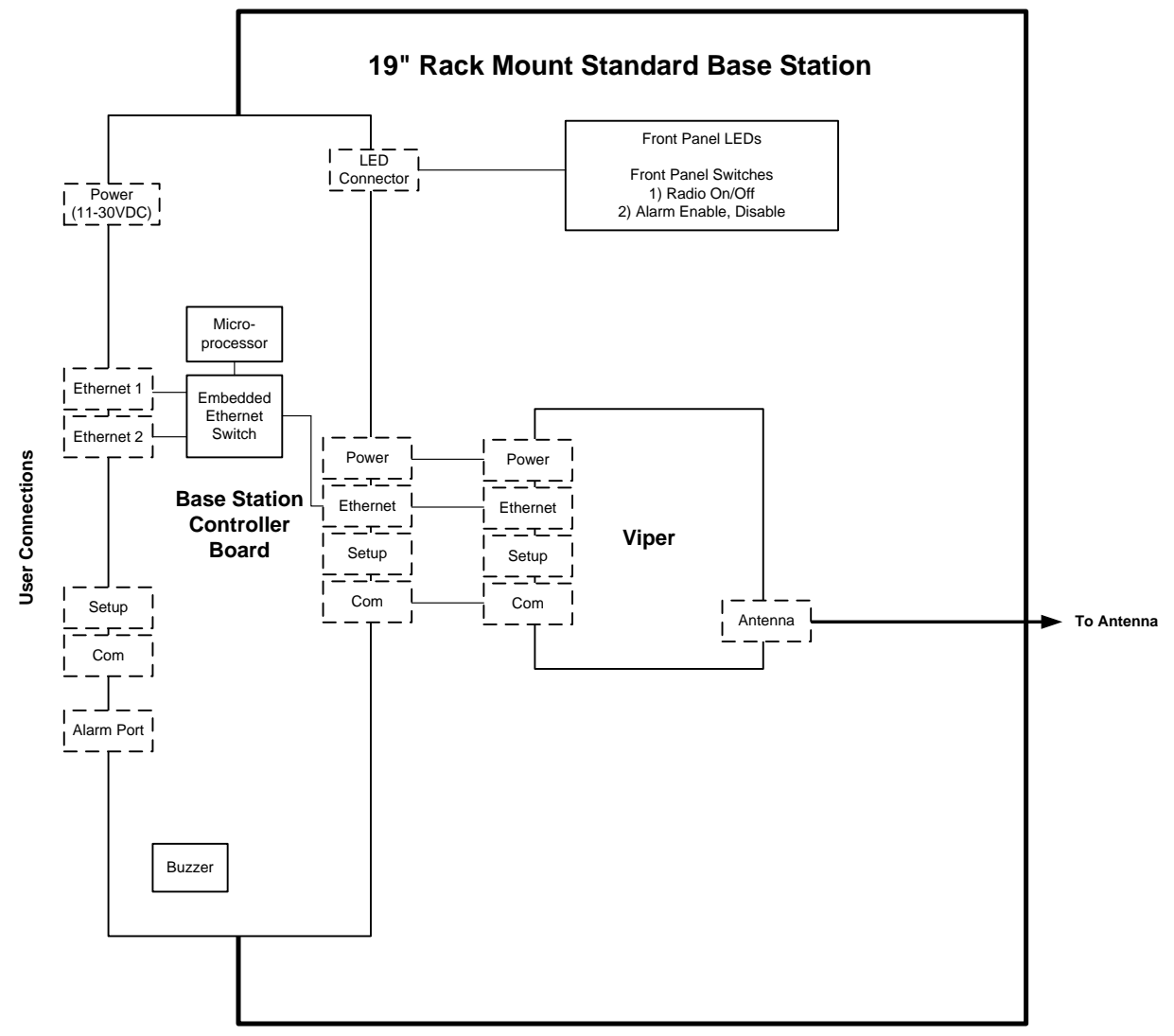

# 1.2 VIPER SC+ REDUNDANT BASE STATION OVERVIEW

The Viper SC+ Redundant Base Station has two Viper SC+ radios with identical RF and Ethernet MAC addresses, a Controller Board, an RF power sensor, and an RF antenna relay inside the 19-inch rack-mountable chassis.

The Viper SC+ Redundant Base Station features two 10/ 100 Base T Auto-MDIX Ethernet connections and an I/O Port which can be controlled or monitored from the Viper SC+ Base Station Controller's web pages. Both external Ethernet connections are connected by an embedded Ethernet switch to the radios. The Viper SC+ Redundant Base Station provides connections to the SETUP Port and the COM Port of the active Viper SC+ radio. The Ethernet, SETUP, and COM Ports are automatically routed by the Controller Board to whichever Viper SC+ radio is currently in use.

The following figure shows a simplified block diagram of a Redundant Base Station. The Viper SC+ Redundant Base Station consists of a Base Station Controller Board, Two Viper SC+ radios, an antenna relay, and an RF power sensor, all contained in a 3U 19-inch rack-mountable chassis. Only one Viper SC+ operates at a time. When an error is detected with the primary radio, the Viper SC+ Base Station Controller automatically switches to the backup radio.

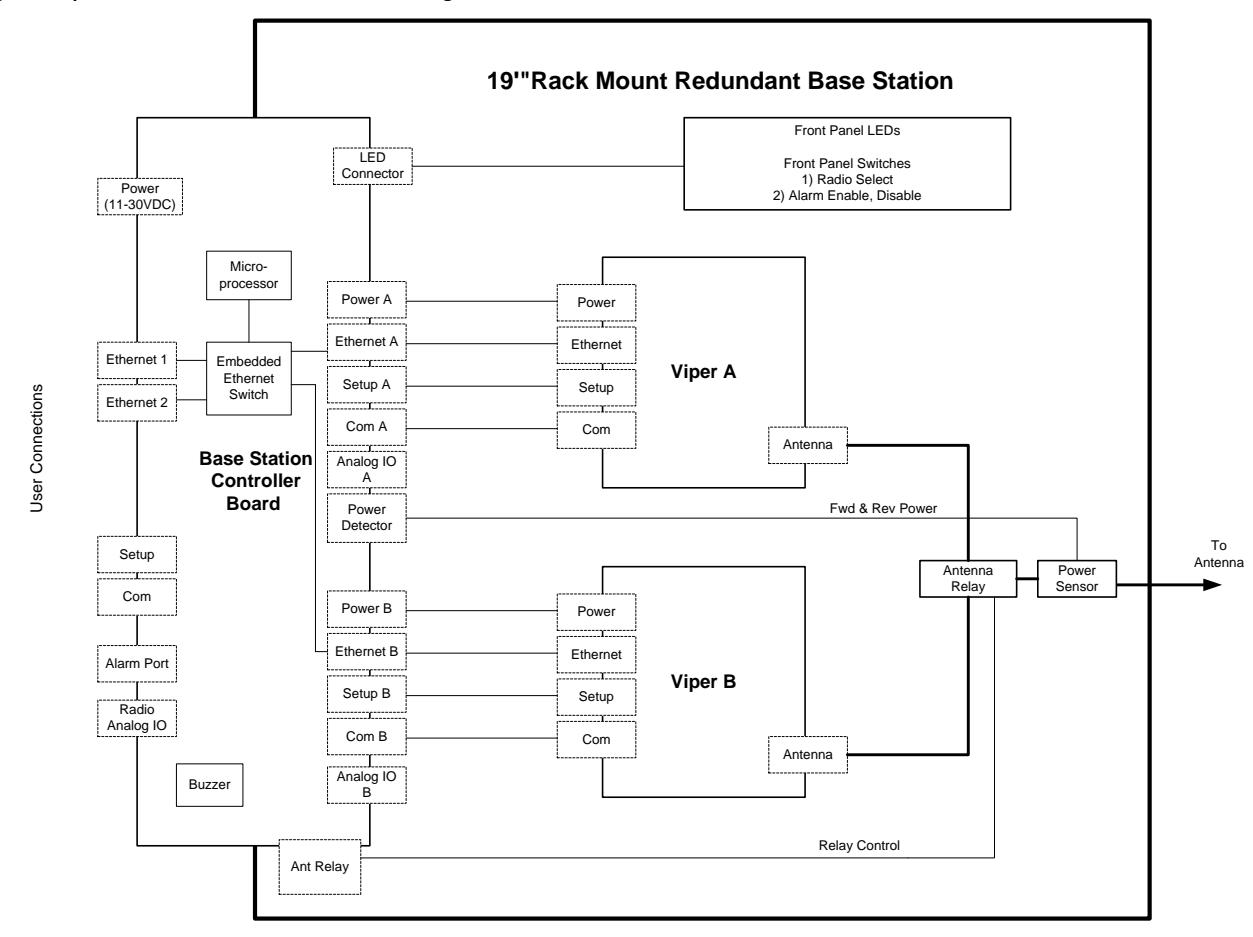

Figure 3 Viper SC+ Redundant Base Station Block Diagram

# 1.3.1 CONTROL PANEL FEATURES

The Base Station can come with either of the following front panels.

- The panel in the first figure below is used on the Standard Base Station.
- The panel in the second figure below is used on the Redundant Base Station.

Each of the front panels has two push buttons and up to seventeen (17) tri-colored LEDs. The functionality of each LED is described in the table that follows.

#### Figure 4 Standard Base Station Control Panel

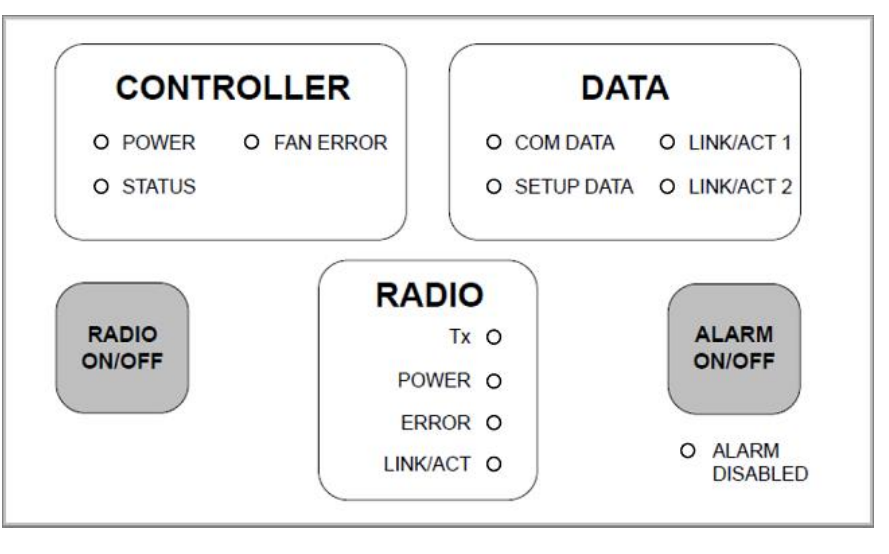

Figure 5 Redundant Base Station Control Panel

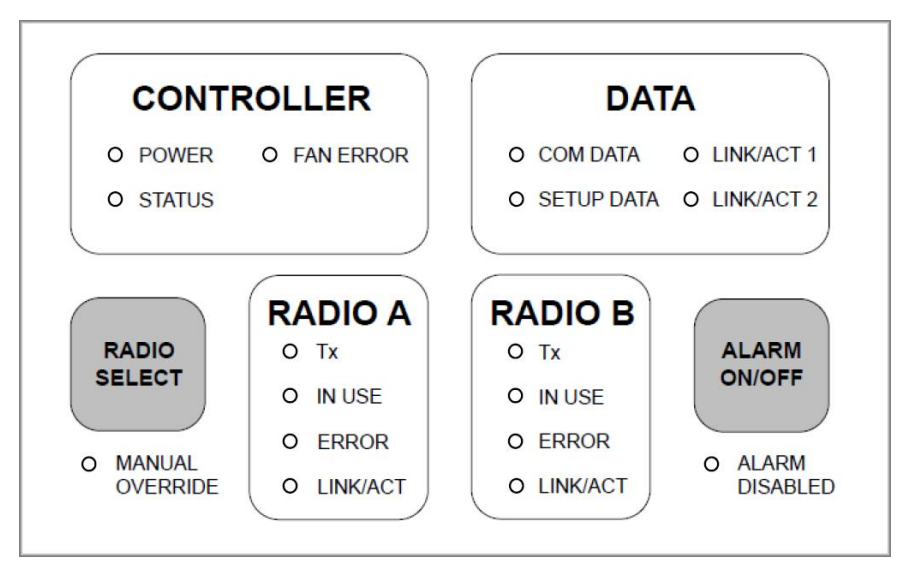

Note: It is very common for the base station to indicate errors until it has been configured properly.

#### Table 1 Base Station Button Functionality

| Base Station Version   | Button Name  | Button Function                                                                                                    |
|------------------------|--------------|----------------------------------------------------------------------------------------------------|
| Standard Base Station  | Radio On/Off | Toggles the power to the radio on and off.                                                                                                    |
|                        | Alarm On/Off | If an error with the radio is detected, a buzzer in the Viper SC+ Base<br>Station Controller will sound. This button disables or enables the<br>alarm buzzer.<br>Hold the button down for five (5) seconds to clear any radio errors.<br>You will hear two long beeps as errors are cleared.            |
| Redundant Base Station | Radio Select | <ul> <li>Cycles through the modes listed below to turn the power on and off to the radios and to select Auto or Manual Mode.</li> <li>1. Radio A in Use, Auto Mode.</li> <li>2. Radio A in Use, Manual Mode.</li> <li>3. Radio B in Use, Auto Mode.</li> <li>4. Radio B in Use, Manual Mode.</li> </ul> |
|                        | Alarm On/Off | If an error with the radio is detected, a buzzer on the Viper SC+ Base<br>Station Controller will sound. This button disables or enables the<br>alarm buzzer.<br>Note: Hold button down for five (5) seconds to clear any radio<br>errors. You will hear two (2) long beeps as errors are cleared.      |

The LED panel has twelve (12 – Standard Base Station) or seventeen (17 – Redundant Base Station) tri-color LEDs. The functionality of each LED is described in the following table.

| LED              | Color                                                      | Definition                                                                                                    |
|------------------|------------------------------------------------------------|----------------------------------------------------------------------------------------------------|
| Power            | Green (Solid)<br>Off                                       | Base Station ready, normal operations<br>Base Station hardware fault or power is not applied                                                                                                    |
| Status           | Green<br>Red                                               | Base Station has no faults, normal operations<br>Base Station has a fault condition; check unit status                                                                                                    |
| Fan Error        | Red<br>Off                                                 | Indicates a problem with the fans<br>Fans are operational, or power is not applied                                                                                                    |
| COM/SETUP Data   | Blinking Red<br>Blinking Green                             | Data is transmitting on one of the ports<br>Data is being received on one of the ports                                                                                                    |
| LINK/ACT 1/2     | Solid Red<br>Flashing Red<br>Solid Green<br>Flashing Green | Link at 10 Mbit/s<br>Activity at 10 Mbit/s<br>Link at 100 Mbit/s<br>Activity at 100 Mbit/s                                                                                                    |
| Radio A/B Tx     | Red                                                        | Radio is transmitting data                                                                                                    |
| Radio A/B in Use | Green                                                      | Radio is in use                                                                                                    |
| Radio A/B Error  | Off<br>Red<br>Flashing Red                                 | No errors have been detected with the radio(s)<br>An error has been detected with the radio(s)<br>The maximum number of failures has been reached. For Redundant<br>Base Station, the Controller will no longer attempt to switch radios. |

#### Table 2 Base Station LED Functionality

| LED                                            | Color                                                      | Definition                                                                                                    |
|------------------------------------------------|------------------------------------------------------------|----------------------------------------------------------------------------------------------------|
| Radio A/B Link/Act                             | Solid Red<br>Flashing Red<br>Solid Green<br>Flashing Green | Link at 10 Mbit/s<br>Activity at 10 Mbit/s<br>Link at 100 Mbit/s<br>Activity at 100 Mbit/s                            |
| Manual Override<br>(redundant version<br>only) | Red<br>Off                                                 | Radio selection is done manually<br>Radio selection is done automatically by the Viper SC+ Base Station<br>Controller |
| Alarm Disabled                                 | Red<br>Off                                                 | The onboard buzzer alarm is currently disabled<br>The buzzer is enabled                                               |

# 1.3.2 BASE STATION CONNECTIONS

 Figure 6 Base Station Connections
 Setup Port
 COM Port

 Image: Connection Connection Connectio

# 1.3.2.1 ETHERNET LAN PORTS

The Viper SC+ Base Station has two external Ethernet LAN Ports (see the preceding figure). The two external Ethernet Ports are connected to each other and to the Viper SC+ radio(s) inside the Base Station by an embedded Ethernet Switch. Either Ethernet Port can be used. It is recommended that only one port be connected to the network the unused port can be used for maintenance or troubleshooting.

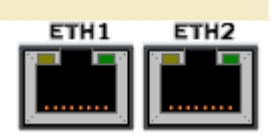

The Ethernet LAN ports consist of RJ-45 receptacles with a 10 Base T (or 100 Base T/Tx for 220 MHz and 290 MHz models) Ethernet connection and Auto-MDIX. Refer to the following table for pin-out descriptions and to instructions for Initial Configuration Using the Setup Wizard or to instructions for Setup (Basic), to configure the LAN settings for this port.

#### Table 3 - Pin-out for IEEE-802.3 RJ-45 Receptacle Contacts

| Contact                                                                                                    | 10BaseT Signal     |  |  |
|----------------------------------------------------------------------------------------------------|--------------------|--|--|
| 1                                                                                                    | TXP <sup>(1)</sup> |  |  |
| 2                                                                                                    | TXN <sup>(1)</sup> |  |  |
| 3                                                                                                    | RXP <sup>(1)</sup> |  |  |
| 4                                                                                                    | SPARE              |  |  |
| 5                                                                                                    | SPARE              |  |  |
| 6                                                                                                    | RXN <sup>(1)</sup> |  |  |
| 7 SPARE                                                                                                    |                    |  |  |
| 8                                                                                                    | SPARE              |  |  |
| SHELL Shield                                                                                                    |                    |  |  |
| <sup>(1)</sup> The name shows the default function. Given the Auto-MDIX capability of the Ethernet transceiver, Tx and Rx functions could be swapped. |                    |  |  |

# 1.3.2.2 SETUP AND COM PORTS

The SETUP and COM serial connections are DE-9F RS-232 ports. Refer to the following table for pin-out descriptions for control line configurations of DCD, DTR, RTS, and CTS control lines.

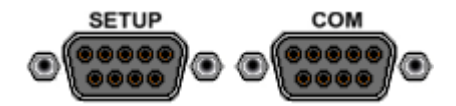

#### Serial port considerations:

- Base Station SETUP and COM ports are Data Communication Equipment (DCE) devices.
- In general, equipment connected to the Base Station's Setup or COM serial ports are Data Terminal Equipment (DTE) and a straight-through cable is recommended.

*Note:* If a DCE device is connected to the Viper serial ports, a null-modem cable or adapter is required.

- In a Standard Base Station (with one Viper SC+ radio), the external serial ports are always connected to the Setup and COM ports of the radio inside the Base Station.
- In a two-radio Redundant-Base Station, the two serial ports are connected to whichever radio is currently in use. When the active radio changes, an internal multiplexer will switch both serial port connections to the second radio.

Table 4 – Pin-Out for DCE SETUP and COM Port, 9 Contact DE-9 Connector

| SETUR / COM port Pin-Out                                                             | Contact | Signal Name                              | Signal Direction      |
|--------------------------------------------------------------------------------------|---------|------------------------------------------|-----------------------|
| SETOR / COM port FIII-Out                                                            | 1       | Data Carrier Detect (DCD) <sup>(1)</sup> | $DTE \leftarrow DCE$  |
| 54321                                                                                | 2       | Receive Data (RxD)                       | $DTE \leftarrow DCE$  |
|                                                                                      | 3       | Transmit Data (TxD)                      | DTE $\rightarrow$ DCE |
|                                                                                      | 4       | Data Terminal Ready (DTR)                | DTE $\rightarrow$ DCE |
|                                                                                      | 5       | Signal Ground (GND)                      | DTE — DCE             |
| Contact Numbering                                                                    | 6       | Data Set Ready (DSR) <sup>(2)</sup>      | $DTE \leftarrow DCE$  |
|                                                                                      | 7       | Ready to Send (RTS) <sup>(1)</sup>       | DTE $\rightarrow$ DCE |
|                                                                                      | 8       | Clear to Send (CTS) <sup>(1)</sup>       | DTE $\leftarrow$ DCE  |
|                                                                                      | 9       | Ring Indicator (RI) <sup>(3)</sup>       | DTE — DCE             |
| <sup>(1)</sup> Programmable <sup>(2)</sup> Always asserted <sup>(3)</sup> Future use |         |                                          | Future use            |

#### 1.3.2.3 ALARM PORT

The Viper SC+ Base Station is equipped with an 8-pin plug that mates to the 8-pin header on the Alarm Port. The Alarm Port, shown in the following figure, has two relays and a general-purpose input/output pin. In the Redundant Base Station, one relay can be configured to indicate if an error has been detected with either radio, and the other relay can be configured to indicate which radio is currently being used.

**Alarm Connections** 

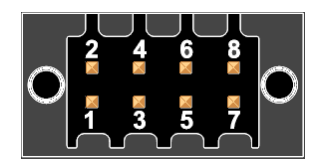

The plug features a spring-loaded retention clamp to make inserting and removing the wire or cable as simple as possible. To connect wires to the plug, use the following steps.

**Step 1. Release Spring Clamp.** Insert a small tool into one of the square holes as shown in the following figure. This will release the spring clamp for the nearest wire to allow the wire to be inserted or removed.

**Step 2. Remove Insulation.** Strip the insulation off the end of the wire and insert it into the round hole as shown in the following figure.

Step 3. Remove Tool. Remove the tool. The spring-loaded clamp will hold the wire firmly in place.

Figure 7 Inserting wire into the Alarm Port Plug

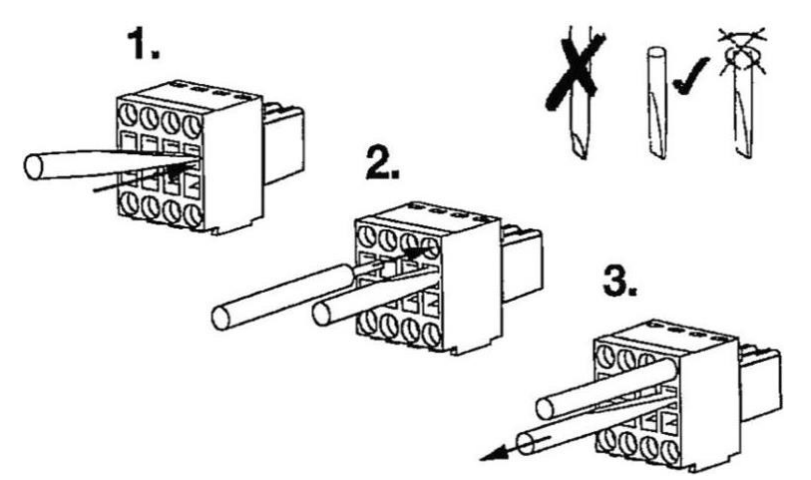

Note: Use a small flat blade screwdriver or similar tool specifically for this purpose. Do not use a twisting motion.

#### 1.3.2.4 RADIO I/O PORT

The Radio I/O port is an 8-pin header that provides access to the Base Station radio's digital or analog I/O lines. These 8 lines are routed to whichever radio is currently in use (Radio A or Radio B in the Redundant Base Station). This port may be used by future versions of the base station that incorporate radios with input/output lines.

Note: This port is not used and is not connected internally in any version of the Viper SC+ Base Station.

# 1.3.2.5 POWER CONNECTOR

The Viper is supplied with a right-angle power connector (11-30 V DC) and 60 inches of cable. The following table shows the pin-out of the power connector. See Appendix B for detailed voltage and current requirements.

When installing the power cable, trim the cable as short as possible to reduce the voltage drop through the wire.

The power connector has four pins. Only pins 2 and 3 need to be connected for normal operation (Main Power and Ground). Pins 1 and 4 are auxiliary power connections and do not normally need to be connected. These pins are wired directly to an internal power connector and provide an easy way to power a user's custom PC board, RTU, or other equipment that may be mounted inside the Base Station.

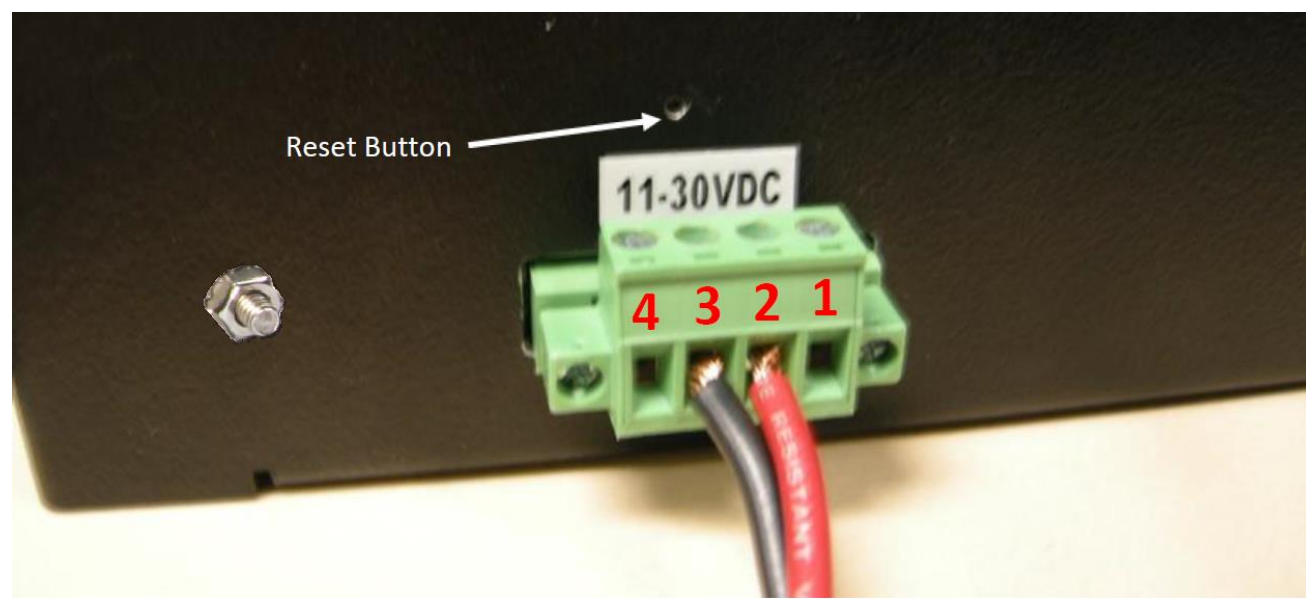

Figure 8 Base Station Power Connector and Reset Button location

Table 5 - Pin-Out of the Power Connector

| Power Connector Pin-Out | Contact number<br>(Left to Right) | Color         | Description           |
|-------------------------|-----------------------------------|---------------|-----------------------|
| لنبيب                   | 4                                 | Not Connected | Auxiliary Power A     |
|                         | 3                                 | Black         | Ground                |
|                         | 2                                 | Red           | Positive (10-30) VDC* |
|                         | 1                                 | Not Connected | Auxiliary Power B     |

\*See Appendix B for detailed voltage and current requirements.

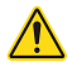

WARNING – EXPLOSION HAZARD - Do not disconnect unless power has been removed or the area is known to be non-hazardous.

#### 1.3.2.6 RESET BUTTON

A small hole directly above the Base Station power connector allows access to the reset button. (See the figure above.)

To reset the Viper SC+ Base Station, place the end of a paperclip or similar object into the hole to press and hold the reset button for five (5) seconds. After five seconds, you will hear short chirp, and the settings of the Base Station will be reset to the factory defaults. After the settings have been reset, the Base Station will automatically reboot.

Note: This operation will reset the IP address of the Viper SC+ Base Station back to its default value of 192.168.205.254.

AN.

 $\odot$ 

# 1.3.2.7 ANTENNA CONNECTOR

Standard and Redundant Viper SC+ Base Stations have a single 50-ohm N female antenna connector. This connection functions for both transmit and receive. In the Redundant Base Station, an internal RF relay will automatically switch the antenna connection to whichever radio is currently in use.

Warning: See Selecting Antenna and Lightning Arrestor Combinations for information about types of lightning arrestors to not use and good design practices to use when selecting a lightning arrestor for use with an antenna.

Dual RF port models feature a 50-ohm N female antenna connector functioning for transmit (only) and a 50 ohm SMA female antenna connector functioning for receive (only). The separate receive antenna connector is ideal for applications that require additional receive filtering, external PA(s) and other options.

Warning: The transmit antenna port must not be connected directly to the receive antenna port of the Dual Port Viper SC+. Excessive power into the receive antenna port will damage the radio. Input power to the receiver should not exceed 17 dBm (50 mW).

To reduce potential interference, the antenna type and its gain should be chosen to ensure the effective isotropic radiated power (EIRP) is not more than required for successful communication.

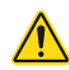

WARNING – EXPLOSION HAZARD - Do not disconnect unless power has been removed or the area is known to be non-hazardous.

WARNING – EXPLOSION HAZARD – Substitution of components may impair suitability for Class I, Division 2. The unit must be powered with a Listed Class 2 or LPS power supply or equivalent.

#### 1.3.2.8 GROUNDING

A #8 copper ground wire should be connected to the grounding lug that is located on the back of the Base Station housing. The grounding wire should then be connected to the site facility grounding system.

#### 1.4 PART NUMBERS

The Viper SC+<sup>™</sup> Base Station is available in various models, each available with a single radio (standard), dual radio for redundant setup, or dual radio with dual RF ports. Some models for use in specific areas are available as a standard, single radio with RF ports. Refer to the following tables for product d part numbers.

#### 1.4.1 VIPER SC+ BASE STATION PART NUMBERS

The following tables list Viper SC+ Base Station part numbers by operating frequency and specify whether they are standard (single radio, single RF port), redundant (dual radio), redundant with dual RF ports, or in areas where applicable, single radio with dual RF ports.

NOTE: Obsolete models have been removed from the tables but are still supported through this manual.

#### Table 6 Viper SC+ Base Station Model/Part Numbers

#### U.S. & Canada

| Model Number | Freq | uency Range   | Description                                                        |
|--------------|------|---------------|--------------------------------------------------------------------|
| 140-5118-502 | VHF  | 136-174 MHz   | Viper SC+ 136-174 MHz 6.25-50 kHz BW Standard Base Station         |
| 140-5318-502 | VHF  | 136-174 MHz   | Viper SC+ 136-174 MHz 6.25-50 kHz BW Redundant Base Station        |
| 140-5318-503 | VHF  | 136-174 MHz   | Viper SC+ 136-174 MHz 6.25-50 kHz BW Redundant Base - Dual RF      |
| 140-5128-504 | VHF  | 215-240 MHz   | Viper SC+ 215-240 MHz 6.25-100 kHz BW Standard Base Station        |
| 140-5328-504 | VHF  | 215-240 MHz   | Viper SC+ 215-240 MHz 6.25-100 kHz BW Redundant Base Station       |
| 140-5328-505 | VHF  | 215-240 MHz   | Viper SC+ 215-240 MHz 6.25-100 kHz BW Redundant Base - Dual RF     |
| 140-5148-302 | UHF  | 406.1-470 MHz | Viper SC+ 406.1125-470 MHz 6.25-50 kHz BW Standard Base Station    |
| 140-5348-302 | UHF  | 406.1-470 MHz | Viper SC+ 406.1125-470 MHz 6.25-50 kHz BW Redundant Base Station   |
| 140-5348-303 | UHF  | 406.1-470 MHz | Viper SC+ 406.1125-470 MHz 6.25-50 kHz BW Redundant Base - Dual RF |
| 140-5148-502 | UHF  | 450-512 MHz   | Viper SC+ 450-512 MHz 6.25-50 kHz BW Standard Base Station         |
| 140-5348-502 | UHF  | 450-512 MHz   | Viper SC+ 450-512 MHz 6.25-50 kHz BW Redundant Base Station        |
| 140-5348-503 | UHF  | 450-512 MHz   | Viper SC+ 450-512 MHz 6.25-50 kHz BW Redundant Base - Dual RF      |
| 140-5198-304 | UHF  | 880-902 MHz   | Viper SC+ 880-902 MHz 12.5-100 kHz BW Standard Base Station        |
| 140-5398-304 | 900  | 880-902 MHz   | Viper SC+ 880-902 MHz 12.5-100 kHz BW Redundant Base Station       |
| 140-5398-305 | 900  | 880-902 MHz   | Viper SC+ 880-902 MHz 12.5-100 kHz BW Redundant Base - Dual RF     |
| 140-5198-504 | 900  | 928-960 MHz   | Viper SC+ 928-960 MHz 12.5-100 kHz BW Standard Base Station        |
| 140-5398-504 | 900  | 928-960 MHz   | Viper SC+ 928-960 MHz 12.5-100 kHz BW Redundant Base Station       |
| 140-5398-505 | 900  | 928-960 MHz   | Viper SC+ 928-960 MHz 12.5-100 kHz BW Redundant Base - Dual RF     |

# ETSI/AS/NZ Compliant

| Model Number | Freq | uency Range   | Description                                                        |
|--------------|------|---------------|--------------------------------------------------------------------|
| 140-5118-600 | VHF  | 142-174 MHz   | Viper SC+ 142-174 MHz 12.5-25 kHz BW Standard Base Station         |
| 140-5118-601 | VHF  | 142-174 MHz   | Viper SC+ 142-174 MHz 12.5-25 kHz BW Standard Base - Dual RF       |
| 140-5318-600 | VHF  | 142-174 MHz   | Viper SC+ 142-174 MHz 12.5-25 kHz BW Redundant Base Station        |
| 140-5318-601 | VHF  | 142-174 MHz   | Viper SC+ 142-174 MHz 12.5-25 kHz BW Redundant Base - Dual RF      |
| 140-5148-400 | UHF  | 406.1-470 MHz | Viper SC+ 406.1125-470 MHz 12.5-25 kHz BW Standard Base Station    |
| 140-5148-401 | UHF  | 406.1-470 MHz | Viper SC+ 406.1125-470 MHz 12.5-25 kHz BW Standard Base - Dual RF  |
| 140-5348-400 | UHF  | 406.1-470 MHz | Viper SC+ 406.1125-470 MHz 12.5-25 kHz BW Redundant Base Station   |
| 140-5348-401 | UHF  | 406.1-470 MHz | Viper SC+ 406.1125-470 MHz 12.5-25 kHz BW Redundant Base - Dual RF |
| 140-5148-600 | UHF  | 450-512 MHz   | Viper SC+ 450-512 MHz 12.5-25 kHz BW Standard Base Station         |
| 140-5148-601 | UHF  | 450-512 MHz   | Viper SC+ 450-512 MHz 12.5-25 kHz BW Standard Base - Dual RF       |
| 140-5348-600 | UHF  | 450-512 MHz   | Viper SC+ 450-512 MHz 12.5-25 kHz BW Redundant Base Station        |
| 140-5348-601 | UHF  | 450-512 MHz   | Viper SC+ 450-512 MHz 12.5-25 kHz Redundant Base - Dual RF         |

#### 1.4.2 BASE STATION INTERNAL IP RADIOS

The following tables list Viper SC+ Base Stations and specifies, by part number, the Viper SC+ IP Router(s) and quantity (× 1 or × 2) used internally.

#### Table 7 – Viper SC+ Base Station Orderable Part Number breakdown

#### U.S. & Canada

| Model Number | Description                                                         | Viper SC+ IP Radio |
|--------------|---------------------------------------------------------------------|--------------------|
| 140-5118-502 | Viper SC+ Standard Base Station 136-174 MHz 6.25-50 kHz BW          | 140-5018-502 (× 1) |
| 140-5318-502 | Viper SC+ Redundant Base Station 136-174 MHz 6.25-50 kHz BW         | 140-5018-502 (× 2) |
| 140-5318-503 | Viper SC+ Redundant Base Station 136-174 MHz 6.25-50 kHz BW Dual RF | 140-5018-503 (× 2) |
| 140-5128-504 | Viper SC+ Standard Base Station 215-240 MHz 6.25-100 kHz BW         | 140-5028-504 (× 1) |
| 140-5328-504 | Viper SC+ Redundant Base Station 215-240 MHz 6.25-100 kHz BW        | 140-5028-504 (× 2) |
| 140-5328-505 | Viper SC+ Redundant Base 215-240 MHz 6.25-100 kHz BW Dual RF        | 140-5028-505 (× 2) |
| 140-5148-302 | Viper SC+ Standard Base Station 406.1-470 MHz 6.25-50 kHz BW        | 140-5048-302 (× 1) |
| 140-5348-302 | Viper SC+ Redundant Base Station 406.1-470 MHz 6.25-50 kHz BW       | 140-5048-302 (× 2) |
| 140-5348-303 | Viper SC+ Redundant Base 406.1-470 MHz 6.25-50 kHz BW Dual RF       | 140-5048-303 (× 2) |
| 140-5148-502 | Viper SC+ Standard Base Station 450-512 MHz 6.25-50 kHz BW          | 140-5048-502 (× 1) |
| 140-5348-502 | Viper SC+ Redundant Base Station 450-512 MHz 6.25-50 kHz BW         | 140-5048-502 (× 2) |
| 140-5348-505 | Viper SC+ Redundant Base Station 450-512 MHz 6.25-50 kHz BW Dual RF | 140-5048-503 (× 2) |
| 140-5198-304 | Viper SC+ Standard Base Station 880-902 MHz 6.25-100 kHz BW         | 140-5098-304 (× 1) |
| 140-5398-304 | Viper SC+ Redundant Base Station 880-902 MHz 6.25-5100 kHz BW       | 140-5098-304 (× 2) |
| 140-5398-305 | Viper SC+ Redundant Base 880-902 MHz 6.25-100 kHz BW Dual RF        | 140-5098-305 (× 2) |
| 140-5198-504 | Viper SC+ Standard Base Station 928-960 MHz 6.25-100 kHz BW         | 140-5098-504 (× 1) |
| 140-5398-504 | Viper SC+ Redundant Base Station 928-960 MHz 6.25-100 kHz BW        | 140-5098-504 (× 2) |
| 140-5398-505 | Viper SC+ Redundant Base 928-960 MHz 6.25-100 kHz BW Dual RF        | 140-5098-505 (× 2) |

Table 8 – Viper SC+ EN 300 113 ETSI Compliant and AS/NZ Compliant Radio and Kit Part Numbers

#### ETSI/AS/NZ Compliant

| Model Number | Base Station Description                                                 | Viper SC+ IP Radio |
|--------------|--------------------------------------------------------------------------|--------------------|
| 140-5118-600 | Viper SC+ Standard Base Station 136-174 MHz 12.5-25 kHz BW ETSI AS/NZ    | 140-5018-600 (× 1) |
| 140-5118-601 | Viper SC+ Standard Base 136-174 MHz 12.5-25 kHz BW ETSI AS/NZ Dual RF    | 140-5018-601 (× 1) |
| 140-5318-600 | Viper SC+ Redundant Base Station 142-174 MHz 12.5-25 kHz BW ETSI AS/NZ   | 140-5018-600 (× 2) |
| 140-5318-601 | Viper SC+ Redundant Base 142-174 MHz 12.5-25 kHz BW ETSI AS/NZ Dual RF   | 140-5018-601 (× 2) |
| 140-5148-400 | Viper SC+ Standard Base 406.1-470 MHz 12.5-25 kHz BW ETSI AS/NZ          | 140-5048-400 (× 1) |
| 140-5148-401 | Viper SC+ Standard Base 406.1-470 MHz 12.5-25 kHz BW ETSI AS/NZ Dual RF  | 140-5048-401 (× 1) |
| 140-5348-400 | Viper SC+ Redundant Base 406.1-470 MHz 12.5-25 kHz BW ETSI AS/NZ         | 140-5048-400 (× 2) |
| 140-5348-401 | Viper SC+ Redundant Base 406.1-470 MHz 12.5-25 kHz BW ETSI AS/NZ Dual RF | 140-5048-401 (× 2) |
| 140-5148-600 | Viper SC+ Standard Base 450-512 MHz 12.5-25 kHz BW ETSI AS/NZ            | 140-5048-600 (× 1) |
| 140-5148-601 | Viper SC+ Standard Base 450-512 MHz 12.5-25 kHz BW ETSI AS/NZ Dual RF    | 140-5048-601 (× 1) |
| 140-5348-600 | Viper SC+ Redundant Base 450-512 MHz 12.5-25 kHz BW ETSI AS/NZ           | 140-5048-600 (× 2) |
| 140-5348-601 | Viper SC+ Redundant Base 450-512 MHz 12.5-25 kHz BW ETSI AS/NZ Dual RF   | 140-5048-601 (× 2) |

#### 1.4.3 ANTENNA FEEDLINE

The following lengths of antenna feedline are available for use with the Viper SC+™ Base Station.

#### Table 9 – Viper SC+ Base Station Antenna Feedline

| Length  | Connectors | Туре   | Part Number  |
|---------|------------|--------|--------------|
| 25 feet | N-Male     | LMR400 | 250-0200-025 |
| 50 feet | N-Male     | LMR400 | 250-0200-055 |

#### 1.5 COMPONENTS

# 1.5.1 BASIC UNIT

| Description                 | Item |
|-----------------------------|------|
| Viper SC+ Base Station      |      |
| 60 in. Cat 5 Ethernet Cable |      |
| Power Cable                 |      |

#### 2 ANTENNAS AND RF EXPOSURE

Information presented in this User Manual assumes access to and familiarity with information provided in the *Viper SC+ Intelligent IP Routers for Licensed Spectrum User Manual* (*Viper SC+ IP Router User Manual*, NextGen RF part number 001-5008-000). For information about network architecture and system planning, understanding RF path requirements, and terrain and signal strength and radio interference, refer to the applicable section in the *Viper SC+ IP Router User Manual*.

**Very Important!** Before you deploy your system, you must read and understand information about Selecting Antenna and Lightning Arrestor Combinations in the following sections.

Very Important! You must read and understand the RF Exposure Compliance Requirements in the section that follows.

#### 2.1 SELECTING ANTENNA AND FEEDLINE

The Viper SC+ Base Station can be used with a variety of antenna types. The exact style used depends on the physical size and layout. Viper has been tested and approved with antennas having a maximum gain of 10 dBi.

# 2.1.1 ANTENNA GAIN

Antenna gain is usually measured in comparison to a dipole. A dipole acts much like the filament of a flashlight bulb: it radiates energy in almost all directions. One bulb like this would provide very dim room lighting. Add a reflector capable of concentrating all the energy into a narrow angle of radiation and you have a flashlight. Within that bright spot on the wall, the light might be a thousand times greater than it would be without the reflector. The resulting bulb-reflector combination has a gain of 1000, or 30 dB, compared to the bulb alone. Gain can be achieved by concentrating the energy both vertically and horizontally, as in the case of the flashlight and Yagi antenna. Gain can also be achieved by reducing the vertical angle of radiation, leaving the horizontal alone. In this case, the antenna will radiate equally in all horizontal directions, but will take energy that otherwise would have gone skywards and use it to increase the horizontal radiation.

The required antenna impedance is 50 ohms. To reduce potential radio interference, the antenna type and its gain should be chosen to ensure the effective isotropic radiated power (EIRP) is not more than required for successful communication.

# 2.1.2 TYPES OF ANTENNAS

Several FCC-approved antennas have been tested for use with the Viper. Similar antenna types from other manufacturers may be equally acceptable. It is important to follow the manufacturer's recommended installation procedures and instructions when mounting any antenna.

#### Table 10 Antenna Types

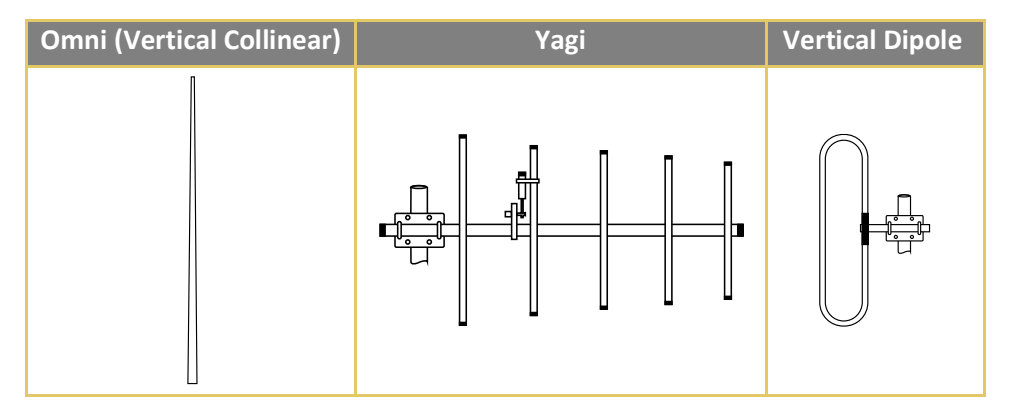

#### **Omni-Directional Antenna**

In general, an omni-directional antenna should be used at a master station and Relay Points. This allows equal coverage to all the remote locations. Omni-directional antennas are designed to radiate the RF signal in a 360-degree pattern around the antenna. Short range antennas such as folded dipoles and ground independent whips are used to radiate the signal in a ball shaped pattern while high gain Omni antennas, such as a collinear antenna, compress the RF radiation sphere into the horizontal plane to provide a relatively flat disc-shaped pattern that travels further because more of the energy is radiated in the horizontal plane.

#### Yagi Antenna

At remote locations (not used as a Relay Point), a directional Yagi is generally recommended to minimize interference to and from other users.

#### **Vertical Dipoles**

Vertical dipoles are very often mounted in pairs, or sometimes groups of three or four, to achieve even coverage and to increase gain. The vertical collinear antenna usually consists of several elements stacked one above the other to achieve similar results.

#### 2.1.3 FEEDLINE

The choice of feedline should be carefully considered. Poor quality coaxial cables should be avoided, as they will degrade system performance for both transmission and reception. The cable should be kept as short as possible to minimize signal loss. See the following table for feedline recommendations

#### Table 11 Transmission Loss (per 100 Feet)

|               | Frequency Range |         |         |  |  |
|---------------|-----------------|---------|---------|--|--|
| Cable Type    | VHF             | UHF     | 900 MHz |  |  |
| LMR-400       | 1.5 dB          | 2.7 dB  | 3.9 dB  |  |  |
| 1/2" Heliax   | 0.68 dB         | 1.51 dB | 2.09 dB |  |  |
| 7/8" Heliax   | 0.37 dB         | 0.83 dB | 1.18 dB |  |  |
| 1-5/8" Heliax | 0.22 dB         | 0.51 dB | 0.69 dB |  |  |

Outside cable connections should have a weather kit applied to each connection to prevent moisture. Feedline connections should be routinely inspected to minimize signal loss through the connection. A 3 dB loss in signal strength due to cable loss and/or bad connections represents a 50% reduction in signal strength.

#### 2.2 SELECTING ANTENNA AND LIGHTNING ARRESTOR COMBINATIONS

#### Very Important! Before you deploy your system, you must read and understand this section.

RF engineers and installers have seen many types of radio installations over the years, and they know there are certain details that must not be overlooked at any installation. Most radio installations contain some form of lightning protection. However, the wrong combination of antenna and lightning arrestor can create high voltage transients on the radio's antenna port having devastating impacts on the life and reliability of modern-day radio equipment.

#### 2.2.1 LIGHTNING ARRESTOR OVERVIEW

Lightning arrestors can take many forms. But some of the most common lightning arrestors use gas discharge tubes that turn on when the voltage across their terminals exceeds the specified threshold. Under normal conditions, these devices have very high impedance and no current flows through the device. When the turn on voltage threshold is exceeded, the gas discharge tube turns on instantaneously and becomes a short.

This functionality works well to limit the magnitude of a transient from a nearby lightning discharge. However, it can have very negative consequences if a gas discharge lightning arrestor is used with the wrong antenna.

#### 2.2.2 ANTENNA OVERVIEW

Antennas can come in just about any shape or size. However, there is one parameter that the system designer should not overlook, especially if the radio installation uses gas discharge tube lightning arrestors. The parameter is the DC grounding of the active element in the antenna.

A DC grounded antenna will measure 0 ohms from the active element to ground when tested with an ohmmeter. One way to test this is to connect the ohmmeter from the center conductor to ground of the RF cable that is attached directly to the antenna. This will read as a short for a DC grounded antenna, and as an open for a non-DC grounded antenna. Note: Some antenna datasheets are misleading and will indicate the antenna is DC grounded. However, the datasheet may be referring to the body of the antenna and not necessarily the active element. For this reason, it is best to measure the antenna you plan to use to verify the active element is DC grounded.

# 2.2.3 THE WRONG COMBINATION

The combination of a DC open antenna and a DC blocked gas discharge tube lightning arrestor creates a situation where static charge can build up slowly on the active element of the antenna. Static charge can be created by wind blowing across the antenna, precipitation hitting the active element, or other environmental causes. As static charge builds up on the antenna's active element, over a period of minutes or even hours, the DC blocking capacitor inside the lightning arrestor is charged.

#### Figure 9 Voltage buildup due to static

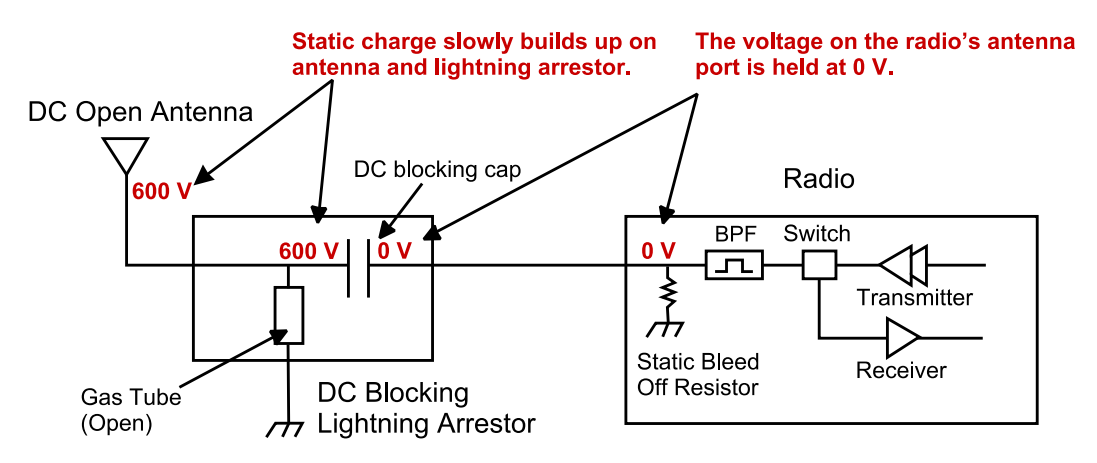

When the voltage exceeds 600V (the breakdown voltage for IS-B50LN series PolyPhasers), the gas discharge tube turns on and the antenna side of the DC blocking capacitor is immediately pulled from 600V to 0V. Since the lighting arrestor's capacitor was charged to 600V, that charge must dissipate through the radio. As the capacitor discharges, a large negative transient is created on the antenna port of the radio. Positive transients can also be created if the static charge buildup on the antenna has a negative polarity. Figure 10 Voltage transient immediately after the gas tube turns on

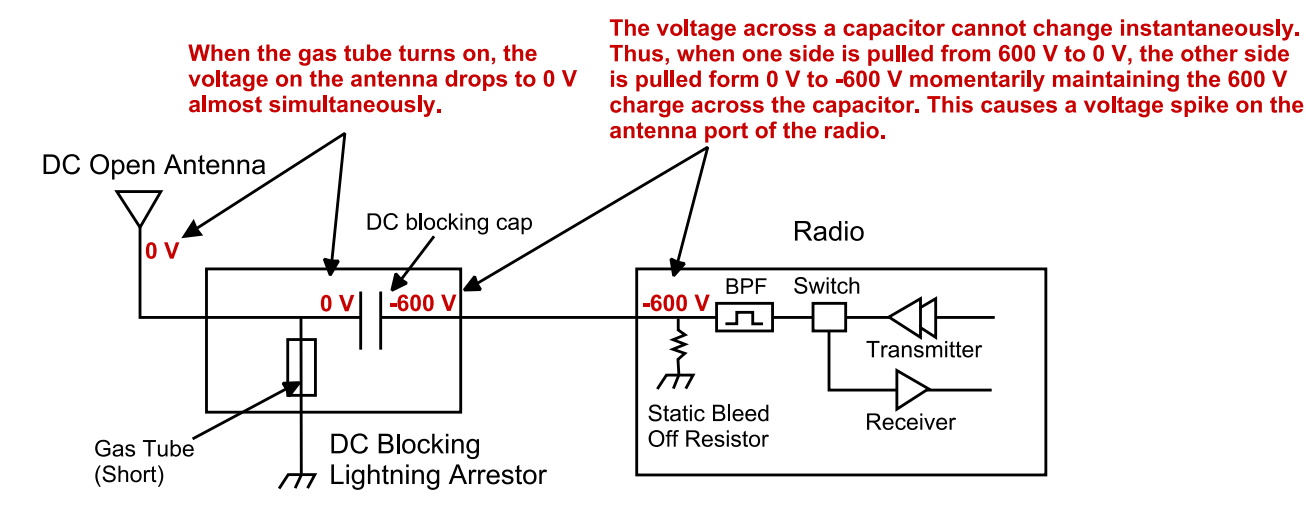

During testing, transients were measured on the antenna port of NextGen RF's Viper at voltage levels up to +/-280V. These voltage transients often have high frequency content that can easily pass through any filtering in the radio and damage components in the transmitter and receiver circuitry.

# 2.2.4 GOOD DESIGN PRACTICES

There are two relatively easy ways to avoid creating large transients due to static buildup on an antenna and the subsequent firing of the gas discharge tube in the lightning arrestor. Following either or both recommendations below will eliminate this potential problem.

- Use antennas with a DC grounded active element. Antennas can easily be tested, by using an ohm meter, to measure the resistance from the center conductor to the ground of the RF cable that is directly attached to the antenna. The ohmmeter should indicate a short. (Some antenna designs, such as folded dipole or folded dipole Yagi antennas, inherently have a DC ground on the active element due to the nature of the antenna design.)
- 2. Use a lightning arrestor that does not have a gas discharge tube. PolyPhaser makes several DC-blocked lightning arrestors that have an inductor to ground instead of a gas tube. These lightning arrestors will not allow the static to build up on the antenna, and there is no gas tube that can trigger causing a transient into the antenna port of the radio. The following lightning arrestors, manufactured by PolyPhaser, have inductors to ground instead of gas tubes:
  - a. PolyPhaser Part Number: VHF50HN Frequency Range: 100MHz 512MHz, 750W
  - b. PolyPhaser Part Number: TSX-NFF Frequency Range: 700MHz 2.7GHz, 750W

**Tip:** Lightning arrestors that use gas tubes will normally specify a "Turn-On Voltage" in the data sheet. If you see this specification in the datasheet, it is very likely that the lightning arrestor has a gas discharge tube. If you are still unsure, contact the manufacturer.

# 2.2.5 RF EXPOSURE COMPLIANCE REQUIREMENTS

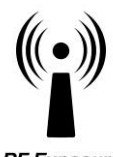

Viper SC+ radios are intended for use in the Industrial Monitoring and Control and SCADA markets. Each Viper SC+ unit must be professionally installed and must ensure a minimum separation distance listed in the table below between the radiating structure and any person. An antenna mounted on a pole or tower is the typical installation and in rare instances, a 1/2-wave whip antenna is used.

RF Exposure

| Minimum Safety Distance                       | Antenna Gain |        |        |  |
|-----------------------------------------------|--------------|--------|--------|--|
| (cm @max power)                               | 5 dBi        | 10 dBi | 15 dBi |  |
| 132 MHz (VHF)                                 | 123 cm       | 219 cm | 389 cm |  |
| 215 MHz (UHF)                                 | 123 cm       | 219 cm | 389 cm |  |
| 406.1 MHz                                     | 106 cm       | 188 cm | 334 cm |  |
| 900 MHz (Model/PN 140-5198-304, 140-5398-304) | 66 cm        | 117 cm | 208 cm |  |
| 900 MHz (Model/PN 140-5198-504, 140-5398-504) | 64 cm        | 115 cm | 202 cm |  |

**Note:** It is the responsibility of the user to guarantee compliance with the FCC MPE regulations when operating this device in a way other than described above. The installer of this equipment must ensure the antenna is located or pointed such that it does not emit an RF field more than Health Canada limits for the general population.

Viper SC+ uses a low-power radio-frequency transmitter. The concentrated energy from an antenna may pose a health hazard. People should not be in front of the antenna when the transmitter is operating.

The installer of this equipment must ensure the antenna is located or pointed such that it does not emit an RF field more than Health Canada limits for the general population. Recommended safety guidelines for the human exposure to radio-frequency electromagnetic energy are contained in the Canadian Safety Code 6 (available from Health Canada), the Federal Communications Commission (FCC) Bulletin 65, and the Council of the European Union's Recommendation of 12 July 1999 on the limitation of exposure of the public to electromagnetic fields (0 Hz to 300 GHz) (1999/519/EC)

Any changes or modifications not expressly approved by the party responsible for compliance (in the country where used) could void the user's authority to operate the equipment.

# Exigences de conformité d'exposition aux Radiofréquences

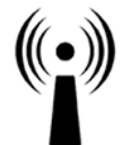

La radio Viper SC+ est destinée à être utilisé dans les marchés contrôles industriels et SCADA. L'unité Viper SC doit être installée par un professionnel et doit assurer une distance minimale de séparation entre les sources radiantes et toute personne. Les distances sont indiquées dans le tableau ci-dessous. L'installation typique est une antenne de type fouet 1/2-longueur d'onde installée sur un poteau ou pylône.

Exposition aux Radiofréquences

| Distance de sécurité minimum                  | Gain de Antenne |        |        |  |
|-----------------------------------------------|-----------------|--------|--------|--|
| (puissance cm @ max)                          | 5 dBi           | 10 dBi | 15 dBi |  |
| 132 MHz (VHF)                                 | 123 cm          | 219 cm | 389 cm |  |
| 215 MHz (UHF)                                 | 123 cm          | 219 cm | 389 cm |  |
| 406.1 MHz                                     | 106 cm          | 188 cm | 334 cm |  |
| 900 MHz (Modèle # 140-5198-304, 140-5398-304) | 66 cm           | 117 cm | 208 cm |  |
| 900 MHz (Modèle # 140-5198-504, 140-5398-504) | 64 cm           | 115 cm | 202 cm |  |

**Note:** Il est de la responsabilité de l'utilisateur de garantir le respect des règlements MPE de la FCC lorsque vous utilisez cet appareil d'une façon autre que celle décrite ci-dessus. L'installateur doit s'assurer que l'antenne est située ou orientée de façon à ne pas émettre un champ RF dépassant les limites de radiations pour la population générale établies par Santé Canada.

La radio Viper SC+ utilise un émetteur à radiofréquence à faible puissance. L'énergie concentrée d'une antenne peut poser un risque pour la santé. On ne devrait pas être en face de l'antenne lorsque l'émetteur est en marche.

Les consignes de sécurité recommandées pour l'exposition humaine à l'énergie électromagnétiques de radiofréquences sont contenues dans le Code 6 canadien de la sécurité (disponible auprès de Santé Canada), la Commission Communications Fédéral (FCC) Bulletin 65 et la recommandation du 12 Juillet 1999 sur la limitation de l'exposition du public aux champs électromagnétiques (de 0 Hz à 300 GHz) (1999/519/CE) du Conseil de l'Union européenne.

# 3 GETTING STARTED: QUICK SETUP AND INITIAL CONFIGURATION

These instructions allow you to setup a Viper SC+ Base Station so you will be able to verify basic unit operation and experiment with network designs and configurations.

*Note:* It is important to use a network IP subnet address that does not overlap with subnets currently in use in your test area to eliminate unnecessary disruption of traffic on the existing network while you become familiar with the Viper SC+, Base Station.

# 3.1 MEASURE PRIMARY POWER

Primary power for the Viper SC+ Base Station must be within 11-30 VDC and must be capable of providing a minimum of:

- 40 W supply for Tx at 1 W
- 55 W supply for Tx at 5 W, or
- 60 W supply for Tx at 10 W

#### 3.2 CONNECT THE VIPER SC+ TO PROGRAMMING PC

Connect an Ethernet cable into the Ethernet LAN port of the Base Station and plug the other end into the Ethernet port of your PC. The LINK/ACT LED in the DATA box on the front panel of the Base Station should illuminate.

#### Figure 11 Viper SC+ cable connections

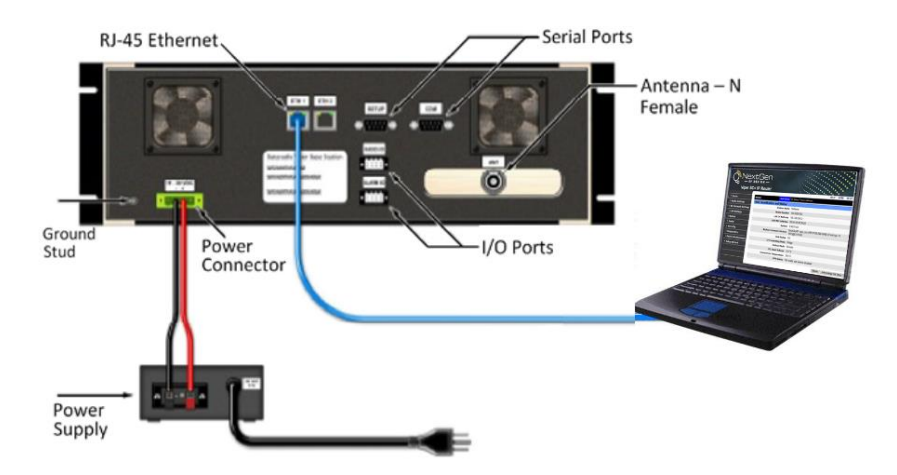

#### 3.3 LAN CONFIGURATION

The Viper SC+ Base Station contains a DHCP server which will automatically assign an IP address to your computer; however, in some cases it may be necessary to change the network settings on your computer to accept the assigned IP address. Before powering on the unit, confirm that your computer's Ethernet port is set up to receive an IP address from an external DHCP server, confirm it is not set to a static address. The process required to do this differs depending on the version of Windows or another operating system you are using.

For Microsoft Windows XP, do the following.

- 1) From the PC, select Start » Settings » Control Panel » Network Connections.
- 2) Right-click Local Area Connection to open the Properties box.
- From the list, select Internet Protocol (TCP/IP) and click Properties to open the TCP/IP Properties box.
- Select Use the Following IP Address and enter:
  - a. IP Address: 192.168.205.100
  - b. Subnet Mask: 255.255.255.0
  - c. Default Gateway: Leave empty
- 5) Click OK to apply your changes. You may need to reboot your computer to complete this process, or right-click the network connection icon in the system tray that corresponds to the Ethernet connection and click Repair.

For Microsoft Windows®7, do the following:

1) From the PC, select the Windows **Start** button » **Control Panel**.

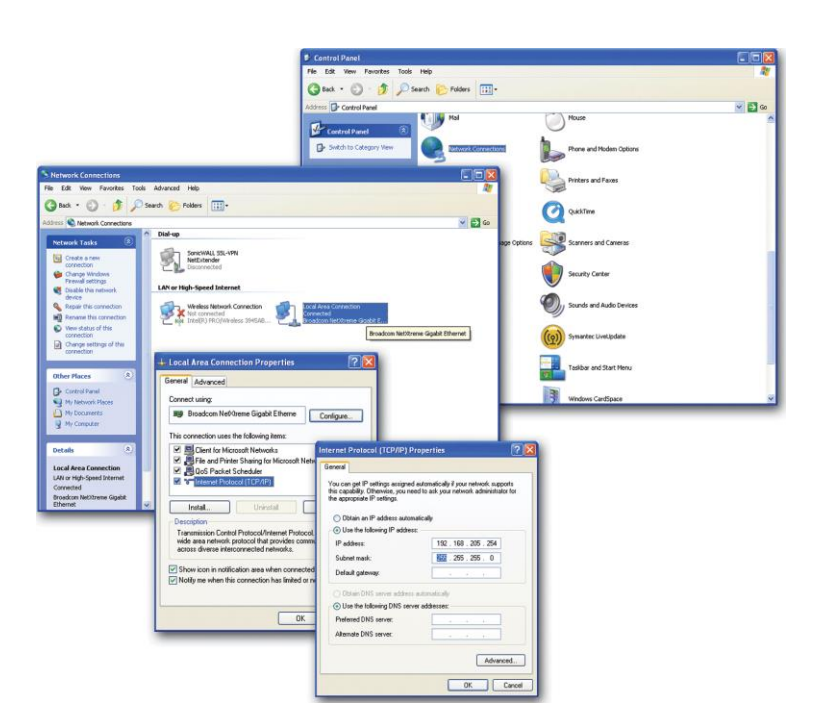

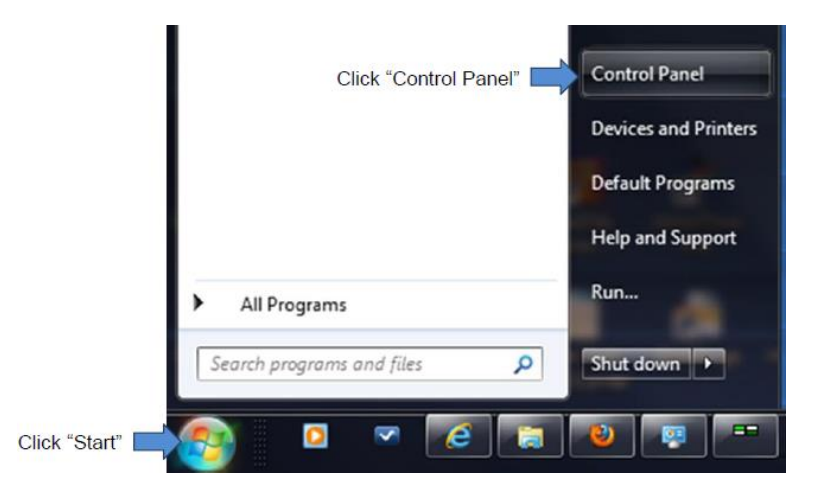

2) Click Network and Internet.

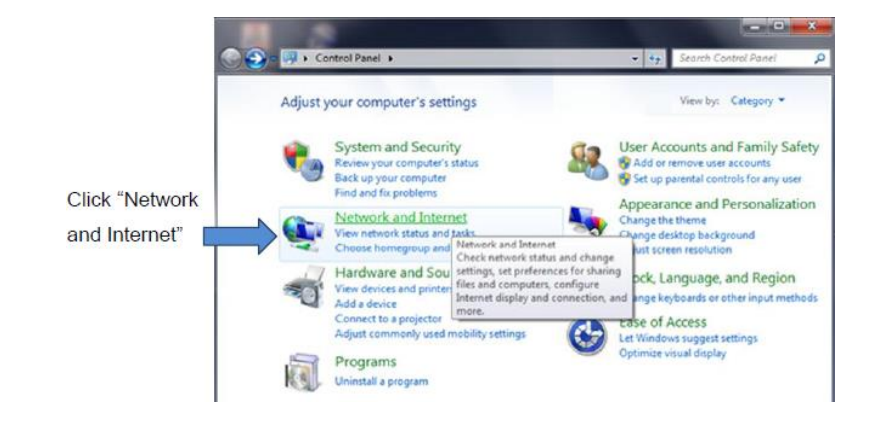

3) Click Network and Sharing Center.

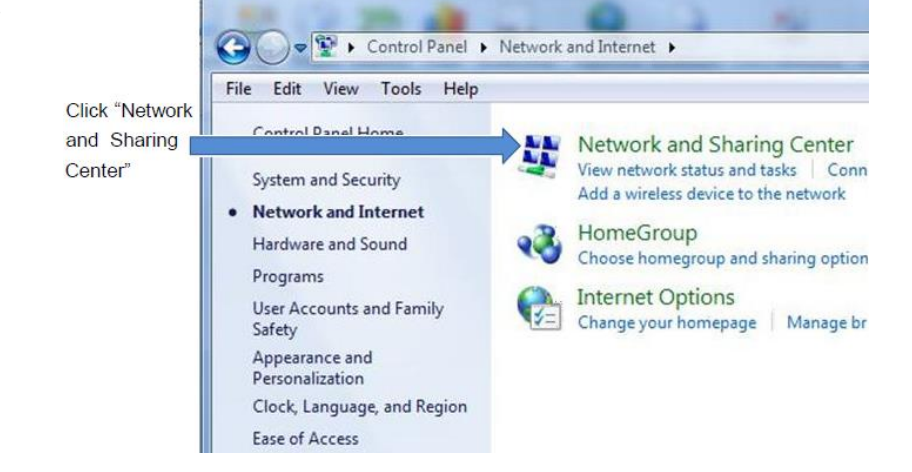

4) Click Change Adapter Settings.

5) Double-click Local Area Connection.

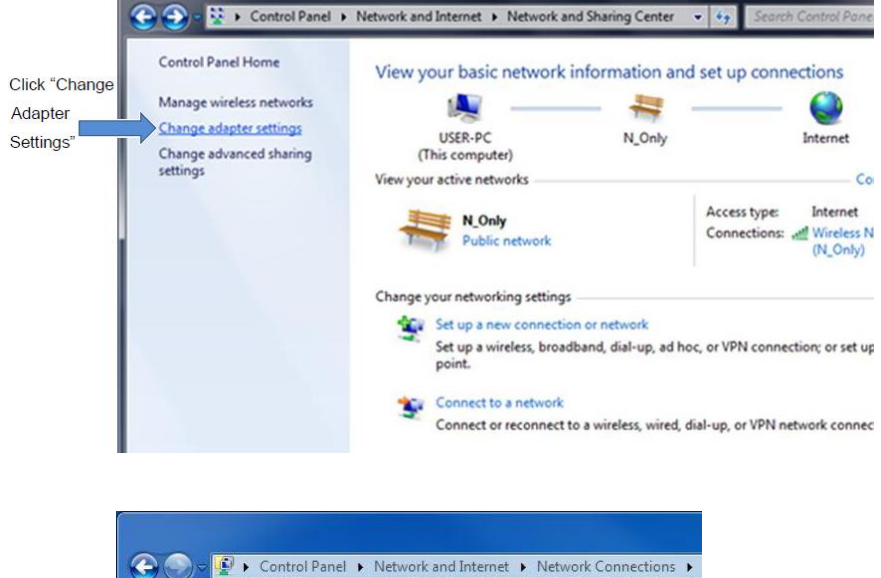

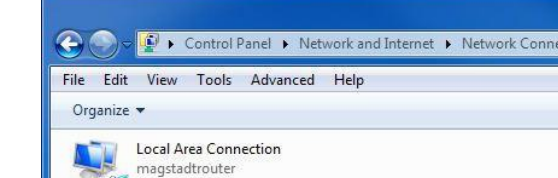

Intel(R) 82562V-2 10/100 Network ...

6) Click the Properties button.

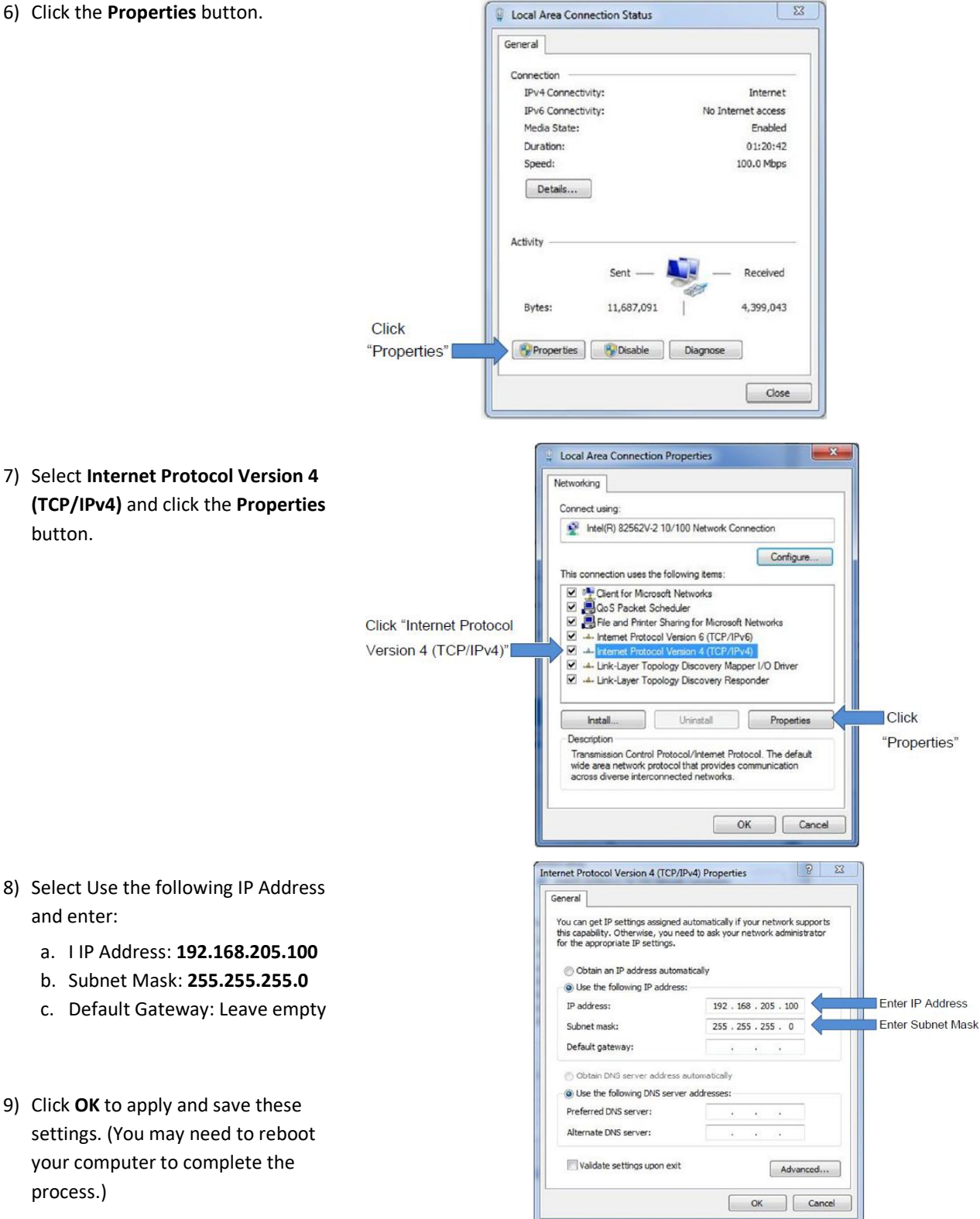

#### 3.4 LOG IN

After you have connected your PC to the Viper SC+ Base Station by Ethernet cable and powered the Base Station, start your Web browser, and enter **192.168.205.254** in the address bar. A connection Login window (or Web Server Authentication Window or Web Security window) like one of the following appears.

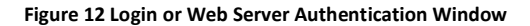

| Connect to 192                                                                          | 2.168.206.1                                                                                                    |    | Windows Security X                                                                                                    |
|-----------------------------------------------------------------------------------------|----------------------------------------------------------------------------------------------------|----|----------------------------------------------------------------------------------------------------|
| The server 192.14<br>and password.                                                      | 68.206.1 at NoName requires a username                                                                                                    |    | The server 192.168.206.1 at NoName requires a username and password.<br>Warning: This server is requesting that your username and password be<br>sent in an insecure manner (basic authentication without a secure<br>connection). |
| Warning: This ser<br>password be sent<br>without a secure of<br>User name:<br>Password: | ver is requesting that your username and<br>in an insecure manner (basic authentication<br>connection).<br>admin     energy admin     energy admin     energy admin     energy admin     energy admin     energy admin |    | admin<br>                                                                                                    |
|                                                                                         | OK Cancel                                                                                                    | or | OK Cancel                                                                                                    |

Enter a username and password. The default username and password the Viper SC+ Base Station ships with are **admin** and **ADMINISTRATOR** (both admin and ADMINISTRATOR are case-sensitive—enter admin in all lowercase and ADMINISTRATOR in all uppercase or capital letters) and click **OK**.

Table 12 Default setting Login IP Addresses, Usernames, and Passwords for Viper SC+ IP Radios and Base Stations

| Parameter  | Viper SC+ IP Radio | Viper SC+ Base Station |
|------------|--------------------|------------------------|
| IP Address | 192.168.205.1      | 192.168.205.254        |
| Username   | Admin              | admin                  |
| Password   | ADMINISTRATOR      | ADMINISTRATOR          |

#### 3.5 INTRODUCTION TO THE VIPER SC+ BASE STATION WEB INTERFACE

All operating parameters of the Viper SC+ Base Station are set through a web interface in your web browser once you have logged in. The built-in web server of the Base Station makes configuration possible from any computer with network access to it. The following figure shows the Home page of the Viper SC+ Base Station Web Interface.

# NextGen

# **Redundant Base Station**

| Home                       | Status                       |                               | ▶ Help |  |
|----------------------------|------------------------------|-------------------------------|--------|--|
| Setup Wizard               | Controller Ethernet Settings |                               |        |  |
| <b>Controller Settings</b> | IP Address                   | 192.168.0.254                 |        |  |
| Setup (Basic)              | Subnet Mask                  | 255.255.255.0                 |        |  |
| Diagnostics                | MAC Address                  | 12·34·56·78·9A·52             |        |  |
| Routing Table              |                              |                               |        |  |
| SNMP                       | Sy                           | stem Information              |        |  |
| QoS                        | Base Station Type            | Redundant Base Station        |        |  |
| QoS Statistics             | Deep Otation Madel           |                               |        |  |
| Alarm Port                 | Base Station Model           | 140-5328-502                  |        |  |
| DeviceOutlook              | Controller HW Revision       | 0                             |        |  |
| ►IPSec                     | System Up Time               | 2 hr(s), 34 min(s), 12 sec(s) |        |  |
| IP Relay Agent             | Current Firmware Version     | 1.1.14                        |        |  |
| ODM Reports                | Current Firmware Build       | R202104211000                 |        |  |
| Multi-speed                | Current i iniware Build      | 1202104211000                 |        |  |
| Firmware Update            | Current Kernel Date          | Wed Apr 21 11:22:38 PDT 2021  |        |  |
| Radio Settings             |                              | adia Information              |        |  |
| Setup (Basic)              |                              |                               |        |  |
| Diagnostics                | Radio A Model                | Viper: 140-5028-502           |        |  |
| System Monitor             | Radio B Model                | Viper: 140-5028-502           |        |  |
| Redundant Setup            | Refresh Status               |                               |        |  |
| Fing Statistics            |                              |                               |        |  |

©NextGenRF, 2021

Reset Unit

In this example, the Home page for a redundant base station is shown.

*Note:* If the computer you are using has previously been used to set up a NextGen RF router, you may need to delete browser history (specifically temporary internet files) for some pages of the web interface to display correctly.

The Viper SC+ Base Station Web interface window is displayed in two panels or panes. In the left pane is the main navigation menu. On the right is the content area for each page and displays the parameter settings available for the selected menu item.

The navigation menu on the left allows you to navigate to configuration pages for the Viper Base Station. For quick setup of a few key parameters, select **Setup Wizard** near the top of the main menu, just below Home. The remainder of this chapter will take you through configuration pages of the Setup Wizard. More advanced information about parameters available for selection and configuration in all the tabbed pages is provided in the following chapter.

- To access online Help for content of a specific tab in the Viper Web Interface, click the **Help** link (near the top at the right of the page) while in the tab.
- To return to the Home Status page from any page in the Viper Web Interface, click the **Home** link.

# 3.6 INITIAL CONFIGURATION USING THE SETUP WIZARD

Before configuring the Viper SC+ Base Station, connect to each Viper SC+ IP Router using a separate web browser window (use the same Ethernet cable connection, however, and use the IP address and login credentials for the internal radio — refer to the *Viper SC+ IP Router User Manual*, NextGen RF part number 001-5008-000) configure the internal Viper SC+ radio(s) for your network.

#### Figure 14 Setup Wizard initial page with Instructions

| Setup Wizard 1                                                                                                    |                     |
|----------------------------------------------------------------------------------------------------|---------------------|
| First, connect to the radio in the Base Station using a separate browser window and configure the radio for your network.                                    |                     |
| Next, enter in the IP address, username, and password for the radio in the Base Station.<br>Press the Next button when the information is entered correctly. |                     |
| Radio Configuration                                                                                                    |                     |
| Radio Model                                                                                                    | Viper: 140-5028-502 |
| Ethernet IP Address                                                                                                    | 192 .168 .205 .1    |
| Username                                                                                                    | Admin               |
| Password                                                                                                    | •••••               |
| Quit Next                                                                                                    |                     |

The Setup Wizard consists of four (4) steps. Each step is presented as a single page with a few simple options to fill in or select. Each of the four pages for each step of the Setup Wizard that follow contain the basic configuration settings that are most required to select or change to set up the Viper SC+ Base Station.

#### The steps of the Setup Wizard are as follows.

- Setup Wizard 1: Radio A Configuration (and Radio B Configuration, if Redundant Base Station): Ethernet IP Address, Username, and Password for the internal Viper SC+ IP Radio. (For Redundant Radio models.)
- Setup Wizard 2: LAN Configuration: Ethernet IP Address and Ethernet Subnet Mask of the Base Station controller board. (The controller board must be on the same subnet as the internal radio or radios.
- Setup Wizard 3: Ping Settings: Primary and Secondary Ping IP Address, Ping Timer, and Ping Failure Threshold.
- Setup Wizard 4: Static Routes: Allows you to build a Routing Table by adding known static routes.

Instructions for each of the preceding steps are provided on the following pages.

As you read each page, enter the requested information, and then click **Next** to proceed to the next page of the Setup Wizard.

#### 3.6.1 SETUP WIZARD 1: ETHERNET IP ADDRESS AND LOGIN SECURITY

The Base Station Setup Wizard 1 page allows you to set the Base Station IP Address and the Username and Password of the internal Viper SC+ IP radio or radios. Only one set of parameters need to be set for a Single-Radio Base Station, as shown in the following figure. The Setup Wizard 1 page for a Redundant Base Station is shown on the following page.

#### Figure 15 Viper Setup Wizard 1 (Single Radio)

| Setup Wizard 1                                                                                                    |                     |
|----------------------------------------------------------------------------------------------------|---------------------|
| First, connect to the radio in the Base Station using a separate browser window and configure the radio for your network.                                 |                     |
| Next, enter in the IP address, username, and password for the radio in the Base Station. Press the Next button when the information is entered correctly. |                     |
| Radio Configuration                                                                                                    |                     |
| Radio Model                                                                                                    | Viper: 140-5028-502 |
| Ethernet IP Address                                                                                                    | 192 .168 .205 .1    |
| Username                                                                                                    | Admin               |
| Password                                                                                                    | •••••               |
| Quit Next                                                                                                    |                     |

#### **Ethernet IP Address**

Enter an IP Address for the Ethernet IP interface of the internal Viper radio. This will be a different IP Address, but on the same subnet as the IP Address for the Ethernet interface of the controller board. The default Ethernet IP Address for the internal Viper radio is 192.168.205.1.

#### Username and Password

These fields are for the username and password used to log on to the internal Viper radio. The default Username is Admin, and the default Password is ADMINISTRATOR. **Important:** Username and Password are both case-sensitive.

Click **Next** to save the values in this page and proceed to the next page.

(Click Quit only if you need to abandon any changes in the current page and this will return to the Home page.)
# **Redundant Base Station**

For a Redundant Base Station, Setup Wizard 1 parameters must be set for both of the internal radios, as shown in the following figure. Because the purpose of the redundancy is so that if an error is detected in the primary radio, the Base Station Controller will automatically switch to the backup radio, both internal Viper radios must be configured with the same settings. Only one radio is functional at any time so buttons in the Setup Wizard 1 page for Redundant Base Stations allow you to select which radio is active, Radio A or Radio B.

| Figure : | 16 Viper | Setup | Wizard 1 | (Redundant | Base Station) |
|----------|----------|-------|----------|------------|---------------|
|          |          |       |          |            |               |

| Setup Wizard 1                                                                                                    |                       |  |
|----------------------------------------------------------------------------------------------------|-----------------------|--|
| Press the button below to have the Base Station select Radio A using Manual Override Mode.<br>Then, connect to Radio A using a separate browser window and configure the radio for your<br>network.                          |                       |  |
| Select Radio A                                                                                                    |                       |  |
| Next, press the button below to have the Base Station select Radio B using Manual Override<br>Mode. Then, connect to Radio B using a separate browser window and configure this radio so<br>that it is identical to Radio A. |                       |  |
| Select Radio B                                                                                                    |                       |  |
| Finally, enter in the IP addresses, usernames, and passwords for radios A and B. Press the<br>Next button when the information is entered correctly.                                                                         |                       |  |
| F                                                                                                    | Radio A Configuration |  |
| Radio Model                                                                                                    | Viper: 140-5028-502   |  |
| Ethernet IP Address                                                                                                    | 192 .168 .205 .1      |  |
| Username                                                                                                    | Admin                 |  |
| Password                                                                                                    | •••••                 |  |
| Radio B Configuration                                                                                                    |                       |  |
| Radio Model                                                                                                    | Viper: 140-5028-502   |  |
| Ethernet IP Address                                                                                                    | 192 .168 .205 .1      |  |
| Username                                                                                                    | Admin                 |  |
| Password                                                                                                    | •••••                 |  |
| Quit Next                                                                                                    |                       |  |

Click **Select Radio A** to make Radio A active and connect to Radio A using a separate browser window to its Ethernet IP Address. (Use the same Ethernet cable connection, however, and use the IP address and login credentials for the internal radio — refer to the *Viper SC+ IP Router User Manual*, if needed.) Configure the internal Viper SC+ Radio A for the Viper network. See the preceding page, if necessary, for the default Ethernet IP Address, Username, and Password for the internal Viper SC+ radios.

Next, click **Select Radio B** to make Radio B active and connect to Radio B using the separate browser window to its Ethernet IP Address. (Use the same Ethernet cable connection. The IP address and login credentials for internal Radio B should be the same as internal Radio A — refer to the *Viper SC+ IP Router User Manual*, if needed.) Configure Radio B the same as Radio A.

**Important:** The second internal Viper SC+ Radio (Radio B) must be configured with the same IP Address as the first Viper SC+ Radio (Radio A). See the **Additional Notes about Redundant Base Station Setup**, below.

Click **Next** to save the values in this page and proceed to the next page. (Click Quit only if you need to abandon any changes and this will return to the Home page.)

# Additional Notes about Redundant Base Station Setup

In a Redundant Viper SC+ Base station, both Radio A and Radio B must be set up identically. The user must either copy the configuration file from one radio to the other or must manually set all the parameters in the two radios identically. If desired, the Station Name in the two radios may be different. Please refer to the *Viper SC+ IP Router User Manual* for details about operation and programming of the Viper SC+ radios.

- Bridge Mode Setup: The two radios must have identical Ethernet IP addresses.
- Router Mode Setup: The two radios must have identical Ethernet IP and RF IP addresses. The two radios must have identical neighbor tables. As new remote units are added to a field, both the primary radio and the backup radio will need to have their neighbor tables updated.

Auto neighbor discovery is not recommended for a system with a Redundant Base Station. With auto neighbor discovery, the network will have to rediscover all the routes when the backup radio comes online, generating a lot of traffic. Instead, it is recommended that the Viper network be configured for manual or disabled neighbor discovery mode. In Manual or Disabled neighbor discovery, the neighbor table must be preprogrammed into the backup radio. This will allow for a cleaner and faster switch to the backup radio when an error is detected with the primary radio.

The Viper SC+ VPN module is not compatible with warm standby mode. If VPN is enabled, in the Viper network, the base station controller should be set for cold standby only. If warm standby mode is selected while VPN is enabled, it may take a very long time for remote Vipers to reestablish tunnels with the VPN server and resume communication. When a Viper SC+ configured as VPN server powers on, it broadcasts a status message instructing all remotes to reestablish their VPN tunnels. In warm standby mode, that broadcast message is not sent (since the backup Viper was already powered on) and the remove Vipers will not reconnect to the VPN server until they timeout.

More information about Redundant Base Station operation and error conditions that will cause the base station controller board to determine a radio is not operating correctly and switch to the backup radio is contained in the following chapter about **Base Station Operation**.

# 3.6.2 SETUP WIZARD 2: LAN CONFIGURATION

The Setup Wizard 2 page allows you to set the Ethernet IP Address and Ethernet Subnet Mask for the Base Station controller board. The Ethernet IP Address and Ethernet Subnet Mask for the controller board must be set so that the controller board has a unique IP address on the same subnet as the internal Viper SC+ radio(s) in the base station.

**Note:** The IP address of the Base Station controller must be different from the IP address of the internal Viper SC+ Radio(s) but must be on the same IP subnet as the internal radio(s).

#### Figure 17 Viper Setup Wizard 2

| Setup Wizard 2<br>Enter in the IP Address and Subnet Mask for the controller board. The IP address for the<br>controller board must be on the same subnet as any radios in the base station.<br>Press the Next button when the information is entered correctly. |                       |
|----------------------------------------------------------------------------------------------------|-----------------------|
| LA                                                                                                    | AN Configuration      |
| Ethernet IP Address                                                                                                    | 192 . 168 . 205 . 254 |
| Ethernet Subnet Mask                                                                                                    | 255 . 255 . 255 . 0   |
| Quit Previous Next                                                                                                    |                       |

#### **Ethernet IP Address**

Enter the IP Address for the Base Station controller board. The default Ethernet IP Address for the Base Station controller board is 192.168.205.254.

# **Ethernet Subnet Mask**

Enter the Ethernet Subnet. The default Ethernet Subnet Mask is 255.255.255.0.

When the IP address is entered correctly, click **Next** at the bottom of the page to save the values in this page. The IP address of the Base Station controller will update immediately. A new browser window will open, bringing you to the next Setup Wizard page (Setup Wizard 3). You will need to re-enter the log-in credentials.

(Click Previous if you need to review or change any settings in the previous page. Click Quit only if you need to abandon any changes in the current page and this will return to the Home page.)

# 3.6.3 SETUP WIZARD 3: PING SETTINGS

The Base Station Setup Wizard 3 page is optional and allows you to set up the Viper Base Station to ping remote IP addresses to verify the RF link is active.

The Base Station controller will monitor the amount of traffic being sent over the air. The Base Station controller can be programmed so that, during periods of inactivity it will send out a ping to a remote site to verify that the RF link is still operational. To enable this feature, enter a Primary Ping IP Address and, if desired, a Secondary Ping IP Address, (these IP addresses should be remote radios that are located one hop from the Base Station) and enter several seconds of inactivity for the ping timer (in five-second intervals).

If there has been no RF traffic for the duration specified by the Ping Timer, the Base Station will attempt to ping either the primary or secondary IP address. If the ping is unsuccessful, the base station will switch to the backup radio. When this has occurred for the number of times specified by the Ping Failure Threshold, the base station will determine that the RF link is down.

To disable this feature, enter a 0 in the Ping Timer.

#### Figure 18 Viper Setup Wizard 3

| Setup Wizard 3<br>The controller board will monitor the amount of traffic being sent over the air. The Base Station<br>controller can be programmed to send out a ping to a remote site to verify the RF link is still<br>working. |                                               |  |  |
|----------------------------------------------------------------------------------------------------|-----------------------------------------------|--|--|
| To enable the ping, enter in a Primary Ping IP Address and, if desired, a Secondary Ping IP<br>Address. These IP addresses should be remote radios that are located one hop from the Base<br>Station.                              |                                               |  |  |
| Next, set the Ping Timer as desired. The Base Station controller will attempt to ping either the<br>Primary or Secondary IP Address after the specified number of seconds. Refer to the user<br>manual for further details.        |                                               |  |  |
| To disable the ping, set the Ping Tim                                                                                                    | To disable the ping, set the Ping Timer to 0. |  |  |
|                                                                                                    | Ping Settings                                 |  |  |
| Primary Ping IP Address                                                                                                    |                                               |  |  |
| Secondary Ping IP Address                                                                                                    |                                               |  |  |
| Ping Timer                                                                                                    | 0 (0=disabled, 10-3600) 5s steps              |  |  |
| Ping Failure Threshold                                                                                                    | 5 (3-10)                                      |  |  |
| Quit Previous Next                                                                                                    |                                               |  |  |

# **Primary Ping IP Address**

Enter the IP Address of the primary remote that pings will be sent to, to determine if the RF link is working. There is not a default Primary Ping IP Address, so the default setting is blank (no IP address).

#### **Secondary Ping IP Address**

Enter the IP Address of the secondary remote to which pings will be sent if pings to the primary failure. There is not a default Secondary Ping IP Address

### **Ping Timer**

Enter the amount of time, a multiple of 5 seconds, from a minimum of 10 seconds to 3600 seconds (1 hour) between each ping that is sent. The default setting is 0, which disables the feature of pinging remotes.

### **Ping Failure Threshold**

Enter the number of ping failures allowed (minimum of three to a maximum of ten) before the RF link is determined to be down. The default setting is five.

Click **Next** to save the values in this page and proceed to the next page.

(Click Previous if you need to review or change any settings in a previous page. Click Quit only if you need to abandon any changes in the current page and this will return to the Home page.)

# 3.6.4 SETUP WIZARD 4: STATIC ROUTES AND ROUTING TABLE

The Base Station Setup Wizard 4 page is optional and allows you to create static routes. The static routes will appear in the table at the bottom of the page. Static routing refers to a manual method used to set up routing between networks.

#### Figure 19 Viper Setup Wizard 4

| Setup Wizard 4<br>If the radios are setup in Router mode and the Inactivity Ping Timer is enabled, you must<br>program in static IP routes in order for the Base Station Inactivity Ping to work correctly.<br>Program in static routes for the Primary and Secondary IP Ping Addresses entered on the<br>previous page. |                              |                 |
|----------------------------------------------------------------------------------------------------|------------------------------|-----------------|
|                                                                                                    | Static Routes                |                 |
| Route Name                                                                                                    |                              |                 |
| Destination IP Address                                                                                                    |                              | ]               |
| IP Subnet Mask                                                                                                    |                              | ]               |
| Gateway IP Address                                                                                                    | 0.0.0.0                      | ]               |
| Metric                                                                                                    | (1-65535)                    |                 |
|                                                                                                    | ADD                          |                 |
|                                                                                                    |                              |                 |
|                                                                                                    | Routing Table                |                 |
| Item Route Name Dest IP 9                                                                                                    | Subnet Mask Gateway IP       | Metric          |
| 1 Default 0.0.0.0 0.                                                                                                    | 0.0.0 192.168.205.254        | 10 Delete Entry |
| 2 Remotes 10.128.0.0 25                                                                                                    | 55.255.255.0 192.168.205.146 | 10 Delete Entry |
| Bo                                                                                                    | olded routes are active      |                 |
| Quit Previous Next                                                                                                    |                              |                 |

#### **Route Name**

Enter a name for the route by which you will recognize the route entry in the Routing Table displayed in the lower part of the page. This field sets the alphanumeric identifier of the static route in the Routing Table.

# **Destination IP Address**

Enter the IP Address of the destination network. This field sets the IP address of the destination network. This is a network name and not an actual IP address.

### **IP Subnet Mask**

Enter the IP subnet mask for the destination network. This field sets the subnet mask of the destination network.

### **Gateway IP Address**

Enter the IP Address of the local gateway. This field sets the local network IP address for the gateway to the destination network. Enter the address of the local gateway. This is typically the IP address of the Viper SC+ Base Station.

# Metric

Enter a number ranging from 1 to 56,535. The lower the metric value, the higher the route priority. This is typically set to one (1)

Add — Click the Add button to add the route you have defined in the fields above to the Routing Table below.

A Default Gateway must be used if remote access to the Viper SC+ Base Station is required from outside the Viper SC+ IP network. **Router Mode Example 1** in the *Viper SC+ IP Router User Manual* provides examples of Default Gateway entries. The Gateway for the Default Gateway typically points to the central router.

**Delete Entry** — This link appears in the right-most column of each row representing a static route and provides a means of removing or deleting the static route from the table. To remove a static route, click the corresponding Delete Entry link in the right-most column of the row representing the route.

Click **Next** to save the values in this page and proceed to the next page.

(Click Previous if you need to review or change any settings in a previous page. Click Quit only if you need to abandon any changes in the current page and this will return to the Home page.)

# 3.6.5 SETUP WIZARD COMPLETE

The final page of the Viper Setup Wizard informs you that the Viper Setup Wizard is complete.

Figure 20 Viper Setup Wizard Complete

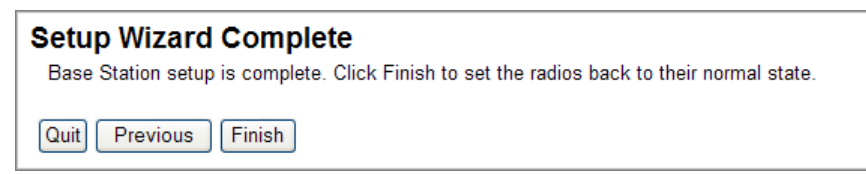

You may use the Previous button to return to previous pages of the Setup Wizard to review configuration settings. Click Quit only if you wish to exit the Setup Wizard without implementing your settings, otherwise click **Finish**.

Setup complete: Setup Wizard completion and return Base Station to normal operation.

# **4 BASE STATION OPERATION**

# 4.1 VIPER SC+ FAILURE DETECTION

The Base Station controller board has a microprocessor that is continually monitoring the status of the active Viper SC+ via an Ethernet connection. The controller board will measure the transmit power of the Viper SC+ when it is sending data. The controller board also can send out a ping to a remote unit when necessary, to verify if the active Viper SC+ is still capable of transmitting and receiving data.

# 4.2 MONITOR VIPER SC+ WITH ETHERNET CONNECTION

The controller board will attempt to establish a Telnet connection to the Viper SC+ currently in use. The user must tell the controller board the correct IP address, username, and password of the Viper SC+, so the controller board can establish a Telnet connection. This information must be entered into the Radio Settings web page or a base station error will occur.

Once the Telnet connection has been established, the controller board will periodically monitor several parameters in the Viper SC+ as listed in the table that follows. If the Viper SC+ alarm persists, then contact NextGen RF Technical Support for assistance.

| Viper SC+ Parameter  | Error Condition                                                                                |
|----------------------|------------------------------------------------------------------------------------------------|
| Radio Temperature    | Temperature is greater than 80° C                                                              |
| Foldback Status      | Viper SC+ folds back transmit power for any reason                                             |
| Error Status Message | The Viper SC+ is in error if any of the following error messages are reported by the Viper SC+ |
|                      | Board temperature is outside allowed range.                                                    |
|                      | Board input power failure.                                                                     |
|                      | Software watchdog.                                                                             |

#### Table 13 Viper SC+ Error Conditions

| Viper SC+ Parameter | Error Condition                            |
|---------------------|--------------------------------------------|
|                     | Power-On Self-Test (POST) Failure.         |
|                     | Viper SC+ default warning.                 |
|                     | DSP sanity check failure.                  |
|                     | DSP load error: file, code, and/or params. |
|                     | DSP Rx Clock alarm.                        |
|                     | DSP Tx Clock alarm.                        |
|                     | DSP Rx Proc Overflow alarm.                |
|                     | DSP Tx Proc Underflow alarm.               |
|                     | DSP watchdog alarm.                        |
|                     | DSP external h/w alarm.                    |
|                     | DSP power supply alarm.                    |
|                     | DSP anti-hack alarm.                       |
|                     | Radio does not respond to sanity check     |
|                     | Radio not ready after reset.               |
|                     | Radio receiver tuning failure.             |
|                     | Radio EEPROM failure.                      |
|                     | Radio DCXO failure.                        |
|                     | Radio Rx synthesizer lock failure.         |
|                     | Radio Tx synthesizer lock failure.         |
|                     | Radio local power failure.                 |
|                     | Radio reference clock failure.             |
|                     | Radio watchdog failure.                    |

# 4.3 MONITOR TRANSMIT POWER

The controller board will also measure the transmit power using an external RF power sensor. This power sensor is outside the Viper SC+ radio but is mounted inside the 19-inch rack-mount chassis (inside the Base Station). It is mounted after the antenna relay and will measure forward and reverse power for whichever radio is currently in use.

An error will be reported if the power measured with the external power sensor indicates a problem and the base station will switch to the non-active backup radio for operations.

Table 14 Viper SC+ External Power Sensor Error Conditions

| Parameter                         | Error Condition                                     |
|-----------------------------------|-----------------------------------------------------|
| Externally Measured Forward Power | Forward power is 3 dB less than wanted power.       |
| Externally Measured Forward Power | Reverse power is greater than 50 % of wanted power. |

# 4.4 MONITOR RECEIVE AND TRANSMIT DATA / SEND PINGS

The controller board monitors the number of received and transmitted packets that go to and from the Viper SC+. If there are no new received packets or if there are not new transmitted packets for a set period (inactivity time), the controller board will generate its own traffic to verify the Viper SC+ is working correctly.

When the inactivity timer expires, the controller board will send a ping to the remote IP address. If the ping succeeds, the inactivity timer is reset, and no errors are generated. If the ping response is not received within five (5) seconds, the controller board will attempt to ping the secondary IP. When the maximum number of retries has been reached for both the primary and secondary IP addresses, the controller board will mark the active Viper as bad and will switch to the backup Viper. If any of the pings succeed, the inactivity timer will be reset, and no radio errors will be reported.

The primary and secondary IP addresses, the inactivity timer, and the maximum number of retries can be programmed on the System Monitor » Redundant Setup web page. The controller board will attempt to ping the primary IP address for the maximum number of retries and the secondary IP address for the maximum number of retries before reporting an error.

# 4.5 WHEN A FAILURE IS DETECTED

When a failure is detected and the Viper Base Station is set to Automatic mode and Cold Standby, the first radio will be powered off and the backup radio will be powered on. The backup Viper radio requires approximately twenty (20) seconds to boot up before being able to send and receive data. The controller board will switch to the Ethernet, Setup, and COM connections of the newly activated Viper radio.

If the Viper Base Station is set for Warm Standby, the controller board will attempt to disable the Ethernet, serial (Setup and COM) ports, and transmitter of the failed radio if possible. Then the Ethernet, serial ports, and transmitter will be enabled on the backup radio. In warm standby, the controller does not need to wait for the backup radio to boot. After the switch over, the failed radio will be rebooted to resolve any issues; however, it will not be activated again unless the backup radio fails too.

When an error is detected, the red Error LED on the Base Station's front panel will illuminate, indicating on which radio (Radio A or Radio B) the fault was detected. The Base Station controller's web page will report an error message indicating which fault occurred. If the alarm is enabled, the buzzer will sound two short chirps every five (5) seconds indicating there is a failure. If the relays are programmed for automatic mode, the relays on the Alarm Port will switch, indicating an error has been detected.

Since both Viper radios in the Base Station have identical Ethernet and RF MAC addresses, when the radios are switched, neither the Local Area Network nor any remote Vipers will notice that the Viper Base Station has switched to the backup Viper radio.

Note: If errors are detected with both the primary and secondary radios, the Viper Base Station controller will try using each radio a maximum of five (5) times each. After the maximum number of switches has occurred, the Viper Base Station Controller will flash the error LED on both radios. Then the controller will no longer attempt to switch radios. It will leave one radio powered on and will let that radio continue to attempt to transmit and receive data.

# **5 VIPER SC+ BASE STATION WEB INTERFACE**

All operating parameters of the Viper SC+ Base Station are set through a web interface in your web browser once you have logged in. The built-in web server of the Viper SC+ Base Station makes configuration and status monitoring possible from any computer with network access to the Viper, either locally or remotely.

*Note:* If the computer you are using has previously been used to set up a NextGen RF router, you may need to delete browser history (specifically temporary internet files) for some pages of the web interface to display correctly.

The Viper SC+ Base Station Web interface window is displayed in two panels or panes. In the left pane is the main navigation menu. On the right is the content area for each page and displays the parameter settings available for the selected menu item.

Figure 21 NextGen RF Viper SC+ Base Station Web Interface home page

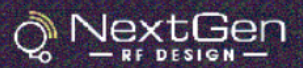

# **Redundant Base Station**

| Home                                | Status                       |                               | Help |
|-------------------------------------|------------------------------|-------------------------------|------|
| Setup Wizard                        | Controller Ethernet Settings |                               |      |
| Controller Settings                 | IP Address                   | 192.168.0.254                 |      |
| Setup (Basic)                       | Subnet Mask                  | 255.255.255.0                 |      |
| Diagnostics                         | MAC Address                  | 12:34:56:78:9A:52             |      |
| SNMP                                |                              |                               |      |
| 005                                 | S                            | ystem Information             |      |
| • QoS Statistics                    | Base Station Type            | Redundant Base Station        |      |
| Alarm Port                          | Base Station Model           | 140-5328-502                  |      |
| DeviceOutlook                       | Controller HW Revision       | 0                             |      |
| ▶IPSec                              | System Up Time               | 2 hr(s), 34 min(s), 12 sec(s) |      |
| IP Relay Agent                      | Current Firmware Version     | 1.1.14                        |      |
| Multi-speed                         | Current Firmware Build       | R202104211000                 |      |
| <ul> <li>Firmware Update</li> </ul> | Current Kernel Date          | Wed Apr 21 11:22:38 PDT 2021  |      |
| Padio Sottings                      |                              |                               |      |
| Cotup (Posic)                       | F                            | Radio Information             |      |
| Diagnostics                         | Radio A Model                | Viper: 140-5028-502           |      |
| System Monitor                      | Radio B Model                | Viper: 140-5028-502           |      |
| Pedundant Setun                     |                              |                               |      |
| Ping Statistics                     | Refresh Status               |                               |      |

©NextGenRF, 2021

Reset Unit

The navigation menu on the left allows you to navigate to configuration pages for the Viper SC+ Base Station. Settings for each menu item are displayed in the page at the right when the menu item selected. Each page may have one or more sections.

The Home, or Status page, for example, shown in the previous figure, has three sections: Controller Ethernet Settings, System Information, and Radio Information. Occasionally a page will be too tall for all sections or settings to be visible on-screen in the browser window at once. When this occurs, use the vertical window-controls to scroll the window vertically.

- To access online Help for content of a specific window in the Viper Web Interface, click the **Help** link (near the top right of the page) while in the window.
- To return to the Home or Status page from any page in the Viper Web Interface, click the Home link.
- The Viper Base Station can be reset if necessary, by clicking the **Reset Unit** link, the bottom selection of the main navigation menu. You will be asked to confirm that you want to reset the router and the Viper Web Interface will be unavailable until after the Viper Base Station powers up.

Any time you enter or change settings in a page, you must save the change by clicking the Save button at the bottom of the page.

When a page contains status information or statistics, you may refresh the page to show current information by clicking the Refresh button at the bottom of the page. To clear information displayed in the page and restart counting, click the Clear button.

# 5.1 STATUS (HOME PAGE)

The Status (Home) page displays general information and very basic diagnostic information about the Base Station.

# Figure 22 Status (Home Page)

| ; | Status Help              |                              |
|---|--------------------------|------------------------------|
|   | Contro                   | oller Ethernet Settings      |
|   | IP                       | 192.168.205.254              |
|   | Subnet Mask              | 255.255.255.0                |
|   | MAC Address              | 00:0A:99:80:04:5C            |
|   | Sy                       | stem Information             |
|   | Base Station Type        | Redundant Base Station       |
|   | Base Station Model       | 140-5328-502                 |
|   | System Up Time           | 2518674 seconds              |
|   | Current Firmware Version | 1.1.4                        |
|   | Current Firmware Build   | R201309301700                |
|   | Current Kernel Date      | Mon Sep 30 16:44:31 EDT 2013 |
|   | R                        | adio Information             |
|   | Radio A Model            | Viper: 140-5028-502          |
|   | Radio B Model            | Viper: 140-5028-502          |
|   | Refresh Status           |                              |

The Status page, shown in the previous figure, has three sections: Controller Ethernet Settings, System Information, and Radio Information.

# 5.1.1.1 CONTROLLER ETHERNET SETTINGS

#### IP

Displays the IP Address of the Viper SC+ Base Station (controller board IP Address). The IP address of the Viper Base Station controller can be changed in the Controller Settings » Setup (Basic) web page.

#### Subnet Mask

Displays the Ethernet subnet mask for the Viper Base Station controller. The subnet mask of the Viper Base Station controller can be changed in the Controller Settings» Setup (Basic) web page.

#### MAC Address

Media Access Control Address. Every Ethernet device (for example, LAN card) has a unique hardware serial number or MAC address to identify each Network Device from all others. This number is programmed at the factory and cannot be changed.

# 5.1.1.2 SYSTEM INFORMATION

### **Base Station Type**

The type of Base Station configuration. This setting is programmed at the factory. Possible Base Station types include: Standard Base Station or Redundant Base Station.

# **Base Station Model**

The model or part number of the Viper SC+ Base Station.

# System Up Time

The timer counts seconds and shows the time elapsed since the last reboot. 1 minute = 60 seconds of up time, 1 hour = 3600 seconds, 1 day = 86400 seconds, 1 year = 31,536,000 seconds.

#### **Current Firmware Version**

The current firmware version loaded and running in the Viper SC+ Base Station controller.

### **Current Kernel Date**

The date of the current operating system kernel the Viper SC+ Base Station controller is running.

# 5.1.1.3 RADIO INFORMATION

This section displays the model number of the radio(s) installed in the Base Station. "N/A" will be displayed when a radio is not installed in the slot. For example, a Standard Base Station will only have one radio installed, while a Redundant Base Station will have radios installed in both slots.

# Radio A Model or Radio B Model

The model or part number of the radio(s) installed in the Base Station.

**Refresh Status** — Click this button to refresh the page to show the most current information (System Up Time).

# 5.2 SETUP WIZARD

The Setup Wizard contains five pages, which must be accessed and completed sequentially, and therefore are not individually selectable from the main navigation menu. Navigation and settings in the Setup Wizard are explained in the previous chapter Getting Started: Quick Setup and Initial Configuration, in the section about Initial Configuration Using the Setup Wizard.

# 5.3 CONTROLLER SETTINGS

The Controller Settings section of the main navigation menu contains links to eleven pages: Setup (Basic), Diagnostics, Routing Table, SNMP, QoS, QoS Statistics, Alarm PortIP Relay Agent, Multi-speed, and Firmware Update.

# 5.3.1 SETUP (BASIC)

Setup (Basic) is the first link under Controller Settings in the main menu. The Controller Setup (Basic) web page allows you to set basic configuration settings for the Base Station. These include LAN Configuration settings, and optional settings for Administration, RADIUS Settings, Alarm Settings, and Periodic Reset Timer.

| Controller Setup (Basic)               |                                                           |  |  |
|----------------------------------------|-----------------------------------------------------------|--|--|
| LAN Configuration                      |                                                           |  |  |
| Ethernet IP Address                    | 192 . 168 . 50 . 145                                      |  |  |
| Ethernet Subnet Mask                   | 255 . 255 . 255 . 0                                       |  |  |
| VL                                     | AN Configuration                                          |  |  |
| VLAN Mode                              | ⊙ Disabled ○ Untagged ○ Tagged                            |  |  |
| Port VLAN ID                           | 10 PVID(1 - 4094)                                         |  |  |
| Management VLAN                        | Enable Obisable                                           |  |  |
| Management VLAN ID                     | 10 (1 - 4094)                                             |  |  |
| Note: VLAN is only available in bridge | mode (the Vipers are currently operating in router mode). |  |  |
|                                        | Administration                                            |  |  |
| Admin Password                         |                                                           |  |  |
| Confirm Password                       |                                                           |  |  |
| Friendly IP Address                    | 0.0.0.0/                                                  |  |  |
| Apply Friendly IP Address              | SSH Telnet                                                |  |  |
| SSH Port                               | 50022 (1 - 65534, 0 to block)                             |  |  |
| Telnet Port                            | 23 (1 - 65534, 0 to block)                                |  |  |
| RADIUS Settings                        |                                                           |  |  |
| RADIUS Authentication                  | ⊖ Enable ⊙ Disable                                        |  |  |
| Server IP Address                      | 0.0.0.                                                    |  |  |
| Server Port                            | 1812                                                      |  |  |
| Server Secret                          |                                                           |  |  |
| Confirm Secret                         |                                                           |  |  |
| Timeout                                | 2 sec                                                     |  |  |
| Retries                                | 2                                                         |  |  |
|                                        | Alarm Settings                                            |  |  |
| Alarm/Buzzer                           | ⊖ Enabled ⊙ Muted                                         |  |  |
| Pe                                     | Periodic Reset Timer                                      |  |  |
| Periodic Reset Timeout                 | 0 (0=disabled, 15-65535) mins                             |  |  |
| Cancel Save                            |                                                           |  |  |

# 5.3.1.1 LAN CONFIGURATION

These settings can be modified to change the IP address and subnet mask of the Base Station controller board.

#### **Ethernet IP Address**

This setting allows the setting the IP address of the Base Station to an IP address other than the default IP address, which is 192.168.205.254. When a new IP address is entered, it will take effect immediately when you click the Save button. Reconfigure the network card in your PC to access the new subnet, if necessary, and then enter the new IP address you have assigned to the Base Station in the address bar field of the web browser.

### **Ethernet Subnet Mask**

This setting allows you to change the subnet mask of the Base Station. The Ethernet IP Address together with the Ethernet Subnet Mask determines the subnet that the Base Station is on. The default Ethernet Subnet Mask is 255.255.255.0.

# 5.3.1.2 VLAN CONFIGURATION

*Note:* VLAN (Virtual Local Area Network) mode is available in bridge mode only. If the base station is operating in router mode, a note to this effect is displayed, VLAN will be disabled, and you will not be able to change settings in this section.

### VLAN Mode

VLAN may be disabled, untagged, or tagged when the Viper is operating in bridge mode. When VLAN mode is enabled, the Ethernet interface can be configured to operate in "tagged" or "untagged" mode. The RF interface operates in "tagged" mode and the Serial ports operate in "untagged" mode.

**Untagged**: Devices on this interface are not using VLAN tags. Incoming (ingress) packets are tagged with the port VLAN ID (PVID). VLAN tags are removed on outgoing (egress) packets.

**Tagged**: Devices on this interface are using VLAN tags. Incoming (ingress) packets are forwarded with their VLAN ID. Outgoing (Egress) packets keep their VLAN tags.

See configuration tabs for each interface for more specific VLAN configuration options.

#### Port VLAN ID

Sets the Port VLAN ID (PVID).

#### Management VLAN

When the Management VLAN is enabled, access to the Viper Base Station (HTTP, FTP, Command Shell) will be allowed only through this port. This is true only for ports of Tagged type. Ports of Untagged type can always access the internal functions of the Viper Base Station.

#### **Management VLAN ID**

The ID is a value from 1 to 4094, inclusive.

# 5.3.1.3 ADMINISTRATION

# **Admin Password**

Use this field to change the administration password for the unit. Enter a string of any letters or numbers of at least 8 characters and not exceeding 15 characters in length. This will replace the ADMINISTRATOR password for the admin user.

**CAUTION:** Do not lose the new password or you will not be able to gain access to the unit. If you lose your password, you will need to contact NextGen RF for technical support.

### **Confirm Password**

Re-enter the new password string you entered above.

### **Friendly IP Address**

Specifies the IP address from which remote administration is permitted. Entering 0,0,0,0 will allow any IP address. Leave the fifth box blank (after the slash, /) if specifying a specific IP, or 0.0.0.0. A subnet mask may be entered in the fifth box. The mask indicates how many bits of the IP address to match. This can be a value from 1 to 32.

### **Apply Friendly IP Address**

Check the box next to a service to allow access to the service only from the friendly IP address. Clearing the check from the box will allow access from a computer with any IP address.

### SSH Port / Telnet Port

Enter the port number that will be used for access to the service. 22 is a well-known port number for SSH service; 23 is a well-known port number for Telnet service. Entering zero (0) for the port number will block access to the service.

# 5.3.1.4 RADIUS SETTINGS

#### **RADIUS Authentication**

Enable or Disable RADIUS authentication for web interface access.

### Server IP Address

The IP address of the RADIUS server.

### **Server Port**

The port of the server.

### Server Secret

Sets the secret phrase to use with the server.

#### **Confirm Secret**

Re-type the Server Secret to confirm spelling.

### Timeout

Enter the number of minutes to wait before a retry in five-minute increments from fifteen (15) minutes minimum to 65535 minutes (45 days, 12 hours, and 15 minutes) maximum. Enter 0 to disable.

### Retries

Enter the number of attempts at authenticating with the server before giving up.

# 5.3.1.5 ALARM SETTINGS

### Alarm/Buzzer

Enable or disable (mute) the audible buzzer located on the controller board. Typically, the buzzer will beep when an error is detected with the controller board or with a radio installed in the Base Station.

# 5.3.1.6 PERIODIC RESET TIMER

# **Periodic Reset Timeout**

To force a reset of the Base Station at regular time intervals, enter the number of minutes after which to reset in five-minute increments from fifteen (15) minutes minimum to 65535 minutes (45 days, 12 hours, and 15 minutes) maximum. Enter 0 to disable.

**Cancel** — Click Cancel to cancel any changes you may have entered in the page.

**Save** — Click Save to save any changes you have entered in this page.

# 5.3.2 DIAGNOSTICS (CONTROLLER BOARD)

Diagnostics is the second link under Controller Settings. Use this link to navigate to the Controller Diagnostics web page. There are no configurable options in this page. It displays diagnostic status information only.

**Figure 24 Controller Settings » Diagnostics** 

| Controller Diagnostics    |                    |
|---------------------------|--------------------|
| Controller Diagnostics    |                    |
| Controller Status         | ОК                 |
| Temperature               | 26C                |
| Input Voltage             | 14.4V              |
| Alarm Port Supply Voltage | 3.2V               |
| Forward Tx Power          | 1.0W               |
| Reverse Tx Power          | 0.1W               |
| Fan Status                | Fan A OK/ Fan B OK |
| Fan Voltage               | 11.7V              |
| Refresh                   |                    |

# 5.3.2.1 CONTROLLER DIAGNOSTICS

### **Controller Status**

Displays the status of the controller board and is used to report any errors detected with the controller board.

#### Temperature

Displays the current temperature inside the Base Station enclosure in degrees Celsius.

# Input Voltage

Displays the current input voltage to the Base Station.

# **Alarm Port Supply Voltage**

Displays the supply voltage to the alarm port logic circuits. The supply voltage is user-selectable and can be set to either 1.8 V or 3.3 V. Click the Alarm Port link (seventh link under Controller Settings) in the main menu to access the alarm port settings.

# Forward Tx Power (Redundant models only)

Displays the last measured forward transmit power of the radio in use. This power is measured by the Base Station controller with a power sensor mounted inside the 19-inch rack-mount chassis.

# Reverse Tx Power (Redundant models only)

Displays the last measured reflected transmit power of the radio in use. This power is measured by the Base Station controller with a power sensor mounted inside the 19-inch rack-mount chassis.

# **Fan Status**

Displays the status of the two 12 V DC fans located in the Base Station.

# Fan Voltage

Displays the supply voltage to the two 12 V DC fans. If the input voltage to the Base Station drops to 13 V or lower, the fan voltage will dip below 12 V. This is normal due to the voltage drop through the switching power supply on the controller board. The fans may spin slower, but they will not be harmed by the lower voltage.

**Refresh** — Click Refresh to update the information displayed in the Controller Diagnostics web page.

# 5.3.3 ROUTING TABLE

Static routes may be created from the Routing table web page. The static routes will appear in the table at the bottom of the page. Static Routing refers to a manual method used to set up routing between networks.

| Rout          | ing Table                 |            |              |          |       |      |       |             | I      | Help            |
|---------------|---------------------------|------------|--------------|----------|-------|------|-------|-------------|--------|-----------------|
| Static Routes |                           |            |              |          |       |      |       |             |        |                 |
| Rou           | te Name                   |            |              |          |       |      |       |             |        |                 |
| Des           | tination IP Addre         | ess        |              | <b>.</b> |       | ].[  |       |             |        |                 |
| IP S          | ubnet Mask                |            |              | ٦.[      |       | ].[  |       |             |        |                 |
| Gate          | Gateway IP Address        |            |              | . 0      | )     | ].[  | 0     | . 0         |        |                 |
| Met           | Metric                    |            |              |          | (     | 1-6  | 6553  | 5)          |        |                 |
|               |                           |            | AD           | D        |       |      |       |             |        |                 |
|               |                           |            |              |          |       |      |       |             |        |                 |
|               |                           | F          | Rou          | ting     | Tab   | le   |       |             |        |                 |
| Item          | Route Name                | Dest IP    |              | Subne    | t Ma  | sk   | Ga    | iteway IP   | Metric |                 |
| 1             | Primary Remote<br>Viper   | 192.168.20 | <b>6.0</b> : | 255.25   | 5.25  | 5.0  | 192.1 | 168.205.1   | 1      | Delete<br>Entry |
| 2             | Secondary Remote<br>Viper | 192.168.20 | 7.0          | 255.25   | 5.25  | 5.0  | 192.1 | 168.205.1   | 1      | Delete<br>Entry |
| 3             | Default Gateway           | 0.0.0.0    |              | 0.0.0.0  |       |      | 192.1 | 168.205.100 | 1      | Delete<br>Entry |
|               |                           | Bold       | ded r        | outes    | are a | ctiv | e     |             |        |                 |

#### Figure 25 Controller Settings » Routing Table

# 5.3.3.1 STATIC ROUTES

#### **Route Name**

Enter a descriptive alphanumeric identifier of the static route by which you will identify the static route you are creating in the Routing Table below.

# **Destination IP Address**

Enter the IP address of the destination network. This is a network name and not the actual IIP address.

# **IP Subnet Mask**

Enter the subnet mask for the destination network.

### **Gateway IP Address**

Sets the local network IP address for the gateway to the destination network. Enter the address of the local gateway. This is typically the IP address of the Base Station's internal Viper SC+ IP Router.

### Metric

Enter a number ranging from 1 to 65535, inclusive. The lower the metric value, the higher the route priority. Typically, this is set to one (1).

Add — As you define static routes by entering the parameters above, click Add to add each static route to the Routing table below in the web page.

# 5.3.3.2 ROUTING TABLE

Item: A row number that the Viper Base Station uses internally to organize routing entries in the Routing Table.

Route Name: The Route Name, provided above when the static route was created.

Dest IP: The Destination IP Address of the route.

Subnet Mask: The IP Subnet Mask, described above.

Gateway IP: The Gateway IP Address.

**Metric:** Number that indicates the priority level of the route, with 1 being highest priority and 65535 being the lowest priority.

**Delete Entry**: To delete a route entry, click the Delete Entry link in the right-most column of the row that corresponds to the route to be deleted.

A Default Gateway must be used if remote access to the Viper SC+ is required from outside the Viper SC+ IP network. There is an example of a Default Gateway shown in the routing example provided. The Gateway for the Default Gateway typically points to the user's router.

# 5.3.4 SNMP

Simple Network Management Protocol (SNMP) is used in network management systems to monitor network-attached devices for conditions that warrant administrative attention. The Base Station controller supports SNMP version v2c.

| SNMP Settings                | > Help                                                                                                    |
|------------------------------|----------------------------------------------------------------------------------------------------|
| 5                            | SNMP Configuration                                                                                                    |
| SNMP                         | ⊙ Enable ○ Disable                                                                                                    |
| Read-only Community<br>Name  | ADMINISTRATOR                                                                                                    |
| Read-write Community<br>Name | ADMINISTRATOR                                                                                                    |
| Trap Community Name          | ADMINISTRATOR                                                                                                    |
| MIBs                         | Download mibs.zip                                                                                                    |
| SNM                          | /IP Traps Configuration                                                                                                    |
| SNMP Traps                   | <ul> <li>Board Alive</li> <li>Board Error Detected</li> <li>Board Error Cleared</li> <li>Radio A Error Detected</li> <li>Radio B Error Cleared</li> <li>Radio B Error Cleared</li> <li>Radio B Error Cleared</li> <li>Fan Error Detected</li> <li>Fan Error Cleared</li> <li>Fan Error Cleared</li> <li>Alarm Pin 1 Low to High</li> <li>Alarm Pin 5 Low to High</li> <li>Alarm Pin 5 High to Low</li> <li>Alarm Pin 7 Low to High</li> <li>Alarm Pin 7 Analog Voltage High</li> <li>Alarm Pin 7 Analog Voltage In Range</li> </ul> |
| Pin 7 Voltage Range          | 0 to 0                                                                                                    |
| Cancel Save                  |                                                                                                    |
|                              | SNMP Trap Sink                                                                                                    |
| Trap Sink IP                 |                                                                                                    |
| Trap Sink Port               |                                                                                                    |
| Add                          |                                                                                                    |
| 5                            | SNMP Trap Sink List                                                                                                    |
| Sink IP                      | Sink Port                                                                                                    |

# 5.3.4.1 SNMP CONFIGURATION

SNMP: Selecting Enable will allow SNMP functionality. Selecting Disable will turn off SNMP functionality.

Read-only Community Name: Sets the community string used for accessing all Management Information Bases (MIBs).

**Read-Write Community Name:** Sets the community string used for accessing all Management Information Bases (MIBs), including writable MIBs.

Trap Community Name: Sets the community string used when sending traps.

**MIBs:** Right-click the Download mIbs.zip link and select Save Target As..., to save a Zip file of the controller-specific MIBs. Once the Zip file has been downloaded to your computer, extract the files. The base station controller specific MIBs can then be loaded into any third-party MIB browser.

# 5.3.4.2 SNMP TRAPS CONFIGURATION

To enable a trap, check the box next to it. The traps listed in the table that follows are available in the Base Station controller.

| SNMP Trap Name          | Description                                                                                                    |
|-------------------------|----------------------------------------------------------------------------------------------------|
| Board Alive             | A trap is generated whenever the Base Station controller board boots up.                                                                                                    |
| Board Error Detected    | A trap is generated whenever an error is detected with the controller board.                                                                                                    |
| Board Error Cleared     | A trap is generated whenever errors are cleared form the controller board.                                                                                                    |
| Radio A Error Detected  | A trap is generated whenever an error is detected with Radio A.                                                                                                    |
| Radio A Error Cleared   | A trap is generated whenever Radio A errors are cleared. Errors are cleared when the<br>Clear Errors button in the Radio Settings » Diagnostics web page is clicked, or when<br>the Alarm On/Off button on the Base Station front panel is pressed and held for five<br>(5) seconds. |
| Radio B Error Detected  | A trap is generated whenever an error is detected with Radio B.                                                                                                    |
| Radio B Error Cleared   | A trap is generated whenever Radio B errors are cleared. Errors are cleared when the<br>Clear Errors button in the Radio Settings » Diagnostics web page is clicked, or when<br>the Alarm On/Off button on the Base Station front panel is pressed and held for five<br>(5) seconds. |
| Fan Error Detected      | A trap is generated when the controller detects that either of the two fans have stopped operating.                                                                                                    |
| Fan Error Cleared       | A trap is generated when the controller detects that both fans are operating normally again after an error condition had occurred.                                                                                                    |
| Alarm Pin 1 Low to High | A trap is generated whenever a low to high transition is detected on Pin 1 of the Alarm port.                                                                                                    |
| Alarm Pin 1 High to Low | A trap is generated whenever a high to low transition is detected on Pin 1 of the Alarm port.                                                                                                    |
| Alarm Pin 5 Low to High | A trap is generated whenever a low to high transition is detected on Pin 5 of the Alarm port.                                                                                                    |
| Alarm Pin 5 High to Low | A trap is generated whenever a high to low transition is detected on Pin 5 of the Alarm port.                                                                                                    |

| SNMP Trap Name                         | Description                                                                                                    |
|----------------------------------------|----------------------------------------------------------------------------------------------------|
| Alarm Pin 7 Low to High                | A trap is generated whenever a low to high transition is detected on Pin 7 of the Alarm port.                                                                                                    |
| Alarm Pin 7 High to Low                | A trap is generated whenever a high to low transition is detected on Pin 7 of the Alarm port.                                                                                                    |
| Alarm Pin 7 Analog<br>Voltage High     | A trap is generated whenever the analog voltage on Pin 7 of the Alarm port exceeds the upper voltage threshold specified by the Pin 7 Voltage Range, below.                                                                                                    |
| Alarm Pin 7 Analog<br>Voltage Low      | A trap is generated whenever the analog voltage on Pin 7 of the Alarm port falls below the lower voltage threshold specified by the Pin 7 Voltage Range, below.                                                                                                    |
| Alarm Pin 7 Analog<br>Voltage In Range | A trap is generated whenever the analog voltage on Pin 7 of the Alarm port returns to<br>a value between the lower and upper voltage threshold programmed by the user after<br>having been above or below either threshold. This voltage range is specified below. |

# 5.3.4.3 PIN 7 VOLTAGE RANGE

Enter the lower and upper voltage thresholds (low and high) that will be used to generate the Alarm Pin 7 Analog Voltage traps described in the table above. The analog to digital converter can report voltages from 0 V up to the I/O Supply Voltage. The I/O Supply Voltage is user selectable and can be set to either 1.8 V or 3.3 V. See APPENDIX B for Alarm Port electrical specifications.

# 5.3.4.4 SNMP TRAP SINK

# **Trap Sink IP**

Enter the IP address of computer(s) that are configured to receive SNMP traps, if applicable.

# **Trap Sink Port**

Enter the port number that the SNMP traps will be sent to. Most MIB browsers are set to listen for traps on port 162.

Add — As you define new SNMP trap sinks by entering the parameters above, click Add to add each to the SNMP Trap Sink table below in the web page.

**Delete Entry** — To delete a SNMP trap sink from the table, click the Delete Entry link in the right-most column of the row that corresponds to the SNMP trap sink to be deleted.

# 5.3.5 QOS

The QoS (Quality of Service) module throttles IP traffic sent to the radio network. Note that only traffic from the LAN to the radio network will be throttled. Traffic can be filtered and throttled at different rates using the QoS filters. Please refer to the *Viper SC+ IP Radio User Manual* for details regarding configuring QoS. The QoS is generally set and then monitored to ensure the desired priorities are being served. The Setup Tips at the end of this section provide tips for QoS setup and tuning for the Viper SC+ Base Station using Wireshark.

Figure 27 Controller Settings » QoS

| QoS            | QoS Help |        |                         |           |           |       |          |                  |    |             |            |
|----------------|----------|--------|-------------------------|-----------|-----------|-------|----------|------------------|----|-------------|------------|
|                | C        | Qo S I | Basic Configuration     |           |           |       |          |                  |    |             |            |
| QoS            |          |        | ⊙ Enable ○ Disable      |           |           |       |          |                  |    |             |            |
| Default LAN Q  | ueue     |        | Queue1 💌                |           |           |       |          |                  |    |             |            |
|                | RF T     | ransı  | mit Queue Configuration |           |           |       |          |                  |    |             |            |
|                | Enable   | Ra     | ate (%)                 |           | Ceiling ( | %)    | Que<br>( | eue Siz<br>pkts) | ze | Hig<br>Prio | ih<br>rity |
| LAN Queue 1    | <b>V</b> | 30     |                         | 1         | 00        |       | 100      |                  |    | ۲           |            |
| LAN Queue 2    |          | 30     |                         | 1         | 00        |       | 100      |                  |    | 0           |            |
| LAN Queue 3    |          | 40     |                         | 1         | 00        |       | 100      |                  |    | 0           |            |
| LAN Queue 4    |          | 1      |                         | 1         |           |       | 1        |                  |    | 0           |            |
| LAN Queue 5    |          | 1      |                         | 1         |           |       | 1        |                  |    | 0           |            |
| Com Port       |          | 0      |                         | 1         | 00        |       | 100      |                  |    | 0           |            |
| Setup Port     |          | 0      |                         | 1         | 00        |       | 100      |                  |    | 0           |            |
| Cancel Save    | ]        |        |                         |           |           |       |          |                  |    |             |            |
|                |          |        | _                       |           |           |       |          |                  |    |             |            |
|                |          |        | F                       | ilter     | ٦         |       |          |                  |    |             |            |
| VLAN ID        |          |        | 0                       |           | (0-4094   | 4) 0: | Any      |                  |    |             |            |
| Source IP Add  | ress     |        | 0                       | . 0       | . 0       |       | 0        | / 0              | ]  |             |            |
| Source Port    |          |        | 0                       |           | ]         |       |          |                  |    |             |            |
| Destination IP | Address  |        | 0                       | 0.0.0.0/0 |           |       |          |                  |    |             |            |
| Destination Po | ort      |        | 0                       |           | ]         |       |          |                  |    |             |            |
| DSCP           |          |        | All                     |           |           |       |          |                  |    |             |            |
| Protocol       |          |        | All  Alt ACKs only      |           |           |       |          |                  |    |             |            |
| Queue          |          |        | 1 ~                     |           |           |       |          |                  |    |             |            |
| Add            |          |        |                         |           |           |       |          |                  |    |             |            |
|                |          |        | Filter                  | r Tal     | ble       |       |          |                  |    |             |            |
| VLAN ID Src IP | Src Port |        | Dest IP                 |           | Dest Por  | t D   | SCP      | Prot             | Q  | Up/Dn       | Del        |
| 0 0.0.0.0/     | 0 0      | 10.    | .88.50.33               | 32        | 0         |       | All      | All              | 3  | *           | X          |
| 0 0.0.0.0/     | 0 0      | 10     | 0.0.0.0/0               | )         | 7010      |       | All      | UDP              | 2  | <b>TV</b>   | X          |
|                |          |        | Del                     | ete Al    | I         |       |          |                  |    |             |            |
|                |          | Bolo   | ded entri               | es ar     | e enabled |       |          |                  |    |             |            |

# 5.3.5.1 QOS BASIC CONFIGURATION

QoS: Select Enable to use the QoS module. Select Disable to turn it off.

**Default LAN Queue:** Sets the queue from LAN queues 1 through 5, which are defined and enabled in the following section, through which all traffic will flow unless otherwise filtered. If no queue is selected, then unfiltered traffic will bypass the QoS module. A packet coming from the Ethernet interface that must be sent over the RF interface will be put into the default transmit queue unless a specific filter is defined that indicates what RF transmit queue to use.

When changes are made to the QoS Basic Configuration, you must click **Save** (at the bottom of the RF Transmit Queue Configuration section, directly below) for the changes to take effect.

# 5.3.5.2 RF TRANSMIT QUEUE CONFIGURATION

Enable: Place a check mark in the box to use the queue. At least one LAN port queue must be enabled at all times.

- Rate (%): Set the minimum guaranteed bit rate expressed as a percentage of the available bandwidth. The minimum value for this setting is 0 (%); the maximum value is 100 (%). A value of zero (0) means discard any packets sent to this queue.
- **Ceiling (%):** Sets the maximum bit rate expressed as a percentage of the available bandwidth. The minimum value for this setting is 1 (%); the maximum value is 100 (%).
- Queue Size (pkts): Sets the maximum number of packets the transmit queue can hold. The minimum value for this setting is 1 (packet); the maximum value is 128) packets.
- **High Priority:** When sending packets, the packet scheduler basically sends a packet from one transmit queue, moves on to the next transmit queue, sends, sends one packet, moves on to the next transmit queue, etc. All of this is done while maintaining the configured throughputs per transmit queue. When the high priority queue is set, this queue will be processed first when transmitting and once every two times.

Cancel: Click Cancel only if you have made any changes in the page that you do not want to take effect.

Save: Click Save to save any changes you have entered in this page.

# 5.3.5.3 FILTER

Filters can be configured to route traffic to specific queues. Filters can be created that match one or more of the following parameters.

VLAN ID: The VLAN identifier is used only if operating in bridge mode.

**Source IP Address:** Use this to specify a single IP address or range of IP addresses that will represent a valid source IP address. The Net Mask can be specified to match on either a range of IP addresses or on an individual address. Leave as 0.0.0.0/0 to ignore the source IP address.

Example:

| 10.1.1.0/24  | This filter matches all IP addresses from 10.1.1.0 to 10.1.1.255. |
|--------------|-------------------------------------------------------------------|
| 10.1.1.43/32 | This filter matches only one IP address: 10.1.1.43.               |

Source Port: Enter the source port to match. Leave as 0 to ignore the source port.

**Destination IP Address:** Enter the destination IP address to match. Leave as 0.0.0/0 to ignore the destination IP address.

**Destination Port:** The UDP/TCP destination port number (a value of 0 means any value).

**DSCP:** Select the differentiated services code point to match.

**Protocol:** IP traffic can be filtered by protocol. Select the protocol to match: TCP, UDP, ICMP, or all protocols. If TCP is selected, the ACKs check box is enabled. Checking this box creates a filter that matches TCP Acks only. Removing the check mark from this box creates a filter that matches all types of TCP traffic.

Queue: Sets the queue that traffic matching the filter will go into.

# 5.3.5.4 FILTER TABLE

The filter table displays a list of all filters that have been created. Filters that are currently enabled will be shown in bold. A filter is disabled if it is associated with a disabled queue. Traffic will be checked against each filter in this table, starting at the top and working down toward the bottom. Once a packet is found to match a given filter, filter comparison stops and filters further down in the table are ignored. When the next packet is received, the same process begins again from the top of the table for this packet.

As new filters are created, they are added to the bottom of the filter table.

To change the order in which filters are applied to packets, as indicated by their order in the table, click the up- or down-arrow (in the UP/Dn column) to move the filters up or down in the table.

To delete a filter from the table, click the X in the rightmost (Del) column in the row that corresponds to the filter. To delete all filters and remove from them from the table, click the Delete All link, centered at the bottom of the table.

### Setup Tips (Using Wireshark)

Wireshark can be a useful tool to help determine the IP packets that need to be prioritized if there is a question of which packets to prioritize. Following are general guidelines.

Only traffic from the LAN to the radio network will be throttled.

Packets are prioritized and buffered in the Base Station controller, not in the radio. When packets are released from the QoS module, they are sent to the radio.

To properly throttle traffic, the QoS module must be the slowest point in your system. When the QoS rates are set too high, the radio system may not be able to keep up. In this scenario, traffic will be backed up at the radio interface, waiting for the RF channel to free up.

When a waiting line of packets forms at the radio's RF interface, the user's high-priority traffic will not be allowed to jump to the front of the line and will be delayed. To ensure that high-priority traffic is in fact given a high priority, the rates set in the QoS module must be the limiting point in the network.

Many factors, such as packet size, network topology, radio collision avoidance settings, and very low RF signal levels and over the air data rate, will influence the overall throughput of your system. The *outgoing* throughput of your system can be measured by setting up the desired filters and setting all the QoS rates very high. Next, allow the system to run for a while. The QoS module will not throttle traffic since the rates are set very high.

After enough time has elapsed to build a representative traffic profile, check the QoS Statistics web page (detailed in the following section) and observe the unthrottled rate reported for each queue. This can be helpful information to have when setting up the QoS rules for the initial trials. For example, to increase the amount of bandwidth available for high priority traffic, low priority traffic must be throttled to rates slower than those measured during this initial test.

Actual radio throughput can sometimes be optimized depending on the network topology and characteristics of traffic being transmitted over the air. Collision-avoidance techniques, RF back-off algorithms, RF Acks/RF retries are not needed in all networks. While all these features have definite benefits in certain situations, they can also slow throughput. See the Viper SC+ IP Router User Manual or contact NextGen RF technical services for more details.

# 5.3.6 QOS STATISTICS

The QoS Statistics page displays information in table form about how the current QoS is performing so that it can be adjusted with greater precision. The Refresh button will update the QoS Statistics page to the most current statistics. The Clear button will reset the statistics; changing any QoS setting will also reset the statistics.

The QoS statistics page displays statistics for the up to seven (7) transmit queues that can be used to classify packets before they are transmitted over the RF interface. Two of the RF transmit queues are used for packets coming from the serial ports of the Viper Base Station (one per serial port: one for COM; and one for SETUP) and statistics for these queues can be seen at the right of the window. Statistical information for the LAN Queues, of which you can configure and enable up to five (5) as explained in the previous section Controller Settings » QoS, are displayed arranged across the middle of the window. Packets generated by the Viper itself are sent into a hidden RF transmit queue called the control transmit queue, which does not have any configurable options (packets in this queue are transmitted over the air in FCFS (first-come, first-served) order), and statistics for this queue are displayed in the left column labeled 0 (zero).

#### Figure 28 Controller Settings » QoS Statistics

| QoS Statisti              | cs    |       |        |        |   |   | •        | Help       |
|---------------------------|-------|-------|--------|--------|---|---|----------|------------|
| Queue                     | 0     | 1     | 2      | 3      | 4 | 5 | Com Port | Setup Port |
| Packets<br>Dropped        | 0     | 0     | 0      | 0      | 0 | 0 | 0        | 0          |
| Bytes<br>Dropped          | 0     | 0     | 0      | 0      | 0 | 0 | 0        | 0          |
| Packets<br>Queued         | 0     | 0     | 0      | 0      | 0 | 0 | 0        | 0          |
| Bytes<br>Queued           | 0     | 0     | 0      | 0      | 0 | 0 | 0        | 0          |
| Packets Sent<br>(Success) | 928   | 1457  | 1549   | 3639   | 0 | 0 | 0        | 0          |
| Bytes Sent<br>(Success)   | 27840 | 51869 | 102234 | 105676 | 0 | 0 | 0        | 0          |
| Packets Sent<br>(Failure) | 0     | 1     | 0      | 0      | 0 | 0 | 0        | 0          |
| Bytes Sent<br>(Failure)   | 0     | 52    | 0      | 0      | 0 | 0 | 0        | 0          |
| Refresh Clea              | ar    |       |        |        |   |   |          |            |

- **Queue:** The control transmit queue (queue 0) and up to seven (7) configurable queues, including COM Port and Setup Port queues, as explained in the preceding page.
- **Packets dropped:** Number of packets dropped, due to exceeding the buffer size for the queue, since the last clear or setting change.
- **Bytes dropped:** Number of bytes dropped, due to exceeding the buffer size for the queue, since the last clear or setting change.

Packets Queued: Number of packets in the RF transmit queue.

Bytes Queued: Number of bytes in the RF transmit queue.

Packets Sent (Success): Number of packets taken from the RF transmit queue sent over the RF interface.

Bytes Sent (Success): Number of bytes taken from the RF transmit queue sent over the RF interface.

#### Packets Sent (Failure)

Number of packets taken from the RF transmit queue that failed to be sent over the RF interface.

Bytes Sent (Failure): Number of bytes taken from the RF transmit queue that filed to be sent over the RF interface.

Refresh: Click Refresh to update all QoS statistics displayed in the page to show the most-current information.

Clear: Click Clear to clear all QoS statistics information displayed in the page to zero (0) and restart counting.

# 5.3.7 ALARM PORT

This section describes the function of the ALARM port. The Alarm port is connected to two relays, the Alarm Relay (Relay 1) and the Radio in Use Relay (Relay 2). Either of these two relays may be controlled automatically by the Viper SC+ Base Station (Redundant Base Station only) or may be switched manually by the user using the Base Station's web interface. Alternatively, the connections to Relay 2 can also be used as digital inputs when the Relay function is disabled. Pin 7 is not connected to any relays and can be used as a digital input, digital output, or an analog input. These options can be set using the Base Station web interface.

# 5.3.7.1 OVERVIEW

The following table and figures provide a pin-out of the Alarm IO connector and a block diagram of the internal circuitry.

| Table | 15 | Alarm | Port | Pin-Out |
|-------|----|-------|------|---------|
|       |    |       |      |         |

| Pin | Function                                     |
|-----|----------------------------------------------|
| 1   | Relay 2 (Normally Open)<br>Digital Input 1   |
| 2   | Relay 1 (Normally Open)                      |
| 3   | Relay 2 (Common)                             |
| 4   | Relay1 (Common)                              |
| 5   | Relay 2 (Normally Closed)<br>Digital Input 5 |
| 6   | Relay 1 (Normally Closed)                    |
| 7   | Digital Input or Output 7<br>Analog Input 7  |
| 8   | Ground                                       |

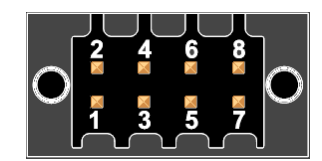

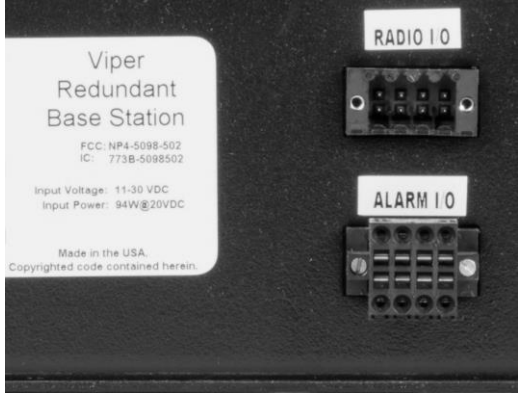

Figure 29 Simplified Block Diagram of Alarm Port Circuitry

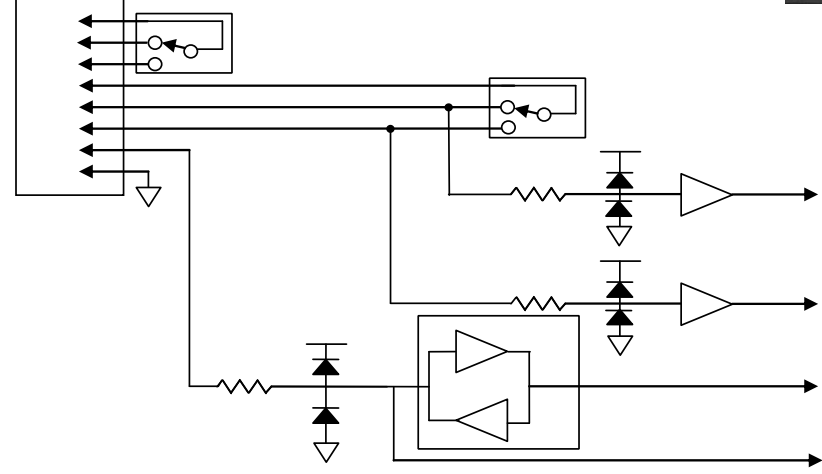

# 5.3.7.2 CONFIGURING THE ALARM PORT

To navigate to the Alarm, I/O Settings page, click the Alarm Port link under Controller Settings. Use this web page to configure the Alarm port pins and monitor the status of input lines.

| Alarm I/O Settings       | Alarm I/O Settings             |  |  |  |  |  |  |  |
|--------------------------|--------------------------------|--|--|--|--|--|--|--|
|                          | Relay Settings                 |  |  |  |  |  |  |  |
| Relay 1                  | Not Energized                  |  |  |  |  |  |  |  |
| Relay 2                  | Not Energized / Digital Inputs |  |  |  |  |  |  |  |
| Inpu                     | ts/Outputs Settings            |  |  |  |  |  |  |  |
| Supply Voltage           | 3.3V 💌                         |  |  |  |  |  |  |  |
| Pin 7 Function           | Digital Output                 |  |  |  |  |  |  |  |
| Pin 7 Output             | High                           |  |  |  |  |  |  |  |
|                          | Digital Inputs                 |  |  |  |  |  |  |  |
| Pin 1 State              | High                           |  |  |  |  |  |  |  |
| Pin 5 State              | High                           |  |  |  |  |  |  |  |
| Pin 7 State              | High                           |  |  |  |  |  |  |  |
| Analog Inputs            |                                |  |  |  |  |  |  |  |
| Pin 7 Voltage            | 3.3V                           |  |  |  |  |  |  |  |
| Cancel Save Refresh Stat | us                             |  |  |  |  |  |  |  |

# 5.3.7.3 RELAY SETTINGS

To adjust options for the relays, use the pull-down menus in the Relay Settings section. Depending on which type of Base Station, there will be either two or three options available for each of the relays. A summary of the options is listed in the table below.

| Relay 1                                                    | Description                                                                                                    |
|------------------------------------------------------------|----------------------------------------------------------------------------------------------------|
| Not Energized                                              | Shorts pins 4 and 6.                                                                                                    |
| Energized                                                  | Shorts pins 4 and 2.                                                                                                    |
| Auto: Indicates Error Status (Redundant Base Station only) | Indicates if an error has been detected.<br>Not Energized = Error has been detected with radios<br>Energized = No Errors Detected |
| Relay 2                                                    | Description                                                                                                    |
| Not Energized / Digital Input                              | Shorts pins 3 and 5.<br>Select this mode when using Pins 1 and 5 as Digital inputs.                                               |
| Energized                                                  | Shorts pins 3 and 1.                                                                                                    |
| Auto: Indicates Error Status (Redundant Base Station only) | Indicates which radio is currently in use.<br>Not Energized = Radio A is in use.<br>Energized = Radio B is in use.                |

# 5.3.7.4 INPUTS/OUTPUTS SETTINGS

# **Supply Voltage**

Select the supply voltage for the digital and analog logic on the Alarm port. The supply voltage may be set to either 1.8 V or 3.3 V. The voltage source supplies voltage to the following.

- Digital Inputs on Pins 1, 5, and 7
- Digital Output on Pin 7
- Analog Input on Pin 7

The analog-to-digital converter (ADC) supply is fixed at 3.3 V, but the analog input on Pin 7 will be clamped at 0.6 V above the user-settable supply voltage.

Changing this supply voltage will not affect the operation of the relays.

### **Pin 7 Function**

This setting determines the function of pin 7: Digital/Analog Input or Digital Output. When this pin is configured as an input, both the analog voltage and the digital state of the pin will be reported on the web page.

### Pin 7 Output

When the Pin 7 function is set to Digital Output, the output voltage level of Pin 7 can be set as High or Low. The digital output is connected to the Alarm Port through a 100-ohm resistor.

# 5.3.7.5 DIGITAL INPUTS

This section displays the state of the digital inputs as read by the Controller Board.

The digital inputs on pins 1 and 5 feed through a series  $150 \text{ k}\Omega$  resistor, through a buffer to the microprocessor. The input voltages are clamped between 0.5 V below ground and 0.6 V above the I/O supply voltage.

The I/O Supply Voltage level will affect the decision threshold between a high and low state on the digital inputs. Select the I/O Supply Voltage level corresponding to the digital logic levels in use. See APPENDIX B for a complete list of Alarm Port specifications.

# 5.3.7.6 ANALOG INPUTS

This section displays the analog voltage read by the analog-to-digital converter input from Pin 7 of the Alarm Port. The analog input on Pin 7 feeds through a series 100 resistor before being read by the ADC. The input voltages are clamped between 0.6 V below ground and 0.6 V above the I/O supply voltage.

# 5.3.8 IP RELAY AGENT

The "IP Relay Agent" is an application managing 2 IP sockets at the same time. One socket is called "Right" and the other is called "Left". The user can configure the two sockets in any mode possible (TCP client, TCP server, UDP). Data received from the "Right" socket is passed to the "Left" socket, data received from the "Left" socket is passed to the "Right" socket. The user can configure up to 5 independent instance of the "IP Relay Agent" application.

# Figure 31 Controller Settings »

| IP Relay Agent         | ▶ Help                 |  |
|------------------------|------------------------|--|
| (                      | General Settings       |  |
| Session Number         | 1 ♥ (enable □)         |  |
| Left                   | TCP Server 💌           |  |
| Status                 | down                   |  |
| Local IP Address       | Auto 💌                 |  |
| Local Port             | 10001 (0-65535) 0:auto |  |
| Remote IP Address      | 0.0.0.0                |  |
| Remote Port            | 20001 (1-65535)        |  |
| Advanced Settings      | ⊙ Show ⊙ Hide          |  |
| Right                  | TCP Server 👻           |  |
| Status                 | down                   |  |
| Local IP Address       | Auto 💌                 |  |
| Local Port             | 30001 (0-65535) 0:auto |  |
| Remote IP Address      | 0.0.0.0                |  |
| Remote Port            | 40001 (1-65535)        |  |
| Advanced Settings      | ⊖ Show ⊙ Hide          |  |
| Refresh Details Cancel | Save                   |  |

# Advanced Settings (UDP)

# **UDP Auto-Response**

When this UDP Auto-Response is enabled, the module remembers the remote UDP endpoint each time it receives data from it. If data needs to be sent to the remote UDP endpoint, the IP address and UDP port number of the remote endpoint learned when we received a packet from it is used to return the UDP packet.

### **UDP Local Copy**

This parameter is only useful when sending a UDP packet to 255.255.255.255 or a multicast address. This means, send a copy outside the device but also a copy to any internal application listening on the destination UDP port.

### **Advanced Settings (TCP)**

### **TCP Keepalive**

The TCP Keepalive feature makes TCP send a "TCP Keepalive" message to test the TCP connection when there is no data transferred through the opened TCP connection after X number of minutes. If the TCP Keepalive message is received successfully by the remote TCP endpoint the TCP connection remains open. If the TCP Keepalive message is not successfully received the existing TCP connection will be closed.

To disable this feature, set the TCP Keepalive to "0".

# **TCP Idle Timeout**

Close the TCP session if no data is seen for the given amount of time. If the TCP session is close in TCP client mode, the TCP client will try to establish a new TCP session.

# 5.3.9 MULTI-SPEED

Viper SC+ Base Stations, with Viper SC+s installed, are capable of functioning as a Multi-speed Rate Controller. Multi-speed is available only with Viper SC+s.

The base station controller Multi-speed webpage allows the user to configure the Viper SC+ radio to be a rate controller. From this webpage the user can select the bandwidth, default data rate, and the control packet rate. The base station controller can read the Neighbor Table programmed in the Viper SC+. From this table the user can adjust the over-the-air data rate to each individual link. This allows strong RF links to run at the maximum speed, while weaker RF links can be adjusted for slower data rates that allow greater receive sensitivity and increased range.

| Multi-speed • Help        |             |                           |                                  |           |  |
|---------------------------|-------------|---------------------------|----------------------------------|-----------|--|
| Multi-speed Configuration |             |                           |                                  |           |  |
| Multi-speed Mode          |             | ○ Disabled ○              | Follower OC                      | ontroller |  |
| Bandwidth                 |             | 12.5 🗸 kHz                |                                  |           |  |
| Default Data Rate         |             | 16 👻 kbps                 |                                  |           |  |
| Control Packet Rate       |             | 16 ❤ kbps (mir            | 16 v kbps (minimum system speed) |           |  |
|                           |             |                           |                                  |           |  |
|                           |             |                           |                                  |           |  |
| Exception                 |             |                           |                                  |           |  |
| RF MAC                    |             |                           |                                  |           |  |
| RF IP                     |             |                           |                                  |           |  |
| Ethernet IP               |             |                           |                                  |           |  |
| Data Bata                 |             |                           |                                  |           |  |
|                           |             | 0 •                       |                                  |           |  |
| Add                       |             |                           |                                  |           |  |
| Naishkas Takla            |             |                           |                                  |           |  |
| DE MAC                    | DE ID       |                           | Data Pato                        |           |  |
| 90:00:10                  | 10 109 0 16 | 10.00 50 107              | 16                               | Edit      |  |
| 80.00.10                  | 10.128.0.10 | 10.00.00.137              | 10                               | Edit      |  |
| 80.00.11                  | 10.128.0.17 | 10.88.50.145              | 10                               | Edit      |  |
| 80.00.12                  | 10.128.0.18 | 10.88.50.153              | 10                               | Edit      |  |
| 80.00.0D                  | 10.128.0.13 | 10.00.00.113              | 10                               | Edit      |  |
| 80:00:0E                  | 10.120.0.14 | 10.00.00.121              | 10                               | Edit      |  |
| 80:00:02                  | 10.120.0.2  | 10.00.00.20               | 10                               | Edit      |  |
| 80:00:03                  | 10.120.0.3  | 10.00.00.00               | 10                               | Edit      |  |
| 80.00.04                  | 10.128.0.4  | 10.00.00.41               | 10                               | Edit      |  |
| 80.00.05                  | 10.120.0.5  | 10.00.00.49               | 10                               | Edit      |  |
| 80:00:07                  | 10.120.0.0  | 10.00.50.57               | 16                               | Edit      |  |
| 80:00:08                  | 10.128.0.8  | 10.88 50 73               | 16                               | Edit      |  |
| 80:00:09                  | 10.128.0.9  | 10.88.50.81               | 16                               | Edit      |  |
| 80:00:0A                  | 10 128 0 10 | 10.88.50.89               | 16                               | Edit      |  |
| 80:00:0B                  | 10 128 0 11 | 10.88.50.97               | 16                               | Edit      |  |
| 80:00:0C                  | 10 128 0 12 | 10.88.50.105              | 16                               | Edit      |  |
| 80:00:0F                  | 10 128 0 15 | 10.88.50.129              | 16                               | Edit      |  |
| 80:00:13                  | 10 128 0 19 | 10.88.50.161              | 16                               | Edit      |  |
| 80:00:14                  | 10.128.0.20 | 10.88.50.169              | 16                               | Edit      |  |
| 80:00:15                  | 10.128.0.21 | 10.88.50.177              | 16                               | Edit      |  |
|                           | Bold        | led entries are exception | ons                              |           |  |
| Palaad Naighbara          |             |                           |                                  |           |  |
|                           |             |                           |                                  |           |  |
| Exceptions File           |             |                           |                                  |           |  |
| File                      |             |                           |                                  | Browse    |  |
|                           |             |                           |                                  | blowse    |  |
| Upload                    |             |                           |                                  |           |  |

# 5.3.9.1 MULTI-SPEED CONFIGURATION

A multi-speed Viper SC+ network may have any number of remotes configured for multi-speed if there is at least one multi-speed controller. In addition, a single RF network may have two or more multi-speed controllers if desired.

This type of configuration may be desirable when there are several relay points in the system. Additional multi-speed controllers would allow the user to configure a high-speed backbone while still being able to individually customize the data rate to each remote link.

### Multi-speed Mode

This parameter sets the multi-speed mode of the Viper SC+. Select "Disabled" to disable multi-speed mode. Select "Follower" to program the Viper SC+ to be a rate follower. Select "Controller" to program the Viper SC+ to be a rate controller.

Note: Selecting "Follower" will put the Viper SC+ into the same mode as selecting Multi-speed Enabled on a remote unit (non-Base Station Viper SC+).

Multi-speed Disabled (remote Vipers)

In Disabled multi-speed mode a Viper SC+ will be capable of listening to and decoding any of the available data rates for a given channel bandwidth. When transmitting data, the Viper SC+ will always use the programmed data rate.

Legacy Vipers without the SC+ are not capable of multi-speed but may still be deployed in the same field with new Viper SC+ models that use multi-speed. By default, these legacy Vipers are in disabled multi-speed mode. They will however, still be capable of receiving either of the slowest two data rates for a given channel bandwidth (2FSK or 4FSK modulation). They are not capable of transmitting at or receiving the faster data rates that use 8FSK or 16FSK modulation.

# Multi-speed Follower (remote Viper SC+)

This mode sets the Viper SC+ to be a rate-follower and the Viper SC+ will be capable of receiving and decoding any of the available data rates for a given channel bandwidth. In this mode, whenever a Viper SC+ receives a packet, it will remember the data rate of the incoming transmission. On subsequent transmissions, the Viper SC+ will use the recorded data rate to send data back over the air.

In this mode, the Viper SC+ will use the user programmed data rate for any transmissions that take place before the first packet is received. After the first packet is received, the Viper SC+ will "follow" the data rate of incoming transmission.

#### Multi-speed Controller (Base Station only)

This mode is only available in a Viper SC+ Base Station. The Base Station controller webpages allow the user to configure the Speed Exception Table where the over-the-air data rate can be configured on a link-by-link basis. In this mode the base station Viper SC+ will be capable of listening to and decoding any of the available data rates for a given channel bandwidth. Each time it transmits a new message the Viper SC+ will check the entries in the Speed Exception table to determine what over-the-air data rate should be used for the next transmission.

Packets addressed to broadcast IP addresses and system control packets such as RTS/CTS handshaking packets are always sent at the Control Packet Rate. This parameter should be set equal to or below the lowest data rate used in the entire system. These types of packets must be received by all Viper SC+s in the network, so the most robust RF modulation must be used.

#### Bandwidth

This parameter sets the system RF channel bandwidth. From the drop-down box, choose one of the available

bandwidths: 6.25 kHz, 12.5 kHz, 25 kHz, or 50 kHz (Note: Not all bandwidths are available for all Viper SC+ models).

Default Data Rate

This parameter sets the default data rate of the system. When a unicast packet is sent over the air, the Viper SC+ will use the default data rate, unless an entry exists in the Speed Exception Table that contains a different data rate.

**Control Packet Rate** 

This parameter sets the control packet rate. All broadcast packets, multicast packets, and control packets such as RTS/CTS packets are transmitted at the control packet rate. This parameter should be set to the minimum data rate used in the system since it is necessary that all Viper SC+s successfully receive these packets.

# 5.3.9.2 EXCEPTION

To manually create an exception for a remote Viper SC+, enter in the 6-digit RF MAC address of the remote Viper SC+ and select the new over-the-air data rate for the link. If desired, the user may enter in the RF IP address and Ethernet IP address of the remote Viper SC+, however this information is not required. Click the "Add" button to save the entry to the Speed Exception table.

# 5.3.9.3 NEIGHBOR TABLE (SPEED EXCEPTION TABLE)

This section displays the Viper SC+'s neighbor table and exceptions (also known as the Speed Exception Table). If the Viper SC+ is operating in Router mode, click the "Reload Neighbors" button to download or refresh the list of neighbors from the Viper SC+'s neighbor table.

Click "Edit" to change the data rate of an entry in the table. Click "Delete" to remove an exception. When clicking delete, the data rate for the link will be set back to the default data rate.

Click the "Download Exceptions" button to save the exception list to a file. This is very important if there is a large Exception list. The user can then import the Exception list in case the base station is replaced.

# 5.3.10 FIRMWARE UPDATE

When newer versions of the Viper SC+ Base Station Controller firmware become available, the user can manually update the unit by uploading the new firmware. The update file name must be **upgradebase.tar.gz.** 

The new firmware will be sent to the customer upon request or via a customer email list.

- 1. The user must save the file (upgradebase.tar.gz) to a known location on their PC.
- 2. Click the Browse button to find the upgrade file on your PC.
- 3. After selecting the correct file click Upload Firmware to Base Station.

#### Figure 33 Controller Settings » Firmware Update

| Firmware Update                                            | ▶ Help                       |  |  |  |
|------------------------------------------------------------|------------------------------|--|--|--|
| Current Firmware Information                               |                              |  |  |  |
| Version:                                                   | 1.1.4                        |  |  |  |
| Build:                                                     | R201311221200                |  |  |  |
| Current Kernel Date:                                       | Mon Nov 25 14:28:05 EST 2013 |  |  |  |
|                                                            |                              |  |  |  |
| Upload New Firmware                                        |                              |  |  |  |
| File                                                       | Browse                       |  |  |  |
| Progress                                                   |                              |  |  |  |
| Note: The upgrade procedure takes approximately 3 minutes. |                              |  |  |  |
| Upload Firmware to Base Station                            |                              |  |  |  |
|                                                            |                              |  |  |  |
| Configuration File                                         |                              |  |  |  |
| Opload Config File                                         | Browse                       |  |  |  |
| O Download Config File                                     |                              |  |  |  |
| ○ Restore Factory Defaults                                 |                              |  |  |  |
| Proceed                                                    |                              |  |  |  |

**Save** — Click Save to save any changes you have made in this page.

**Cancel** — Click Cancel to cancel any changes you may have made to any of the settings in this page that you do not want to take effect.

### 5.3.10.1 UPLOAD NEW FIRMWARE

**File.** This field specifies the path for the new firmware file to be uploaded to the Viper SC+ Base Station Controller. The Browse button can be used to locate the file on your computer. The update file name must be the following: **upgradebase.tar.gz** 

Progress. The field displays the update progress after the "Upload Firmware to Base Station" button has been pressed.

# 5.3.10.2 CONFIGURATION FILE

Upload Config File

In this field, enter the configuration file to be uploaded to the Viper SC+ Base Station Controller. The Browse button can be used to locate the file on your computer. The file to be uploaded must be named **config.xml**. Select the Upload Config File radio button. Then, click Proceed to upload a new configuration file.

Download Config File

Select the Download Config File radio button. Then, click Proceed to return a link to the configuration file on the Base Station. Right-click the link and select "Save Target As..." to save the file. The link page refreshes after 15 seconds. It is recommended to use the default filename to save the file. If multiple files need to be maintained, it is recommended to use directory paths to separate the files.

**Restore Factory Defaults** 

Select the Restore Factory Defaults radio button. Then, click Proceed to set the Viper SC+ Base Station settings back to their original factory defaults. The IP address of the Controller Board will be set back to 192.168.205.254.
The user also has the option of restoring the factory default values via an external hardware reset pinhole button located on the back of the base station just right above the power connector.

# RADIO SETTINGS

# 5.3.11 SETUP (BASIC)

This configuration screen lists the settings for each radio in the Base Station. The information entered here will be used by the Controller Board to access the radio(s) to control and monitor their status.

#### Figure 34 Radio Settings » Setup (Basic)

| Radio Setup (Basic)   |                     | Help |
|-----------------------|---------------------|------|
| Rac                   | dio A Configuration |      |
| Radio Model           | Viper: 140-5028-502 |      |
| Ethernet IP Address   | 192 .168 .205 .1    |      |
| Username              | Admin               |      |
| Password              | •••••               |      |
| Radio B Configuration |                     |      |
| Radio Model           | Viper: 140-5028-502 |      |
| Ethernet IP Address   | 192 .168 .205 .1    |      |
| Username              | Admin               |      |
| Password              | •••••               |      |
| Cancel Save           |                     |      |

### 5.3.12 SETUP BASIC

This configuration screen lists the settings for each radio in the Base Station. The information entered here will be used by the Controller Board to access the radio(s) to control and monitor their status.

- **Radio Model.** This setting is pre-programmed at the factory and displays the radio model that is present in the Base Station.
- **Ethernet IP Address.** Enter the IP address that is programmed into the radio. The Controller Board will use this IP address to connect to the radio.

Username. Enter the username needed to connect to the radio.

- Password. Enter the password needed to connect to the radio.
- **Radio Power.** This setting turns the power on or off to the radio. This option is only available on the Standard Base Station. For the Redundant Base Station, go to the "Redundant Setup" webpage to control which radio is used.

# 5.3.13 DIAGNOSTICS

The Viper SC Base Station Controller logs into the radios to monitor the radio's diagnostics and overall health. The radios diagnostics are reported on this webpage, see **Error! Reference source not found.**.

| Figure | 35 | Radio | Settings | » | Diagnostics |
|--------|----|-------|----------|---|-------------|
| inguic | 33 | nuuio | Jettings | " | Diagnostics |

| Radio Diagnostics     |                   |               | Help    |
|-----------------------|-------------------|---------------|---------|
|                       |                   | Radio Status  |         |
| Radio In Use          |                   | RADIO A       |         |
| Radio A Status        |                   | Login Failure |         |
| Radio B Status        |                   |               |         |
| Radio Failures Detect | ted               | 650476        |         |
| Radio Diagnostics     |                   |               |         |
|                       |                   | Radio A       | Radio B |
| MAC Address           | 00:0A:99:80:0D:3C |               | N/A     |
| Input Voltage         | 14V               |               | 0V      |
| Temperature           | 34C               |               | 0C      |
| Tx Forward Power      | 1.0W              |               | 0W      |
| Tx Reverse Power      | 0.0W              |               | 0W      |
| PA Current            | 0.8A              |               | 0A      |
| Refresh Clear Errors  |                   |               |         |

# 5.3.13.1 RADIO STATUS

Radio in Use: This field displays which radio is currently in use.

Radio Status (A and B): These fields display the status of Radio A and B. If an error is detected with either radio it will be reported on these lines.

Radio Failures Detected: Displays the number of times a failure was detected with the radios.

### 5.3.13.2 RADIO DIAGNOSTICS

The statistics reported in this section are measured and reported by the individual radio(s).

MAC Address: This field displays the MAC Address of the radio(s).

Input Voltage: This field displays the voltage level supplied to the radios from the Viper SC Base Station Controller.

Temperature: This field displays the current temperature being read from within the radio.

- Tx Forward Power: This field displays the current forward power measured by the radio on its last transmission.
- **Tx Reverse Power:** This field displays the current reverse/reflected power measured by the radio on its last transmission.
- **PA Current:** This field displays the DC current that the power amplifier of the radio was drawing during its last transmission.

Refresh: The button will update the webpage to reflect the most recent changes.

### 5.4.1 REDUNDANT SETUP

This webpage is only available with redundant versions of the Base Station. The link will not appear in the Standard version of the Base Station. The Redundant Setup webpage allows the user to program a remote IP address that the Viper SC Base Station Controller will ping to determine if the RF link is working. This page also allows the user to select Auto or Manual Override mode, switch between radios A and B, and select Cold or Warm Standby Mode.

| Redundant Setup + Help    |                                   |  |
|---------------------------|-----------------------------------|--|
|                           | Ping Settings                     |  |
| Primary Ping IP Address   | 10 . 128 . 0 . 2                  |  |
| Secondary Ping IP Address | 10 . 128 . 0 . 3                  |  |
| Ping Timer                | 60 (0=disabled, 10-3600) 5s steps |  |
| Ping Failure Threshold    | 5 (3-10)                          |  |
| Boot Delay                | 5 min                             |  |
| Co                        | ntroller Operation                |  |
| Mode                      | O Auto Select ⊙ Manual Override   |  |
| Primary Radio             |                                   |  |
| Standby Mode              | ⊙Cold ⊖Warm                       |  |
| Cancel Save               |                                   |  |

Figure 36 System Monitor » Redundant Setup

Save — Click Save to save any changes you have made to settings in this page.

**Cancel** — Click Cancel to cancel any changes you may have made to any of the settings in this page that you do not want to take effect.

### 5.4.1.1 PING SETTINGS

#### **Primary Ping IP Address**

Enter the IP address of a remote radio. The Viper SC Base Station will generate a ping request to the IP address specified after X number of seconds of inactivity as specified by the Inactivity Ping Timer. The primary and secondary IP ping address should be remote radios that are located one RF hop from the Base Station.

Note: If the primary and secondary IP addresses are on separate subnets from the Viper SC Base Station Controller, static routes must be programmed into the Routing Table of the Viper SC Base Station Controller. If the routes are not programmed in, the Viper SC Base Station Controller will be unable to ping the remote addresses and the pings will fail.

#### **Secondary Ping IP Address**

If pings to the Primary IP address fail, the Viper SC Base Station will attempt to ping the secondary IP address. The secondary ping IP address is not required for the ping utility to function and may be left blank if desired.

#### **PING Timer**

This field specifies an inactivity interval in increments of 5 seconds. The Viper SC Base Station will ping the primary or secondary IP addresses after the specified period of inactivity. Inactivity is defined as no packets received or no packets transmitted from the radio. Enter 0 to disable this feature. Typical value is 120 seconds. If there is not IP packets received in 120 from the primary remote Viper SC, then it will be pinged.

#### **Ping Failure Threshold**

The Viper SC Base Station will switch to the back-up radio if both the primary and the secondary (if available) pings fail this number of times. The failure counter is reset each time a ping is successful. Typically set to 5.

#### **Boot Delay**

The Base Station Controller will wait the specified number of minutes after booting up the radio before attempting to ping. This parameter is useful when using VPN security with the Viper SC radios. The boot delay allows the VPN tunnels to be recreated before the Controller will attempt the first ping. Typically set to 5 minutes.

### 5.4.1.2 CONTROLLER OPERATION

#### Mode

The user can set the operational mode of the Base Station. Select "Auto" to allow the Viper SC Base Station to automatically detect radio failures and switch to the back-up radio in the event of a failure. Select "Manual Override" to override the Base Station's error detection algorithm and force the use of either Radio A or Radio B.

#### **Primary Radio**

In Auto mode, this setting selects which radio is the primary radio and which is the backup radio. In Manual Override mode, this setting selects which radio is currently in use.

#### Standby Mode

In cold standby mode, the Primary radio is powered and active. The backup radio is powered off. When the base station switches from the primary radio to the backup radio, the primary radio is first powered off. Then the backup radio is powered on. Communication resumes when the backup radio has finished its boot cycle.

In warm standby mode, both the primary and backup radios are powered simultaneously. The backup radio's transmitter, Ethernet, and serial ports are disabled. When the base station controller switches from the primary to the backup radio, the primary radio's transmitter, Ethernet, and serial ports are disabled. Then, the backup radio's transmitter, Ethernet, and serial ports are enabled.

The switch between radios occurs faster in warm standby than in cold standby because the base station controller does not have to wait for the backup radio to boot up. In warm standby, the radios can typically switch in about 5 to 6 seconds instead of 20 to 30 seconds for cold standby.

The Viper SC VPN module is not compatible with warm standby mode. If VPN is enabled in the Viper SC network, the base station controller should be set for cold standby only. If warm standby mode is selected while VPN is enabled, it may take a very long time for remote Viper SCs to reestablish tunnels with the VPN server and resume communication. When a Viper SC configured as a VPN server powers on, it broadcasts a status message instructing all remotes to reestablish their VPN tunnels. In warm standby mode, that broadcast message is not sent (since the backup Viper SC was already powered on) and the remote Viper SCs will not reconnect to the VPN server until they timeout.

# 5.4.2 PING STATISTICS

This webpage is only available with Redundant versions of the Base Station. The link will not appear in the Standard version of the Base Station. The Ping Statistics page show how often and with what success rate the Viper SC Base Station Controller has been at pinging the primary and secondary IP addresses specified on the Redundant Setup webpage.

Destination IP Address: This field displays the destination IP address the Controller Board is attempting to ping.

Attempts: This field displays the number of attempted pings to either the Primary or the Secondary IP address.

Successful Pings: This field displays the number of successful pings to either the Primary or the Secondary IP address.

Failed Pings: This field displays the number of failed pings to either the Primary or the Secondary IP address.

Figure 37 System Monitor » Ping Statistics

| Ping Statistics         |                    | ▶ Help |
|-------------------------|--------------------|--------|
| Prim                    | nary Address Pings |        |
| Destination IP Address  | 10.128.0.2         |        |
| Attempts                | 1                  |        |
| Successful Pings        | 0                  |        |
| Failed Pings            | 1                  |        |
| Secondary Address Pings |                    |        |
| Destination IP Address  | 10.128.0.3         |        |
| Attempts                | 3784               |        |
| Successful Pings        | 3784               |        |
| Failed Pings            | 0                  |        |
| Refresh Clear           |                    |        |

# 5.5 RESET UNIT

#### Figure 38 System Reset

| System Reset                                                                                           |
|----------------------------------------------------------------------------------------------------|
| Reboot                                                                                                 |
| To perform the reboot, click on the "Reboot" button below. You will be asked to confirm your decision. |
| Rebooting the device takes approximately 40 seconds.                                                   |
| Reboot                                                                                                 |

# **6 UPGRADING FIRMWARE**

### 6.1 FIRMWARE UPDATE

When newer versions of the Viper SC Base Station Controller firmware become available, the user can manually update the unit by uploading the new firmware. The update file name must be **upgradebase.tar.gz**.

The new firmware will be sent to the customer upon request or via a customer email list.

- 1. The user must save the file (upgradebase.tar.gz) to a known location on their PC.
- 2. Click the Browse button to find the upgrade file on your PC.
- 3. After selecting the correct file click Upload Firmware to Base Station.

### Figure 39 Firmware Update Webpage

| Firmware Update                                            | → Help                       |  |
|------------------------------------------------------------|------------------------------|--|
| Curren                                                     | t Firmware Information       |  |
| Version:                                                   | 1.1.4                        |  |
| Build:                                                     | R201311221200                |  |
| Current Kernel Date:                                       | Mon Nov 25 14:28:05 EST 2013 |  |
|                                                            |                              |  |
| Upload New Firmware                                        |                              |  |
| File                                                       | Browse                       |  |
| Progress                                                   |                              |  |
| Note: The upgrade procedure takes approximately 3 minutes. |                              |  |
| Upload Firmware to Base Station                            |                              |  |
|                                                            |                              |  |
| Configuration File                                         |                              |  |
| Upload Config File                                         | Browse                       |  |
| O Download Config File                                     |                              |  |
| O Restore Factory Defaults                                 |                              |  |
| Proceed                                                    |                              |  |

### 6.2 UPLOAD FIRMWARE

### 6.2.1 CURRENT FIRMWARE VERSION

- Version: Displays the firmware version currently loaded in the Viper SC Base Station Controller.
- **Current Kernel Date:** Displays the date of the operating system kernel the Viper SC Base Station Controller is running.

## 6.2.2 UPLOAD NEW FIRMWARE

- File: This field specifies the path for the new firmware file to be uploaded to the Viper SC Base Station Controller. The Browse button can be used to locate the file on your computer. The update file name must be the following: upgradebase.tar.gz
- **Progress:** The field displays the update progress after the "Upload Firmware to Base Station" button has been pressed.

# 6.2.3 UPLOAD NEW FIRMWARE

### • Upload Config File

In this field, enter the configuration file to be uploaded to the Viper SC Base Station Controller. The Browse button can be used to locate the file on your computer. The file to be uploaded must be named config.xml. Select the Upload Config File radio button. Then, click Proceed to upload a new configuration file.

### Download Config File

Select the Download Config File radio button. Then, click Proceed to return a link to the configuration file on the Base Station. Right-click the link and select "Save Target As..." to save the file. The link page refreshes after 15 seconds. It is recommended to use the default filename to save the file. If multiple files need to be maintained, it is recommended to use directory paths to separate the files.

### Restore Factory Defaults

Select the Restore Factory Defaults radio button. Then, click Proceed to set the Viper SC Base Station settings back to their original factory defaults. The IP address of the Controller Board will be set back to 192.168.205.254.

The user also has the option of restoring the factory default values via an external hardware reset pinhole button located on the back of the base station just right above the power connector.

The user also has the option of restoring the factory default values via an external hardware reset pinhole button located on the back of the base station just right above the power connector.

# APPENDIX A — ABBREVIATIONS AND DEFINITIONS

Access Point: Communication hub for users to connect to a LAN. Access Points are important for providing heightened wireless security and for extending the physical range of wireless service accessibility.

ADC: Analog-to-digital converter.

AES: Advanced Encryption Standard.

**Airlink:** Physical radio-frequency connection used for communication between units.

**ARP:** Address Resolution Protocol; maps Internet addresses to physical addresses.

**Backbone:** The part of a network connecting the bulk of the systems and networks together, handling most of the data.

**Bandwidth:** The transmission capacity of a given device or network.

**Browser:** An application program providing the interface to view and interact with all the information on the World Wide Web.

**COM Port:** Both RS-232 serial communications ports of the Viper SC and Viper SC+ wireless radio modems are COM ports configured as DCE and designed to connect directly to DTE.

**CWID:** a station identifier or "call sign" broadcast in Morse code at specified periodic intervals to identify the broadcasting radio.

DCE: Data Communication Equipment

**Default Gateway:** A device forwarding Internet traffic from the Local Area Network (LAN)

**DHCP:** Dynamic Host Configuration Protocol; A networking protocol that allows administrators to assign temporary IP addresses to network computers by "leasing" an IP address to a user for a limited amount of time, instead of assigning permanent IP addresses.

**DNS:** Domain Name Server; Translates the domain name into an IP address.

**Domain:** A specific name for a network of computers.

**DTE:** Data Terminal Equipment; This designation is applied to equipment such as terminals, PCs, RTUs, PLCs, etc. DTE is designed to connect to DCE.

**Dynamic IP Address:** A temporary IP address assigned by a DHCP server.

**Ethernet:** IEEE standard network protocol that specifies how data is placed on and retrieved from a common transmission medium.

**Firewall:** A set of related programs located at a network gateway server that protects the resources of a network from users on other networks.

**Firmware:** The embedded programming code running a network device.

**Fragmentation:** Breaking a packet into smaller units when transmitting over a network medium that cannot support the original size of the packet.

**FTP:** File Transfer Protocol; A protocol used to transfer files over a TCP/IP network.

**Gateway:** A device interconnecting networks with different, incompatible communications protocols.

**HDX:** Half-Duplex; Data transmission occurring in two directions over a single line, using separate Tx and Rx frequencies, but only in one direction at a time.

**HMI:** Human Machine Interface. Button panel, keyboard, or touchscreen equipped device that provides a means of human interaction in controlling devices.

**HTTP:** Hypertext Transfer Protocol; Communications protocol used to connect to servers on the World Wide Web.

**IPconfig:** Internet Protocol Configuration; A console application available in Microsoft Windows and Mac OS X that displays all current TCP/IP network configuration values. Displays the IP address for a particular networking device.

LAN: Local Area Network.

**MAC:** Media Access Control; The unique address a manufacturer assigns to each networking device.

**MTU:** Maximum Transmission Unit; The largest TCP/IP packet that the hardware can carry.

**NAT:** Network Address Translation; NAT technology translates IP addresses of a local area network to a different IP address for the Internet.

**Network:** A series of computers or devices connected for the purpose of data sharing, storage and/or transmission between users.

**Network Speed:** Bitrate on the RF link between units in a network.

**Node:** A network junction or connection point; typically, a computer or workstation.

**OCBW:** Occupied Bandwidth. The amount of radio spectrum or bandwidth the radio uses.

**OIP:** Optimized IP; Compresses TCP and UDP headers, and filters unnecessary acknowledgements. OIP makes the most use of the available bandwidth.

**OTA:** Over the Air; Standard for the transmission and reception of application-related information in a wireless communications system.

**PHY:** A PHY chip (also called a PHYceiver) provides the interface to the Ethernet transmission medium. Its purpose is digital access of the modulated link (usually used together with an MII chip). The PHY defines data rates and transmission method parameters.

**Ping:** Packet Internet Groper; A network utility used to determine whether a particular IP address is online.

**PLC:** Programmable Logic Controller; An intelligent device that can make decisions, gather, and report information, and control other devices.

PVID: Port VLAN ID.

**QoS:** Quality of Service; refers to resource reservation control mechanisms.

**RADIUS:** Remote Authentication Dial in User Service; A networking protocol that provides centralized

authentication authorization, and account management for computers to connect and use a network service.

**RIPv2:** Dynamic IP routing protocol based on the distance vector algorithm.

**Router:** A networking device connecting multiple networks.

**RS-232:** Industry-standard interface for data transfer.

**RTU:** Remote Terminal Unit; A SCADA device used to gather information or control other devices.

**SCADA:** Supervisory Control and Data Acquisition; A general term referring to systems gathering data or performing control operations.

**SINAD:** Signal-to-Noise and Distortion; a ratio used as a measure of the quality of a signal from a communications device.

**SNMP:** Simple Network Management Protocol; A protocol used by network management systems to manage and monitor network-attached devices.

**SNTP:** Simple Network Time Protocol; A protocol for synchronizing clocks of computer systems over packet-switched, variable-latency data networks. Uses UDP as its transport layer.

**Static IP Address:** A fixed address assigned to a computer or device connected to a computer or device connected to a network.

**Static Routing:** Forwarding data in a network via a fixed path.

**Subnet Mask:** An Ethernet address code determining network size and determining which addresses belong or do not on a specified subnet.

**Switch:** A device connecting computing devices to host computers, allowing many devices to share a limited number of ports.

**TCP:** Transmission Control Protocol; A network protocol for transmitting data that requires acknowledgement from the recipient of data sent.

**TCP/IP:** Transmission Control Protocol / Internet Protocol; A set of protocols for network communication.

**Telnet:** User command and TCP/IP protocol used for accessing remote PCs.

**Terminal Server:** Acts as a converter between Ethernet/IP and RS-232 Protocol.

**TFTP:** Trivial File Transfer Protocol; UDP/IP-based file transfer protocol.

**Topology:** The physical layout of a network.

**Transparent:** Device capable of transmitting all data without regard to special characters, etc.

**UDP:** User Datagram Protocol; Network protocol for transmitting data that does not require acknowledgement from the recipient of the sent data.

**Upgrade:** To replace existing software or firmware with a newer version.

**URL:** Universal Resource Locator; The address of a file located on the Internet.

**VDC:** Voltage Direct Current

VLAN: Virtual Local Area Network

**VPN:** Virtual Private Network; A computer network that uses a public network (example: The Internet) to transmit private data. VPN users can exchange data as if inside an internal network even if they are not directly interconnected.

VTS: Virtual Terminal Server

# APPENDIX B -- VIPER SC+ BASE STATION SPECIFICATIONS

These specifications are typical and subject to change without notice.

## **GENERAL SPECIFICATIONS**

| General                                                         |                                                                                                    |                         |                                  |                                                |                                                 |
|-----------------------------------------------------------------|----------------------------------------------------------------------------------------------------|-------------------------|----------------------------------|------------------------------------------------|-------------------------------------------------|
| Power Source                                                    | 11-30 V DC, Negative GND<br>The Viper is UL approved when powered with a listed Class 2 power supply.                                                                                                    |                         |                                  |                                                |                                                 |
| RF Impedance                                                    |                                                                                                    |                         | 50                               | Ω                                              |                                                 |
| Specified Temperature                                           |                                                                                                    |                         | - 30° to                         | + 60° C                                        |                                                 |
| Operating Temperature                                           |                                                                                                    |                         | - 40° to                         | + 70° C                                        |                                                 |
| Storage Temperature                                             |                                                                                                    | -                       | 40° to +85°C, no                 | on-condensing RH                               |                                                 |
| Operating Humidity                                              |                                                                                                    |                         | 5% to 95% non                    | -condensing RH                                 |                                                 |
|                                                                 |                                                                                                    | DC li                   | nput 11 V                        | DC Input 20 V                                  | DC Input 30 V                                   |
| Rx Current Drain at 25°C<br>with one Viper SC+ radio<br>powered | All Relays On<br>All Relays Off                                                                                                    | 1.7 A<br>1.5 A<br>1.3 A | (max.)<br>(typ.)<br>(typ.)       | 1.2 A (max.)<br>945 mA (typ.)<br>925 mA (typ.) | 760 mA (max.)<br>646 mA (typ.)<br>622 mA (typ.) |
| Tx Current Drain at 25°C<br>with one Viper SC+ radio<br>powered | Power Out                                                                                                    | DC lı                   | nput 11 V                        | DC Input 20 V                                  | DC Input 30 V                                   |
|                                                                 | Tx Power: Max<br>All Relays On<br>All Relays Off                                                                                                    | 6.7 A<br>4.5 A<br>4.3 A | x (max.)<br>x (typ.)<br>x (typ.) | 4.7 A (max.)<br>3.1 A (typ.)<br>2.9 A (typ.)   | 2.9 A (max.)<br>1,9 A (typ.)<br>1.7 A (typ.)    |
|                                                                 | Tx Power: 1 W<br>All Relays On<br>All Relays Off                                                                                                    | 2.6 A<br>2.1 A<br>1.9 A | x (max.)<br>x (typ.)<br>x (typ.) | 1.7 A (max.)<br>1.4 A (max.)<br>1.2 A (typ.)   | 1.1 A (max.)<br>880 mA (typ.)<br>860 mA (typ.)  |
| Tx Power Drain at 25°C                                          | @ Max. Power                                                                                                    | 73.7                    | W (max.)                         | 94 W (max.)                                    | 87 W (max.)                                     |
| Cold start                                                      | 60 seconds                                                                                                    |                         |                                  |                                                |                                                 |
| Nominal Dimensions                                              | Overall: 19 in. W × 5.22 in. H × 11.63 in. D (48.3 cm × 13.3 cm × 29.5 cm)<br>Chassis: 16 in. W × 4.75 in. H × 11.38 in. D (40.6 cm × 12.1 cm × 28.9 cm)<br>Front Panel: 19 in W × 5.22 in H × 0.25 in. thickness (48.3 cm × 13.3 cm × 0.64 cm) |                         |                                  |                                                |                                                 |
| Shipping Weight                                                 | Standard: 11.5 lbs. (5.2 kg), Redundant: 15 lbs. (6.8 kg)                                                                                                    |                         |                                  |                                                |                                                 |
| Mounting Options                                                | 19-inch EIA rack-mountable chassis, 3 U (unit height, where 1 U $\approx$ 1.75 in. or 4.43 cm)                                                                                                    |                         |                                  |                                                |                                                 |
| <b>RF</b> Specifications                                        | See radio specifications and Viper SC+ IP Router User Manual                                                                                                    |                         |                                  |                                                |                                                 |
| <b>Regulatory Certifications</b>                                | See APPENDIX C — Regulatory Certifications                                                                                                    |                         |                                  |                                                |                                                 |

| Display                    |                                                                |
|----------------------------|----------------------------------------------------------------|
| 12 Status LEDs (Standard)  | Controller LEDs: Power, Status, Fan Error                      |
| 17 Status LEDs (Redundant) | Data LEDs: COM Data, Setup Data, Link/Act 1, Link/Act 2        |
|                            | Radio LEDs: Tx, Power, Error, Link/Act                         |
|                            | Other: Alarm Disabled, Manual Override (Redundant models only) |

| Connectors                      |                                                                                                    |                                                                                                    |  |
|---------------------------------|----------------------------------------------------------------------------------------------------|----------------------------------------------------------------------------------------------------|--|
| Antenna Connector               | N Female (Tx/Rx)                                                                                                    |                                                                                                    |  |
| Serial Setup Port               | DE-9F                                                                                                    |                                                                                                    |  |
| Serial COM Port                 | DE-9I                                                                                                    | F                                                                                                    |  |
| Ethernet RJ-45                  | Two (2 ×) 10/100 Base T/Tx auto MDIX (100 kHz capable models)<br>Two (2 ×) 10 Base T auto MDIX (other models)<br>(The two Ethernet connections are connected internally to each<br>other and to the radio(s) with an embedded Ethernet switch.) |                                                                                                    |  |
| Power – I/O                     | Power Header                                                                                                    | Power Plug                                                                                                    |  |
|                                 | 4 Pin, 5.08 mm, Power Header                                                                                                    | 4 Pin, 5.08 mm<br>Power Header Cable: 60 inches<br>Connections:<br>• Aux. Power A<br>• Ground<br>• Power<br>• Aux. Power B |  |
| Alarm – I/O, Radio – I/O        | Header                                                                                                    | Plug                                                                                                    |  |
|                                 | 8 Pin, 3.5 mm, Header                                                                                                    | 8 Pin, 3.5 mm, Tension Clamp<br>Conductor size: 18-28 AWG                                                                  |  |
| Internal Auxiliary Power        | Header                                                                                                    | Plug                                                                                                    |  |
|                                 | 8 Pin, 3.5 mm, Power Header                                                                                                    | 8 Pin, 3.5 mm, Power Plug<br>Connections:<br>• Aux. Power B<br>• Power<br>• Ground<br>• Aux. Power A                       |  |
| Alarm – I/O Port Specifications | Relays                                                                                                    | Characteristics                                                                                                    |  |
|                                 | Max. Switching Current Relay 1 or 2<br>(Pins 1, 2, 3, 4, 5, 6)                                                                                                    | 1 A                                                                                                    |  |
|                                 | Max Voltage on Relay 1<br>(Pins 2, 4, 6)                                                                                                    | +/-110 V (DC)<br>+/-125 V (AC)                                                                                             |  |
|                                 | Max. Voltage on Relay 2<br>(Pins 1, 3, 5)                                                                                                    | +/- 50 V                                                                                                    |  |
|                                 | Max. Switching Power                                                                                                    | 30 W (DC), 37.5 VA (AC)                                                                                                    |  |
|                                 | Digital Inputs and Outputs                                                                                                    | Characteristics                                                                                                    |  |
|                                 | VIH: High Level Input Voltage (Pins 1, 5, 7)<br>I/O Supply Voltage = 1.8 V<br>I/O Supply Voltage = 3.3 V                                                                                                    | 1.2 V min.<br>2.0 V min.                                                                                                   |  |
|                                 | VIL: Low Level Input Voltage (Pins 1, 5, 7)<br>I/O Supply Voltage = 1.8 V<br>I/O Supply Voltage = 3.3 V                                                                                                    | 0.6 V min.<br>0.8 V min.                                                                                                   |  |

| Connectors (Continued)          |                                                                                                    |                                                                         |
|---------------------------------|----------------------------------------------------------------------------------------------------|-------------------------------------------------------------------------|
| Alarm – I/O Port Specifications | Digital Inputs and Outputs (Continued)                                                                                                    | Characteristics (Continued)                                             |
| (Continued)                     | Digital Inputs: Input Impedance (Pins 1, 5)                                                                                                    | 150 k ohms                                                              |
|                                 | Digital I/O: Input/Output Impedance (Pin<br>7)                                                                                                    | 100 ohms                                                                |
|                                 | Min/Max Input Voltage:<br>Pins 1, 5<br>Pin 7 (I/O Supply = 1.8 V)<br>Pin 7 (I/O Supply = 3.3 V)                                                                                                    | +/- 50 V max.<br>- 1.0 min, + 2.8 V max.<br>- 1.0 min, + 4.3 V max.     |
|                                 | Output Voltage Pin 7<br>Output High:<br>I/O Supply = 1.8 V, Isource= 1 mA)<br>I/O Supply = 3.3 V, Isource = 1 mA)<br>Output Low:<br>I/O Supply = 1.8 V, Isink = 1 mA)<br>I/O Supply = 3.3 V, Isink = 1 mA)I | 1.7 V (typical)<br>3.2 V (typical<br>0.1 V (typical)<br>0.1 V (typical) |
|                                 | Analog Input                                                                                                    | Characteristics                                                         |
|                                 | Analog Input (Pin 7) Range<br>I/O Supply = 1.8 V<br>I/O Supply = 3.3 V                                                                                                    | 0.0 V to 1.8 V<br>0.0 V to 3.3 V                                        |
|                                 | Analog Input Accuracy                                                                                                    | +/- 0.1 V                                                               |

| Model Number            | Frequency Range        | Channel Bandwidths Available                |
|-------------------------|------------------------|---------------------------------------------|
| FCC/IC Certified Models |                        |                                             |
| 140-5118-502            |                        |                                             |
| 140-5318-502            | 136 - 174 MHz          | 6.25 kHz, 12.5 kHz, 25 kHz, 50 kHz          |
| 140-5318-503            |                        |                                             |
| 140-5128-504            |                        |                                             |
| 140-5328-504            | 215 - 240 MHz          | 6.25 kHz, 12.5 kHz, 25 kHz, 50 kHz, 100 kHz |
| 140-5328-505            |                        |                                             |
| 140-5148-302            |                        |                                             |
| 140-5348-302            | 406.1125 - 470.000 MHz | 6.25 kHz, 12.5 kHz, 25 kHz, 50 kHz          |
| 140-5348-303            |                        |                                             |
| 140-5148-502            |                        |                                             |
| 140-5348-502            | 450.000 - 511.975 MHz  | 6.25 kHz, 12.5 kHz, 25 kHz, 50 kHz          |
| 140-5348-505            |                        |                                             |
| 140-5198-304            |                        |                                             |
| 140-5398-304            | 880 - 902 MHz          | 12.5 kHz, 25 kHz, 50 kHz, 100 kHz           |
| 140-5398-305            |                        |                                             |
| 140-5198-504            |                        |                                             |
| 140-5398-504            | 928 - 960 MHz          | 12.5 kHz, 25 kHz, 50 kHz, 100 kHz           |
| 140-5398-505            |                        |                                             |

| Model Number            | Frequency Range                                                | Channel Bandwidths Available                                                                                                    |
|-------------------------|----------------------------------------------------------------|----------------------------------------------------------------------------------------------------|
| ETSI/ACMA Certified Mod | lels                                                           |                                                                                                    |
| 140-5118-600            |                                                                |                                                                                                    |
| 140-5118-601            | 142 - 174 MHz                                                  | 12.5 kHz, 25 kHz (ETSI/AS/NZ)                                                                                                    |
| 140-5318-600            |                                                                |                                                                                                    |
| 140-5318-601            |                                                                |                                                                                                    |
| 140-5148-400            |                                                                |                                                                                                    |
| 140-5148-401            | 406.1125 - 470.000 MHz                                         | 12.5 kHz, 25 kHz (ETSI/AS/NZ)                                                                                                    |
| 140-5348-400            |                                                                |                                                                                                    |
| 140-5348-401            |                                                                |                                                                                                    |
| 140-5148-600            |                                                                |                                                                                                    |
| 140-5148-601            | 450.000 - 511.975 MHz                                          | 12.5 kHz, 25 kHz (ETSI/AS/NZ)                                                                                                    |
| 140-5348-600            |                                                                |                                                                                                    |
| 140-5348-601            |                                                                |                                                                                                    |
| Frequency Stability     | 1.0 ppm for a<br>0.50 ppm for 140-512<br>140-5398-504, 140-529 | ll models except the models specified below;<br>28-504, 140-5328-504, 140-5328-505, 140-5198-304,<br>8-505, 140-5198-504, 140-5398-504 and 140-5398-505 |

| Transmitter                     | VHF                                                  | UHF                                             | 900                            |  |
|---------------------------------|------------------------------------------------------|-------------------------------------------------|--------------------------------|--|
| Tx Frequencies                  | 136 - 174 MHz<br>215 - 240 MHz                       | 406.1125 - 470.000 MHz<br>450.000 - 511.975 MHz | 880 - 902 MHz<br>928 - 960 MHz |  |
| Carrier Output Power            | 1 - 10 Watts, Adjustable                             | 1 - 10 Watts, Adjustable                        | 1 - 8 Watts, Adjustable        |  |
| Duty Cycle                      | 100 % (Power Foldback Allowed for High Temperatures) |                                                 |                                |  |
| Radiated Spurious Emissions     | Per FCC / Regulatory                                 |                                                 |                                |  |
| Conducted Spurious Emissions    | Per FCC / Regulatory                                 |                                                 |                                |  |
| Transmitter Stability into VSWR | > 10:1 (Power Foldback Allowed)                      |                                                 |                                |  |
| Rx to Tx Time                   | < 2 ms<br>4 ms (ETSI Versions)                       |                                                 |                                |  |
| Channel Switching Time          | <                                                    | 15 ms (Band-End to Band-End)                    |                                |  |

| Receiver                                                       |                                                               |                                                       |                                                       |                                                       |                                                      |                          |
|----------------------------------------------------------------|---------------------------------------------------------------|-------------------------------------------------------|-------------------------------------------------------|-------------------------------------------------------|------------------------------------------------------|--------------------------|
|                                                                | <b>Bandwidth</b><br>Bit Rate                                  | 140-5118-50x<br>130-5318-50x                          | 140-5128-50x<br>140-5328-50x                          | 140-5148-30x<br>140-5348-50x                          | 140-5198-30x<br>140-5398-50x                         | Units                    |
| Rx Frequencies                                                 |                                                               | 136 - 174                                             | 215 - 240                                             | 406.1125 - 470.000<br>450.000 - 511.975               | 880 - 902<br>928 - 960                               | MHz<br>MHz               |
| Data Sensitivity @<br>10 <sup>-6</sup> Bit Error Rate<br>(BER) | <b>6.25 kHz</b><br>4 kbps<br>8 kbps<br>12 kbps                | -115 / -112<br>-106 / -103<br>-100 / -95              | -115 / -112<br>-106 / -103<br>-100 / -95              | -115 / -112<br>-106 / -103<br>—                       | -<br>-<br>-                                          | dBm<br>dBm<br>dBm        |
| Typical / Max                                                  | <b>12.5 kHz</b><br>8 kbps<br>16 kbps<br>24 kbps<br>32 kbps    | -116 / -114<br>-109 / -106<br>-102 / -98<br>-95 / -91 | -116 / -114<br>-109 / -106<br>-102 / -98<br>-95 / -91 | -116 / -114<br>-109 / -106<br>-102 / -98<br>-95 / -91 | -112 / -109<br>-106 / -103<br>-99 / -95<br>-90/ -86  | dBm<br>dBm<br>dBm<br>dBm |
|                                                                | <b>25 kHz</b><br>16 kbps<br>32 kbps<br>48 kbps<br>64 kbps     | -114 / -111<br>-106 / -103<br>-100 / -96<br>-92 / -88 | -114 / -111<br>-106 / -103<br>-100 / -96<br>-92 / -88 | -114 / -111<br>-106 / -103<br>-100 / -96<br>-92 / -88 | -111 / -108<br>-104 / -101<br>-97 / -93<br>-89 / -85 | dBm<br>dBm<br>dBm<br>dBm |
|                                                                | <b>50 kHz</b><br>32 kbps<br>64 kbps<br>96 kbps<br>128 kbps    | -111 / -108<br>-104 / -101<br>-97 / -94<br>-88 / -85  | -111 / -108<br>-104 / -101<br>-97 / -94<br>-88 / -85  | -111 / -108<br>-104 / -101<br>-97 / -94<br>-88 / -85  | -108 / -105<br>-101 / -98<br>-94 / -91<br>-85 / -82  | dBm<br>dBm<br>dBm<br>dBm |
|                                                                | <b>100 kHz</b><br>64 kbps<br>128 kbps<br>192 kbps<br>256 kbps |                                                       | -103 / -100<br>-96 / -93<br>-89 / -86<br>-80 / -77    |                                                       | -100 / -97<br>-93 / -90<br>-86 / -83<br>-77 / -74    | dBm<br>dBm<br>dBm<br>dBm |

| Receiver                                                                       |                                                        |                                         |         |                                         |    |                   |
|--------------------------------------------------------------------------------|--------------------------------------------------------|-----------------------------------------|---------|-----------------------------------------|----|-------------------|
|                                                                                | <b>Bandwidth</b><br>Bit Rate                           | 140-5118-60x<br>140-5318-60x            |         | 140-5148-40x, 60x<br>140-5348-40x, 60x  |    | Units             |
| Rx Frequencies                                                                 |                                                        | 142 - 174                               |         | 406.1125 - 470.000<br>450.000 - 511.975 |    | MHz<br>MHz        |
| ETSI Mode<br>Useable Sensitivity<br>@ 10 <sup>-2</sup> Bit Error<br>Rate (BER) | <b>12.5 kHz (ETSI)</b><br>8 kbps<br>16 kbps<br>24 kbps | -111 / -108<br>-104 / -101<br>-96 / -92 |         | -111 / -108<br>-104 / -101<br>-96 / -92 |    | dBm<br>dBm<br>dBm |
| Typical / Max                                                                  | <b>25 kHz (ETSI)</b><br>16 kbps<br>32 kbps<br>48 kbps  | -110 / -107<br>-103 / -100<br>-96 / -92 |         | -110 / -107<br>-103 / -100<br>-96 / -92 |    | dBm<br>dBm<br>dBm |
| Adjacent Channel                                                               | 6.25 kHz                                               | 45                                      | 45      | 45                                      | _  | dB                |
| Rejection (min.)                                                               | 12.5 kHz                                               | 60                                      | 60      | 60                                      | 55 | dB                |
|                                                                                | 25 kHz                                                 | 70                                      | 70      | 70                                      | 65 | dB                |
|                                                                                | 50 kHz                                                 | 75                                      | 75      | 75                                      | 70 | dB                |
|                                                                                | 100 kHz                                                | —                                       | 75      | —                                       | 70 | dB                |
| Spurious Response<br>Rejection                                                 | All                                                    |                                         | > 75 dB |                                         |    |                   |
| Intermodulation<br>Rejection                                                   | All                                                    | > 75 dB                                 |         |                                         |    | dB                |
| Tx to Rx Time                                                                  | All                                                    | < 1 ms<br>5 ms (ETSI Versions)          |         |                                         |    | ms                |
| Channel Switching<br>Time                                                      | All                                                    | < 15 ms (Band End to Band End)          |         |                                         | ms |                   |
| Receive Input<br>Power                                                         | All                                                    |                                         | 17 dBm  | (50 mW) max.                            |    | dBm               |

| Modem / Logic |                                                                                              |                             |                                         |                                          |                                           |         |
|---------------|----------------------------------------------------------------------------------------------|-----------------------------|-----------------------------------------|------------------------------------------|-------------------------------------------|---------|
|               | Model                                                                                        | 6.25 kHz                    | 12.5 kHz                                | 25 kHz                                   | 50 kHz                                    | 100 kHz |
|               | Viper SC 100<br>140-5018-502<br>140-5018-503<br>Viper SC 200<br>140-5028-502<br>140-5028-503 | 4 kbps<br>8 kbps<br>12 kbps | 8 kbps<br>16 kbps<br>24 kbps<br>32 kbps | 16 kbps<br>32 kbps<br>48 kbps<br>64 kbps | 32 kbps<br>64 kbps<br>96 kbps<br>128 kbps |         |
| Viper SC      | Viper SC 400<br>140-5048-302<br>140-5048-303<br>140-5048-502<br>140-5048-503                 | 4 kbps<br>8 kbps            | 8 kbps<br>16 kbps<br>24 kbps<br>32 kbps | 16 kbps<br>32 kbps<br>48 kbps<br>64 kbps | 32 kbps<br>64 kbps<br>96 kbps<br>128 kbps |         |
|               | Viper SC 900<br>140-5098-502<br>140-5098-503                                                 |                             | 8 kbps<br>16 kbps<br>24 kbps<br>32 kbps | 16 kbps<br>32 kbps<br>48 kbps<br>64 kbps | 32 kbps<br>64 kbps<br>96 kbps<br>128 kbps |         |

| Modem / Logic   |                                                                                                    |                             |                                         |                                          |                                           |                                             |
|-----------------|----------------------------------------------------------------------------------------------------|-----------------------------|-----------------------------------------|------------------------------------------|-------------------------------------------|---------------------------------------------|
|                 | Viper SC+ 200<br>140-5028-504<br>140-5028-505                                                                                                    | 4 kbps<br>8 kbps<br>12 kbps | 8 kbps<br>16 kbps<br>24 kbps<br>32 kbps | 16 kbps<br>32 kbps<br>48 kbps<br>64 kbps | 32 kbps<br>64 kbps<br>96 kbps<br>128 kbps | 64 kbps<br>128 kbps<br>192 kbps<br>256 kbps |
| Viper SC+       | Viper SC+ 900<br>140-5098-304<br>140-5098-305<br>140-5098-504<br>140-5098-505                                                                          |                             | 8 kbps<br>16 kbps<br>24 kbps<br>32 kbps | 16 kbps<br>32 kbps<br>48 kbps<br>64 kbps | 32 kbps<br>64 kbps<br>96 kbps<br>128 kbps | 64 kbps<br>128 kbps<br>192 kbps<br>256 kbps |
| Viper SC+ ETSI  | Viper SC 100 (ETSI AS/NZ)<br>140-5018-600<br>140-5018-601<br>Viper SC 400 (ETSI AS/NZ)<br>140-5048-400<br>140-5048-401<br>140-5048-600<br>140-5048-601 |                             | 8 kbps<br>16 kbps<br>24 kbps            | 16 kbps<br>32 kbps<br>48 kbps            |                                           |                                             |
| Modulation Type |                                                                                                    |                             | 2FSK, 4FSK,                             | 8FSK, 16FSK                              |                                           |                                             |
| Addressing      |                                                                                                    |                             |                                         | Р                                        |                                           |                                             |

| SETUP and COM Port |                                                                                                    |
|--------------------|----------------------------------------------------------------------------------------------------|
| Interface          | EIA-232F DCE                                                                                                    |
| Data Rate          | Setup Port 300 - 115,200 bps (Default: 19.2 kbps) (100 kHz capable models)<br>Setup Port 300 – 19,200 bps (Default 19.2 kbps) (other models) |
|                    | COM Port 300 – 115,200 bps (Default: 9.6 kbps)                                                                                               |

| Diagnostics      |                                                                                                    |
|------------------|----------------------------------------------------------------------------------------------------|
| Message elements | Controller Status<br>Temperature<br>Input Voltage<br>Alarm Port Supply Voltage<br>Forward Power<br>Reverse Power<br>Fan Status<br>Fan Voltage |

## OVERALL DIMENSIONS AND MOUNTING HOLE LOCATIONS

The following figure shows the overall dimensions of the Viper SC+ Base Station. Dimensions shown are applicable for both Standard and Redundant Base Stations. This drawing may be used for layout reference when mounting the Viper Base Station. The Base Station chassis is designed to be rack-mountable in a standard 19-inch EIA rack. The cassis is 3 Units tall.

### Figure 40 Viper SC+ Base Station Overall Dimensions

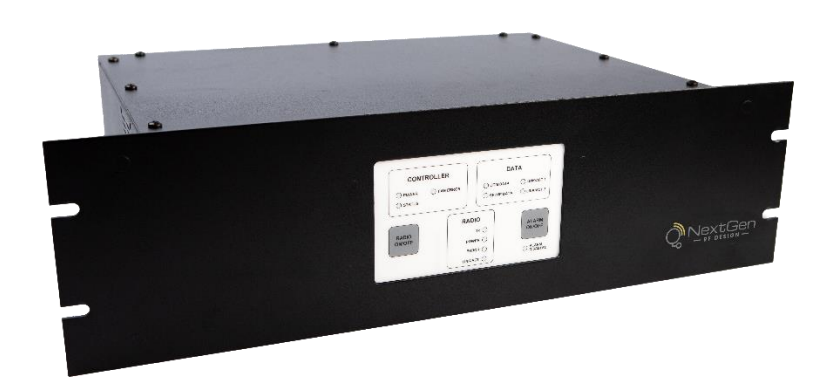

# APPENDIX C - REGULATORY CERTIFICATIONS

| Domestic and International Certifications                    |                                                                                                    |                |               |                              |                                                           |
|--------------------------------------------------------------|----------------------------------------------------------------------------------------------------|----------------|---------------|------------------------------|-----------------------------------------------------------|
| Model Number                                                 | Frequency<br>Range                                                                                                    | FCC            | IC (DOC)      | European Union<br>EN 300 113 | Australia / New<br>Zealand                                |
| 140-5118-502<br>140-5318-502<br>140-5318-503                 | 136 - 174 MHz                                                                                                    | 2AY35-5018-500 | 27157-5018502 |                              |                                                           |
| 140-5118-600<br>140-5118-601<br>140-5318-600<br>140-5318-601 | 142 - 174 MHz                                                                                                    |                |               | CE                           | ACMA AS/NZS 4295-<br>2004 (Spectrum<br>Impact Assessment) |
| 140-5128-504<br>140-5328-504<br>140-5328-505                 | 215 - 240 MHz                                                                                                    | 2AY35-5028-504 | 27157-5028504 |                              |                                                           |
| 140-5148-302<br>140-5348-302<br>140-5348-303                 | 406.1125 - 470<br>MHz                                                                                                    | 2AY35-5048-300 | 27157-5048302 |                              |                                                           |
| 140-5148-400<br>140-5148-401<br>140-5348-400<br>140-5348-401 | 406.1125 - 470<br>MHz                                                                                                    |                |               | CE                           | ACMA AS/NZS 4295-<br>2004 (Spectrum<br>Impact Assessment) |
| 140-5148-502<br>140-5348-502<br>140-5348-503                 | 450 - 512 MHz                                                                                                    | 2AY35-5048-300 | 27157-5048302 |                              |                                                           |
| 140-5148-600<br>140-5148-601<br>140-5348-600<br>140-5348-601 | 450 – 512 MHz                                                                                                    |                |               | CE                           | ACMA AS/NZS 4295-<br>2004 (Spectrum<br>Impact Assessment) |
| 140-5198-304<br>140-5398-304<br>140-5398-305                 | 880 - 902 MHz                                                                                                    | 2AY35-5098-304 | 27157-5098304 |                              |                                                           |
| 140-5198-504<br>140-5398-504<br>140-5398-505                 | 928 - 960 MHz                                                                                                    | 2AY35-5098-504 | 27157-5098504 |                              |                                                           |
| UL Certification                                             | UL Certification All models UL approved when powered with a listed Class 2 source.<br>This device is suitable for use in Class I, Division 2, Groups A, B, C, and D or non-hazardous locations only. |                |               |                              |                                                           |
| Installation                                                 | This device is intended for installation only in a RESTRICTED ACCESS LOCATION per EN60950-1:2006.                                                                                                    |                |               |                              |                                                           |

## DECLARATION OF CONFORMITY FOR MODELS # 140-5018-60x, 140-5048-40x, and 140-5048-60x

The Viper radio is tested to and conforms with the essential requirements for protection of health and the safety of the user and any other person and Electromagnetic Compatibility, as included in following standards.

| Standard     | Issue Date                                |
|--------------|-------------------------------------------|
| EN 60950-1   | 2006 (with Amendment A11: 2009 + A1: 2010 |
| EN 301 489-1 | 2008-04                                   |
| EN 301 489-5 | 2002-08                                   |

It is tested to conform with the essential radio test suites so that it effectively uses the frequency spectrum allocated to terrestrial/space radio communication and orbital resources to avoid harmful interference, as included in the following standards.

| Standard       | Issue Date |
|----------------|------------|
| EN 300 113-1/2 | 2009-11    |

It therefore complies with the essential requirements and provisions of the Directive 1999/5/EC of the European Parliament and of the council of March 9, 1999 on Radio equipment and Telecommunications Terminal Equipment and the mutual recognition of their conformity and with the provisions of Annex IV (Conformity Assessment procedure referred to in article 10).

This device is a data transceiver intended for commercial and industrial use in all EU and EFTA member states.

| Language                 | Declaration                                                                                                    |
|--------------------------|----------------------------------------------------------------------------------------------------|
| ចេČesky [Czech]          | NextGen RF tímto prohlašuje, že tento rádio je ve shodě se základními požadavky a<br>dalšími příslušnými ustanoveními směrnice 1999/5/ES.                                                        |
| 碅Dansk [Danish]          | Undertegnede NextGen RF erklærer herved, at følgende udstyr radio overholder de væsentlige krav og øvrige relevante krav i direktiv 1999/5/EF.                                                   |
| de Deutsch [German]      | Hiermit erklärt NextGen RF, dass sich das Gerät radio in Übereinstimmung mit den<br>grundlegenden Anforderungen und den übrigen einschlägigen Bestimmungen der<br>Richtlinie 1999/5/EG befindet. |
| et Eesti [Estonian]      | Käesolevaga kinnitab NextGen RF seadme raadio vastavust direktiivi 1999/5/EÜ<br>põhinõuetele ja nimetatud direktiivist tulenevatele teistele asjakohastele sätetele.                             |
| en English               | Hereby, NextGen RF, declares that this radio is in compliance with the essential requirements and other relevant provisions of Directive 1999/5/EC.                                              |
| es Español [Spanish]     | Por medio de la presente NextGen RF declara que el radio cumple con los requisitos esenciales y cualesquiera otras disposiciones aplicables o exigibles de la Directiva 1999/5/CE.               |
| el Ελληνική [Greek]      | ΜΕ ΤΗΝ ΠΑΡΟΥΣΑ NextGen RF ΔΗΛΩΝΕΙ ΟΤΙ ΡΑΔΙΌΦΩΝΟ ΣΥΜΜΟΡΦΩΝΕΤΑΙ ΠΡΟΣ<br>ΤΙΣ ΟΥΣΙΩΔΕΙΣ ΑΠΑΙΤΗΣΕΙΣ ΚΑΙ ΤΙΣ ΛΟΙΠΕΣ ΣΧΕΤΙΚΕΣ ΔΙΑΤΑΞΕΙΣ ΤΗΣ ΟΔΗΓΙΑΣ<br>1999/5/ΕΚ.                                       |
| fr Français [French]     | Par la présente NextGen RF déclare que l'appareil radio est conforme aux exigences essentielles et aux autres dispositions pertinentes de la directive 1999/5/CE.                                |
| it Italiano [Italian]    | Con la presente NextGen RF dichiara che questo radio è conforme ai requisiti essenziali ed alle altre disposizioni pertinenti stabilite dalla direttiva 1999/5/CE.                               |
| Iw Latviski [Latvian]    | Ar šo NextGen RF deklarē, ka radio atbilst Direktīvas 1999/5/EK būtiskajām prasībām<br>un citiem ar to saistītajiem noteikumiem.                                                                 |
| It Lietuvių [Lithuanian] | Šiuo NextGen RF deklaruoja, kad šis radijo atitinka esminius reikalavimus ir kitas<br>1999/5/EB Direktyvos nuostatas.                                                                            |

| Language                  | Declaration                                                                                                    |
|---------------------------|----------------------------------------------------------------------------------------------------|
| ા Nederlands [Dutch]      | Hierbij verklaart NextGen RF dat het toestel radio in overeenstemming is met de essentiële eisen en de andere relevante bepalingen van richtlijn 1999/5/EG.                  |
| mt Malti [Maltese]        | Hawnhekk, NextGen RF , jiddikjara li dan tar-radju jikkonforma mal-ħtiġijiet essenzjali<br>u ma provvedimenti oħrajn relevanti li hemm fid-Dirrettiva 1999/5/EC.             |
| hu Magyar [Hungarian]     | Alulírott, NextGen RF nyilatkozom, hogy a rádió megfelel a vonatkozó alapvető<br>követelményeknek és az 1999/5/EC irányelv egyéb előírásainak.                               |
| 면 Polski [Polish]         | Niniejszym NextGen RF oświadcza, że radio jest zgodny z zasadniczymi wymogami oraz pozostałymi stosownymi postanowieniami Dyrektywy 1999/5/EC.                               |
| Pt Português [Portuguese] | NextGen RF declara que este rádio está conforme com os requisitos essenciais e<br>outras disposições da Directiva 1999/5/CE.                                                 |
| डी Slovensko [Slovenian]  | NextGen RF izjavlja, da je ta radio v skladu z bistvenimi zahtevami in ostalimi relevantnimi določili direktive 1999/5/ES.                                                   |
| ≤k Slovensky [Slovak]     | NextGen RF týmto vyhlasuje, že rádio spĺňa základné požiadavky a všetky príslušné<br>ustanovenia Smernice 1999/5/ES.                                                         |
| fi]Suomi [Finnish]        | NextGen RF vakuuttaa täten että radio tyyppinen laite on direktiivin 1999/5/EY oleellisten vaatimusten ja sitä koskevien direktiivin muiden ehtojen mukainen.                |
| ङण Svenska [Swedish]      | Härmed intygar NextGen RF att denna radio står I överensstämmelse med de<br>väsentliga egenskapskrav och övriga relevanta bestämmelser som framgår av direktiv<br>1999/5/EG. |
| Íslenska [Icelandic]      | Hér með lýsir NextGen RF yfir því að útvarp er í samræmi við grunnkröfur og aðrar<br>kröfur, sem gerðar eru í tilskipun 1999/5/EC.                                           |
| no Norsk [Norwegian]      | NextGen RF erklærer herved at utstyret radio er i samsvar med de grunnleggende krav og øvrige relevante krav i direktiv 1999/5/EF.                                           |

# EU and EFTA Member States' Acceptable Frequency Table

| Country    | Acceptable Frequencies                                    | Prohibited Frequencies                  |
|------------|-----------------------------------------------------------|-----------------------------------------|
| Belgium    | 146 - 174,<br>406.1 - 430 or 440 - 470<br>450 - 470       | 470 - 512                               |
| Bulgaria   | None                                                      | All                                     |
| Denmark    | 406.125 - 470, 450 - 511.975                              | 136 - 174                               |
| Estonia    | None                                                      | All                                     |
| France     | Contact Authority                                         | Contact Authority                       |
| Germany    | Contact Authority                                         | Contact Authority                       |
| Greece     | 142 - 174<br>421 - 449                                    | 406.1250 - 420<br>450 - 511.975         |
| Hungary    | 142 - 174<br>406.125 - 470<br>450 - 511.975               | Contact Authority                       |
| Italy      | 142 - 174                                                 | Contact Authority                       |
| Latvia     | 142 - 174<br>406.125 - 470                                | 450 - 470<br>470 - 511.975              |
| Lithuania  | 406.125 - 430<br>440 - 470                                | 136 - 146<br>430 - 440<br>470 - 512     |
| Luxembourg | 146 - 156.5125<br>156.5375 - 156.7625<br>156.8375 - 169.4 | 142 - 145<br>431 - 439<br>471 - 511.975 |

| Country                             | Acceptable Frequencies                           | Prohibited Frequencies                                |
|-------------------------------------|--------------------------------------------------|-------------------------------------------------------|
|                                     | 169.825 - 174<br>406.1 - 430<br>440 - 470        |                                                       |
| Malta                               | Contact Authority                                | Contact Authority                                     |
| Slovak Republic                     | 146 - 174<br>410 - 448                           | 142 - 145<br>406.25 - 409, 449 - 470<br>450 - 511.975 |
| Slovenia                            | 146 - 174<br>401.6 - 410, 440 - 470<br>450 - 470 | 142 - 145<br>411 - 439<br>471 - 511.975               |
| Spain                               | 147 - 174<br>406.1 - 470                         | 430 - 440                                             |
| All other EU and EFTA Member States | 142 - 174<br>406.125 - 512                       |                                                       |

The countries not listed above did not reply to the notification, which means the country authority did not have any question or problem with the notification information, however it will still be necessary to obtain a license and/or authorization from the appropriate country authority, and to operate the device in accordance with the frequency, power, and other conditions set forth in the authorization.

| Viper SC+ 100 / 400 | FCC/IC Type Acceptance – 6.25 kHz / 12.5 kHz / 25.0 kHz |           |                    | FCC/IC Type Acceptance – |  |
|---------------------|---------------------------------------------------------|-----------|--------------------|--------------------------|--|
| Model Number        | Channel<br>Bandwidth                                    | Data Rate | Baud Rate<br>(kHz) | Emission<br>Designator   |  |
| 140-5018-502        |                                                         | 4 kbps    | 4                  | 3K30F1D                  |  |
| 140-5018-503        | 6.25 kHz                                                | 8 kbps    | 4                  | 3K55F1D                  |  |
|                     |                                                         | 12 kbps   | 4                  | 3K20F1D                  |  |
|                     |                                                         | 16 kbps   | 4                  | 3K45F1D                  |  |
| 140-5048-302        | 12.5 kHz                                                | 8 kbps    | 8                  | 8K20F1D                  |  |
| 140-5048-303        |                                                         | 16 kbps   | 8                  | 8K30F1D                  |  |
| 140-5048-502        |                                                         | 24 kbps   | 8                  | 8K50F1D                  |  |
| 140-5048-503        |                                                         | 32 kbps   | 8                  | 8K08F1D                  |  |
|                     |                                                         | 16 kbps   | 16                 | 16K5F1D                  |  |
|                     | 25.0 kHz                                                | 32 kbps   | 16                 | 16K8F1D                  |  |
|                     |                                                         | 48 kbps   | 16                 | 17K8F1D                  |  |
|                     |                                                         | 64 kbps   | 16                 | 17K0F1D                  |  |

| Viper SC+ 200 | FCC / IC Type Acceptance – 6.25 kHz / 12.5 kHz / 25.0 kHz /<br>100 kHz |           |                    |                        |
|---------------|------------------------------------------------------------------------|-----------|--------------------|------------------------|
| Model Number  | Channel<br>Bandwidth                                                   | Data Rate | Baud Rate<br>(kHz) | Emission<br>Designator |
|               | 6.25 kHz                                                               | 4 kbps    | 4                  | 3K30F1D                |
|               |                                                                        | 8 kbps    | 4                  | 3K55F1D                |
|               |                                                                        | 12 kbps   | 4                  | 3K20F1D                |
|               |                                                                        | 8 kbps    | 8                  | 8K20F1D                |
|               | 12.5 kHz                                                               | 16 kbps   | 8                  | 8K30F1D                |
|               | 1                                                                      | 24 kbps   | 8                  | 8K50F1D                |
|               |                                                                        | 32 kbps   | 8                  | 8K08F1D                |
| 140-5028-504  | 25.0 kHz                                                               | 16 kbps   | 16                 | 16K5F1D                |
| 140-5028-505  |                                                                        | 32 kbps   | 16                 | 16K8F1D                |
|               |                                                                        | 48 kbps   | 16                 | 17K8F1D                |
|               |                                                                        | 64 kbps   | 16                 | 17K0F1D                |
|               |                                                                        | 32 kbps   | 32                 | 33K3F1D                |
|               | 50.0 kHz                                                               | 64 kbps   | 32                 | 34K3F1D                |
|               |                                                                        | 96 kbps   | 32                 | 36K0F1D                |
|               |                                                                        | 128 kbps  | 32                 | 33K0F1D                |
|               |                                                                        | 64 kbps   | 64                 | 55K0F1D                |
|               | 100 kHz                                                                | 128 kbps  | 64                 | 53K3F1D                |
|               |                                                                        | 192 kbps  | 64                 | 51K7F1D                |
|               |                                                                        | 256 kbps  | 64                 | 52K5F1D                |

| Viper SC+ 900 | FCC / IC Type Acceptance – 6.25 kHz / 12.5 kHz / 25.0 kHz /<br>50.0 kHz / 100 kHz |           |                    |                        |
|---------------|-----------------------------------------------------------------------------------|-----------|--------------------|------------------------|
| Model Number  | Channel<br>Bandwidth                                                              | Data Rate | Baud Rate<br>(kHz) | Emission<br>Designator |
|               | 6.25 kHz                                                                          | 4 kbps    | 4                  | 3K30F1D                |
|               |                                                                                   | 8 kbps    | 4                  | 3K55F1D                |
|               |                                                                                   | 12 kbps   | 4                  | 3K20F1D                |
|               |                                                                                   | 8 kbps    | 8                  | 8K20F1D                |
|               | 12.5 kHz                                                                          | 16 kbps   | 8                  | 8K30F1D                |
|               |                                                                                   | 24 kbps   | 8                  | 8K50F1D                |
| 140-5098-304  |                                                                                   | 32 kbps   | 8                  | 8K08F1D                |
| 140-5098-305  |                                                                                   | 16 kbps   | 16                 | 16K5F1D                |
| 140-5098-504  | 25.0 kHz                                                                          | 32 kbps   | 16                 | 16K8F1D                |
| 140-5098-505  |                                                                                   | 48 kbps   | 16                 | 17K8F1D                |
|               |                                                                                   | 64 kbps   | 16                 | 17K0F1D                |
|               |                                                                                   | 32 kbps   | 32                 | 29K8F1D                |
|               | 50.0 kHz                                                                          | 64 kbps   | 32                 | 30K0F1D                |
|               |                                                                                   | 96 kbps   | 32                 | 29K5F1D                |
|               |                                                                                   | 128 kbps  | 32                 | 30K5F1D                |
|               | 100 kHz                                                                           | 64 kbps   | 64                 | 51K0F1D                |
|               |                                                                                   | 128 kbps  | 64                 | 52K7F1D                |
|               |                                                                                   | 192 kbps  | 64                 | 49K7F1D                |
|               |                                                                                   | 256 kbps  | 64                 | 51K3F1D                |

| Viper SC+ 100 / 400 | ETSI Type Acceptance – 12.5 kHz / 25.0 kHz |           |                    |                     |
|---------------------|--------------------------------------------|-----------|--------------------|---------------------|
| Model Number        | Channel<br>Bandwidth                       | Data Rate | Baud Rate<br>(kHz) | Emission Designator |
| 140-5018-600        | 12.5 kHz                                   | 8 kbps    | 8                  | 6K30F1D             |
| 140-5018-601        |                                            | 16 kbps   | 8                  | 6K10F1D             |
| 140-5048-400        |                                            | 24 kbps   | 8                  | 6K00F1D             |
| 140-5048-401        | 25.0 kHz                                   | 16 kbps   | 16                 | 13K8F1D             |
| 140-5048-600        |                                            | 32 kbps   | 168                | 13K2F1D             |
| 140-5048-601        |                                            | 48 kbps   | 16                 | 12K9F1D             |

# APPENDIX D — SERVICE AND SUPPORT AND WARRANTY STATEMENT

### Product Warranty, RMA, and Contact Information

NextGen RF guarantees that every Viper SC+<sup>™</sup> IP router will be free from physical defects in material and workmanship for one (1) year from the date of purchase when used within the limits set forth in the specifications section of this manual.

The manufacturer's Warranty Statement is available on the following page. If the product proves defective during the warranty period, contact NextGen RF Customer Service to obtain a Return Material Authorization (RMA).

### **RMA Request/Contact Customer Service**

NextGen RF 2130 Howard Drive W North Mankato, MN 56003 Tel: 507-514-6245

BE SURE TO HAVE THE EQUIPMENT MODEL AND SERIAL NUMBER AND BILLING AND SHIPPING ADDRESSES ON HAND WHEN CALLING.

When returning a product, mark the RMA clearly on the outside of the package. Include a complete description of the problem and the name and telephone number of a contact person. RETURN REQUESTS WILL NOT BE PROCESSED WITHOUT THIS INFORMATION.

For units in warranty, customers are responsible for shipping charges to NextGen RF. For units returned out of warranty, customers are responsible for all shipping charges. Return shipping instructions are the responsibility of the customer.

### **Product Documentation**

NextGen RF reserves the right to update its products, software, or documentation without obligation to notify any individual or entity. Product updates may result in differences between the information provided in this manual and the product shipped. For the most current product documentation and application notes, visit <u>www.NextGenRF.com</u>.

#### **Tech Support**

NextGen RF Design 2130 Howard Drive W North Mankato, MN 56003 1-507-514-6245

E-mail: <a href="mailto:support@NextGenRF.com">support@NextGenRF.com</a>

### WARRANTY STATEMENT

NextGen RF warrants to the original purchaser for use ("Buyer") that data telemetry products manufactured by NextGen RF ("Products") are free from defects in material and workmanship and will conform to published technical specifications for a period of, except as noted below, one (1) year from the date of shipment to Buyer. NextGen RF makes no warranty with respect to any equipment not manufactured by NextGen RF, and any such equipment shall carry the original equipment manufacturer's warranty only. NextGen RF further makes no warranty as to and specifically disclaims liability for, availability, range, coverage, grade of service or operation of the repeater system provided by the carrier or repeater operator. Any return shipping charges for third party equipment to their respective repair facilities are chargeable and will be passed on to the Buyer.

If any Product fails to meet the warranty set forth above during the applicable warranty period and is returned to a location designated by NextGen RF. NextGen RF, at its option, shall either repair or replace such defective Product, directly or through an authorized service agent, within thirty (30) days of receipt of same. No Products may be returned without prior authorization from NextGen RF. Any repaired or replaced Products shall be warranted for the remainder of the original warranty period. Buyer shall pay all shipping charges, handling charges, fees, and duties for returning defective Products to NextGen RF or authorized service agent. NextGen RF will pay the return shipping charges if the Product is repaired or replaced under warranty, exclusive of fees and duties. Repair or replacement of defective Products as set forth in this paragraph fulfills all warranty obligations on the part of NextGen RF.

This warranty is void and NextGen RF shall not be obligated to replace or repair any Products if (i) the Product has been used in other than its normal and customary manner; (ii) the Product has been subject to misuse, accident, neglect or damage or has been used other than with NextGen RF approved accessories and equipment; (iii) unauthorized alteration or repairs have been made or unapproved parts have been used in or with the Product; or (iv) Buyer failed to notify NextGen RF or authorized service agent of the defect during the applicable warranty period. NextGen RF is the final arbiter of such claims.

THE AFORESAID WARRANTIES ARE IN LIEU OF ALL OTHER WARRANTIES, EXPRESSED AND IMPLIED, INCLUDING BUT NOT LIMITED TO, ANY IMPLIED WARRANTY OF MERCHANTABILITY OR FITNESS FOR A PARTICULAR PURPOSE. NEXTGEN RF AND BUYER AGREE THAT BUYER'S EXCLUSIVE REMEDY FOR ANY BREACH OF ANY OF SAID WARRANTIES IT AS SET FORTH ABOVE. BUYER AGREES THAT IN NO EVENT SHALL NEXTGEN RF BE LIABLE FOR INCIDENTAL, CONSEQUENTIAL, SPECIAL, INDIRECT OR EXEMPLARY DAMAGES WHETHER ON THE BASIS OF NEGLIGENCE, STRICT LIABILITY OR OTHERWISE. The purpose of the exclusive remedies set forth above shall be to provide Buyer with repair or replacement of non-complying Products in the manner provided above. These exclusive remedies shall not be deemed to have failed of their essential purpose so long as NextGen RF is willing and able to repair or replace non-complying Products in the manner set forth above.

This warranty applies to all Products sold worldwide. Some states do not allow limitations on implied warranties so the above limitations may not be applicable. You may also have other rights, which vary from state to state.

### EXCEPTIONS

THIRTY DAY: Tuning and adjustment of telemetry radios

NO WARRANTY: Fuses, lamps and other expendable parts

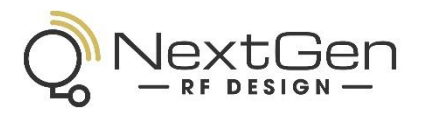

### ABOUT NEXTGEN RF

NextGen RF is a USA owned and operated engineering services company providing valuable wireless design expertise on a variety of products, ranging from design consultation to fully turnkey product development. Because we know design, NextGen RF has become the chosen partner for companies worldwide who require a high level of design expertise and responsiveness for their product development. We understand the difficulties of implementing RF solutions in designs and have a proven track record of helping clients efficiently meet their design objectives and requirements. We focus on process-oriented engineering from discovery and idea generation, definition of product requirements and specifications to design, verification and ultimately factory introduction. For more information visit www.nextgenrf.com